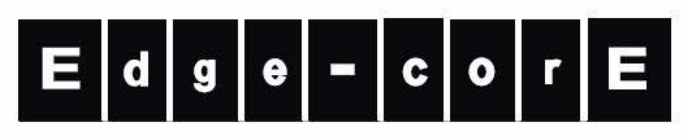

**Powered by Accton** 

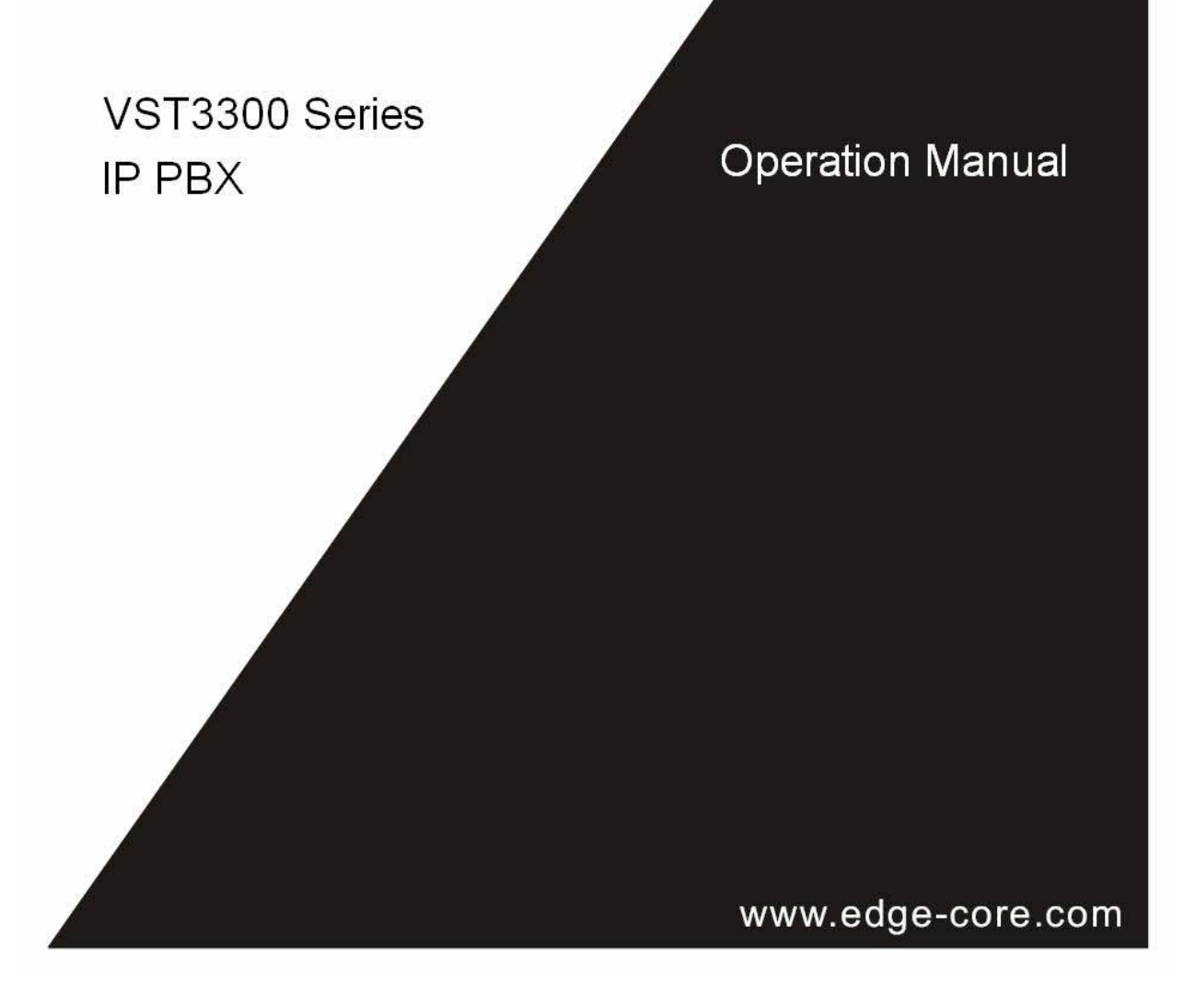

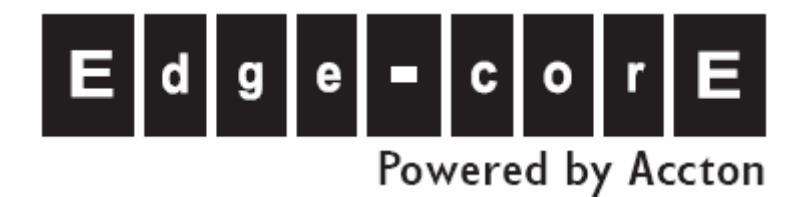

# VST3300 Series All-In-One IP PBX

**Operation Manual** 

Edition 1.0

Update : 2006/04/04

DOC No.: 9171004901

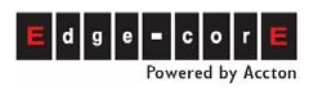

# **Table of Contents**

| 1. s               | Safety Instructions                                            | 5  |
|--------------------|----------------------------------------------------------------|----|
| 2. Р               | Preface                                                        | 6  |
| <b>3.</b> Ir       | ntroduction of Features                                        | 7  |
| 3.1                | Trunk Features                                                 | 7  |
| 3.2                | Line Features                                                  |    |
| 3.3                | Phone Features                                                 |    |
| 3.4                | Extension Features                                             |    |
| 3.5                | System Features                                                |    |
| <b>4</b> . A       | ppearance                                                      | 11 |
| 4.1                | Panel                                                          | 11 |
| 4.2                | Module Appearance                                              |    |
| 4.3                | LED indicators                                                 |    |
| 4.4                | Connection Ports                                               |    |
| 5. Р               | Planning of Extension                                          | 14 |
| 5.1                | Extension Number                                               |    |
| 5.1.               | 1 How to Know Default Extension No. from Web                   |    |
| 5.1.2              | 2 How to Know Default Extension No. from Box                   |    |
| 5.2<br>5.2         | Configuration of Pickup Group                                  |    |
| 5.2.2              | 2 Call Pickup over the Other Machine                           |    |
| 5.3                | 1.SystemConfiguration of Extension Permission                  |    |
| 5.3.               | Permission of Outgoing Transit Calls                           |    |
| 5.3.2              | 2 Barring Class                                                |    |
| 5.4<br><i>5.4.</i> | 1 Operator on This Machine                                     |    |
| 5.4.2              | 2 Network Operator                                             |    |
| 5.5                | Change Extension Number                                        |    |
| 5.5.               | Change Prefix of Extension Configure Dedicate Extension Number |    |
| 0.0.4              | 2 001119010 00010010 12101011 12111001                         |    |

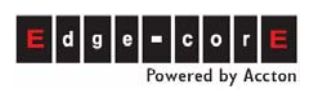

| 6. | Со           | nfiguration of Trunk                                                                    | 27    |
|----|--------------|-----------------------------------------------------------------------------------------|-------|
|    | 6.1          | Permission of Incoming Call Route to Trunk                                              | 27    |
|    | 6.2          | Allow Incoming Call Only (Incoming Only Trunk)                                          | 28    |
| 7. | Со           | nfiguration of Abbreviated Dial                                                         | 29    |
| 8. | Со           | nnecting a Traditional Analog PBX                                                       | 30    |
|    | 8.1          | Connect FXS to PBX Analog Trunk                                                         | 30    |
|    | 8.1.1        | VST3300 Series Configuration                                                            | 30    |
|    | 8.1.2        | Configuration on Analog PBX                                                             | 30    |
|    | 8.2          | Connect FXO to PBX Analog Line                                                          | 32    |
|    | 8.2.1        | Configuration on VST3300 Series                                                         | 33    |
|    | 8.2.2        | Busy Tone Detection of PBX                                                              | 35    |
| 9. | Wo           | orking with Other VST3300 Series Products                                               | 36    |
|    | 9.1          | Stacking/Networking Configuration                                                       | 36    |
|    | 9.1.1        | Configure Different Port Numbers When Stacking                                          | 36    |
|    | 9.1.2        | Add Prefix / Extension Number                                                           | 37    |
|    | 9.1.3        | Input Information of Other Machine into Phonebook                                       | 38    |
|    | 9.1.4        |                                                                                         | 41    |
| 1( | <b>).</b> Co | nnect FAX Machine                                                                       | 44    |
| 11 | l. Sy        | stem Greeting of DISA (Auto Attendant)                                                  | 45    |
|    | 11.1         | Record System Greeting                                                                  | 46    |
|    | 11.2         | Listen the Recorded Greeting                                                            | 47    |
| 12 | 2. Wa        | ork with Voice Mail Product                                                             | 48    |
|    | 12.1         | Basic Configuration of VM and VST3300 Series                                            | 49    |
|    | 12.1.1       | Configuration on VST3300 Series                                                         | 49    |
|    | 12.1.2       | Configuration on VM                                                                     | 50    |
|    | 12.2         | Message Configuration of VM and VST3300 Series                                          | 52    |
|    | 12.2.1       | Use Call Forward Function of VST3300 Series to Connect VM                               | 52    |
|    | 12.2.2       | Use VM Function of VST3300 Series and Busy Tone / Ring Back Detection<br>Function of VM | 54    |
|    | 12.3         | Retrieve (listen) Message / New Message Notification Related Configurati                | on 55 |
|    | 12.4         | Backup on VM System                                                                     | 57    |

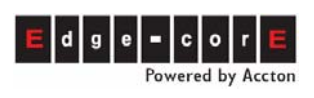

| 13. Cre                                                                                   | eate the Connection of SIP Device                                                                                                    | 58  |
|-------------------------------------------------------------------------------------------|----------------------------------------------------------------------------------------------------|-----|
| 13.1                                                                                      | Concept:                                                                                                    |     |
| 13.2<br>13.2.1<br>13.2.2<br>13.2.3<br>13.2.4<br>13.3<br>13.3.1<br>13.3.2<br><b>14. Co</b> | SIP Line (SIP Proxy Server)<br>Open a New Account<br>Specify a Channel to the New Created Account<br>Registration of SIP Device (Client)<br>Check Registration Status<br>SIP Trunk Server<br>Register to SIP Telephony Server Provider<br>Configuration of SIP Trunk Dialing Behavior |     |
| 14.1<br><i>14.1.1</i>                                                                     | Configuration of a Single Conference Bridge                                                                                                    |     |
| 14.1.2                                                                                    | Specify Dedicated Member as Chairman                                                                                                    | 73  |
| 14.2                                                                                      | Configuration of Cascaded Conference Bridge                                                                                                    |     |
| 15. Co                                                                                    | nfiguration of Other Application                                                                                                    | 75  |
| 15.1                                                                                      | Call Forward                                                                                                    |     |
| 15.1.1                                                                                    | General Call Forward                                                                                                    |     |
| 15.1.2                                                                                    | Secretarial Intercept Feature                                                                                                    |     |
| 15.2                                                                                      | Hotline Extension                                                                                                    |     |
| 15.2                                                                                      |                                                                                                    |     |
| 15.5                                                                                      |                                                                                                    |     |
| 15.4<br>15.4 1                                                                            | Call Park                                                                                                    |     |
| 15.4.2                                                                                    | Analysis of Example                                                                                                    |     |
| 15.4.3                                                                                    | Configuration Method                                                                                                    |     |
| 15.4.4                                                                                    | Practice                                                                                                    |     |
| 16. Co                                                                                    | nnect to Special Device (Seize Specific Trunk                                                                                                    | )86 |
| 16.1                                                                                      | Connect Door Phone and Voice Broadcast System                                                                                                    | 86  |
| 16.2                                                                                      | Connect Voice Broadcast System (for VST3305 Only)                                                                                                    |     |
| <b>17.</b> Fir                                                                            | mware Update and Backup                                                                                                    | 88  |
| 17.1                                                                                      | File Types                                                                                                    |     |
| 17.2                                                                                      | Update and Backup Firmware via Web                                                                                                    |     |

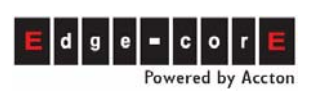

# **Operation Manual**

| 17.2.1                                            | Firmware Update                                                                                                    |                                   |
|---------------------------------------------------|----------------------------------------------------------------------------------------------------|-----------------------------------|
| 17.2.2                                            | Backup Firmware                                                                                                    |                                   |
| 17.2.3                                            | Application of MEM file                                                                                                    | 91                                |
| 17.3                                              | Update and Backup Firmware via FTP                                                                                                  |                                   |
| 17.3.1                                            | Firmware Update by FTP Software                                                                                                    | 94                                |
| 17.4                                              | Check Updated Version                                                                                                    |                                   |
|                                                   |                                                                                                    |                                   |
| <b>18.</b> Ap                                     | pendix                                                                                                    | 96                                |
| <b>18. Ap</b>                                     | pendix                                                                                                    | <b>96</b>                         |
| <b>18. Ap</b><br>18.1<br><i>18.1.1</i>            | <b>pendix</b><br>Management by System Console, and Telnet<br><i>List of all commands</i>                                            | <b>96</b><br>                     |
| <b>18.</b> Ap<br>18.1<br><i>18.1.1</i><br>18.2    | pendix<br>Management by System Console, and Telnet<br><i>List of all commands</i><br>Management by Phone set                        | <b>96</b><br>                     |
| <b>18.</b> Ap<br>18.1<br>18.1.1<br>18.2<br>18.2.1 | pendix     Management by System Console, and Telnet     List of all commands     Management by Phone set     User of Extension Line | <b>96</b><br>96<br>96<br>97<br>97 |

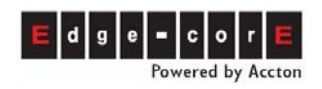

# **1. Safety Instructions**

Warning

- 1. Do not attempt to service the product yourself. Any servicing of this product should be referred to qualified service personal.
- 2. To avoid electric shock, do not put your finger, pin, wire, or any other metal objects into vents and gaps.
- 3. To avoid accidental fire or electric shock, do not twist the power cord or place it under heavy objects.
- 4. The product should be connected to a power supply of the type described in the operating instructions or as marked on the product.
- 5. To avoid hazard to children, carefully dispose of the product's plastic packaging.
- The phone line from Telecom Company or traditional PBX should always be connected to the LINE or FXO connector. Incorrect connection to the PHONE/FAX or FXS connector may damage the product.

Read all the instructions before using this product to avoid damage to the product. First read the Quick Installation Guide for installation followed by this manual for adjustments and advanced settings. If this document is in digital format, print out the whole manual for easy installation.

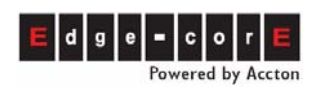

# 2. Preface

VST3300 Series was designed with the latest Voice Over IP (VoIP) technology. It acts as a traditional telecom PBX, IP-PBX, SIP Server and SIP Client, but integrated together in one device. It achieves high quality voice communication and FAX service by using low cost Internet connection and so saves money while providing additional value added services. This product features easy installation, high mobility and versatile applications.

VST3300 Series models are listed below:

| Model Name | Ana     | alog Channels | SIP Channels (Default) |            |  |  |
|------------|---------|---------------|------------------------|------------|--|--|
|            |         |               | SIP Lines              | SIP Trunks |  |  |
| VST3305    | 3       | 1 FXO + 2 FXS | 8                      | 2          |  |  |
| VST3306A   | 4       | 2 FXO + 2 FXS | 12                     | 2          |  |  |
| VST3306B   | 4       | 4 FXS         | 12                     | 2          |  |  |
| VST3306C   | 4       | 4 FXO         | 12                     | 2          |  |  |
| VST3306D   | 4       | 1 FXO + 3 FXS | 12                     | 2          |  |  |
| VST3310    | 16 Port | Base Unit     | 24                     | 2          |  |  |

Note: Volume of SIP Channel can be increased with purchase of expansion license keys. Please contact your distributor for more information.

Optional accessories for the VST3318 model:

| Modules | Description |
|---------|-------------|
| MP3208+ | 4FXS + 4FXO |
| MP3008+ | 8FXS        |
| MP3108+ | 8FXO        |

VST3300 Series is equipped with commercial PBX, IP-PBX, SIP Server and SIP Client functions.

SIP devices (Gateway, IP Phone, Softphone, Wi-Fi phone, etc.) that comply with RFC3261 standards can register to VST3300 Series devices and becoming part of the whole IP-PBX system. Furthermore, making SIP call is the same as dialing between extensions.

VST3300 Series also acts as a SIP Client by registering to ITSPs (Internet Telephony Service Provider). Thus, users can also benefit from additional services provided by ITSPs, such as free calls inside ITSP's network and ITSP's cost savings on calls to PSTN.

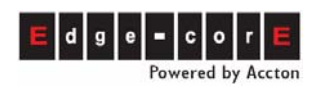

# **3. Introduction of Features**

VST3300 Series is designed to be the most advanced fully distributed, stackable and networking structure. It not only provides traditional PBX functions, but also the latest IP switching technology for users around the world to share voice resources from the IP-PBX. Its Lines (extensions) can connect an analog phone set, a fax machine or SIP device complying with RFC3261. Its Trunk can connect to traditional CO line (PSTN) and new generation Soft Switch. Below is a brief feature description.

# 3.1 Trunk Features

#### Trunk Groups

This function divides trunk into 2 groups, a local trunk and a SIP IP Trunk. Users can make calls via a trunk group according to what call type they want.

Auto Trunk Selection

When an extension wants to make a trunk (PSTN or SIP) call, the user need only dial the Trunk Group access code such as "9". Then, the system will select a free trunk port in the selected trunk group automatically depending on the needed use. This function works for one machine or all other machine that are cascaded together.

Specific Trunk Seizure

When an extension wants to make a trunk (PSTN) call from a remote site, the user can seize a specific remote trunk in advance. When the dial tone of remote trunk is heard, they can then dial the PSTN number. When this function is used, extension barring is still under effect.

Trunk Class

Trunks can be grouped by detail for different trunk connection types, special numbers or devices such as a door phone or for paging (speaker). Users can select a specific trunk according to their purpose.

Call Barring

There are 6 barring classes for each extension. Each barring class can apply to each extension to limit calls.

Transit Call

PSTN incoming calls can be transited out to another PSTN via the device under password control. Users who aren't at the office can save on PSTN calls via the VoIP network.

Speed Dial

This machine provides 100 sets of Abbr. Dial numbers. Numbers that are too long can be defined as a speed dial number. User can then quickly dial without remembering long numbers.

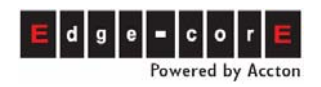

#### Direct Outward Dial

When the extension is seldom to make call to other extension, VST3300 Series can make this extension to seize trunk automatically when phone set is pickup. User can make trunk call directly without selecting or seizing different trunk.

### 3.2 Line Features

#### Call Pickup Group

Users can be grouped for Call Pickup purposes, such as Sales, R.D. with a total of 10 groups maximum. Users can pickup others' extension belonging to the same group but not those belonging to others.

Group Hunting

A series of extensions can be grouped together and assigned an access code. Incoming calls with that access code will be directed to the extension in that group that is idle.

Hot Line

Extension can hotline to specified extension or PSTN number. When this hot lined extension is picked up, the call route to specified extension or PSTN number is built.

Zone Paging

The (trunk) FXO port of VST3300 Series can connect with a paging (speaker) system. Users can then make remote speaker broadcasts.

### 3.3 Phone Features

#### Call Transfer

VST3300 Series can make consulted transfers. An extension can transfer an incoming call to any extension in the system, either at a local or remote site.

#### Call Park

When incoming calls are not answered by the right person, or the person answering doesn't want to talk, the person answering can activate Call Park. The incoming call is held and the caller will hear music. The person who answered can then give the message of the caller to the right person by using the broadcast system. The right person can retrieve the incoming call with his phone set using the park ID.

Music on Hold

When an incoming call is held or transferred, the system plays music for the caller indicating his waiting status.

#### Automatic Call Release

VST3300 Series provides a busy tone detection function. If activated, this function ensures a call release will be successful when (1) incoming trunk (PSTN) call is answered by auto attendant (2) incoming trunk (PSTN) call make PSTN-IP-PSTN

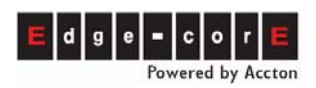

call. Busy tone detection can decide the trunk state of (PSTN) call to activate Call Release.

■ Conference Call (optional)

When work with the Conference Bridge (optional), conference calls are available. Each Conference Bridge provides one meeting room with 4 maximum lines or trunks to join a conference. The volume of meeting rooms is unlimited.

### 3.4 Extension Features

Call Forward

Extensions can be forwarded to any extension (local or remote site). Forwarding calls for All Calls, Busy, No Answer, Busy or No Answer.

Offnet (Mobile Phone, PSTN) Call Forward

This is a unique design of the VST3300 IP-PBX. When a user is unable to answer their extension on the desktop, the Call Forward function can be configured so that the incoming call is sent to the next device, such as mobile phone in the PSTN. Never miss incoming calls. This rule for call forward also includes: All Calls, Busy, No Answer, Busy or No Answer.

Secretarial Intercept

In manager/sectary situations, you can set all incoming call to manager to be filtered by the secretary. The secretary can then decide to forward calls to the manager.

Timed Alarm

An extension can set an alarm via keypad on phone set. The phone set will ring notifying you when time is reach; like Morning Call.

Do Not Disturb (DND)
When set, an extension can make outgoing calls, but incoming call are restricted.

### 3.5 System Features

- Flexible Extension Numbering Plan Extension numbers can be flexible configured according to needs. Users can consider organization and original numbering plan of the company, user friendliness and easy of memorization.
- Selectable Tone/Ring Specification VST3300 IP-PBX can select suitable Ring Back Tones, Dial Tones and Busy Tones to fit local telecom specifications.
- Call Detail Recording The system provides trunk detail recording of (PSTN) calls that can be used for billing purposes.
- Emergency Telephone

For models that have symmetric module (VST3305, VST3306A, VST3306D, VST3318) they can connect PSTN and an extension directly for emergency call shoud there be a loss of power.

Built-in DISA

DISA is built into this product for each incoming trunk and IP call. The greeting section can be recorded by phone set.

Built-in Dialer

An ITSP dialer is built into this product. The system administrator can specify a suitable ITSP (Internet Telephony Service Provider) anytime for international or long distance calls. End users (extensions) of the system need not change their dialing behavior.

Behind PBX Operation

The device is also able of connecting to traditional analog PBXs. Trunk ports and Line ports of a traditional PBX can integrate with the VST3300 IP-PBX system to fulfill the complete VoIP switch system and so share voice resource in different places.

Voice Mail Integration

This product can connect to other commercial brand Voice Messaging devices with extension ports, then it is able to support function like voice guidance and voice messaging.

Networking & Stacking Service This product is designed with distributed architecture, making reliability higher than normal Client-Server structure IP-PBXs and increasing the ability to grow and fit network requirements. Multiple units can create a single IP-PBX in a single location of a LAN or, similarly, add multiple units in different locations to work together as a single PBX system in a WAN.

Private IP Supporting

This device can work with Private IP under NAT, and with a Router using dynamic IP in a WAN. This is very important for countries where few IP address are available.

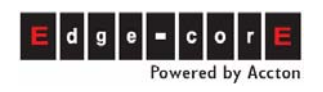

# 4. Appearance

This device can work together for stacking/networking. Below are the figures and LED indicators of the units.

### 4.1 Panels

#### Front Panels

VST3318

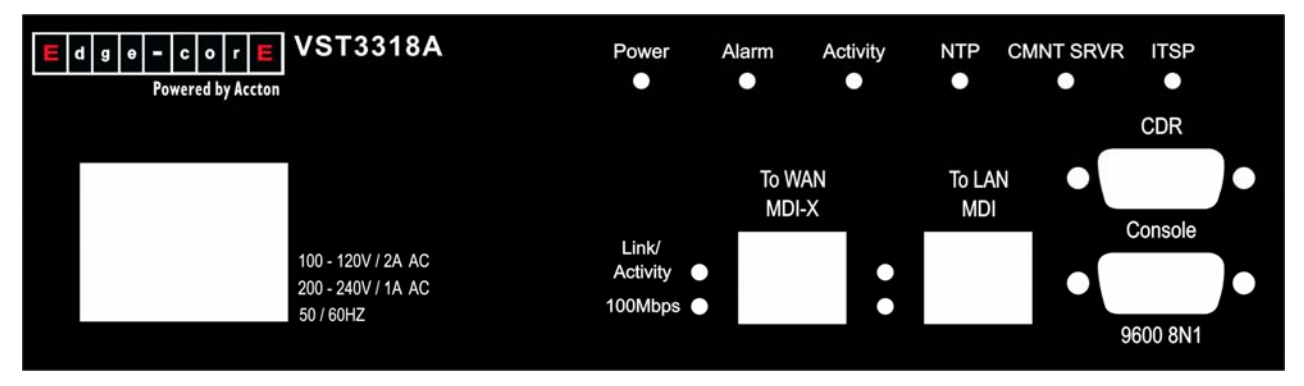

#### VST3306 A/B/C/D

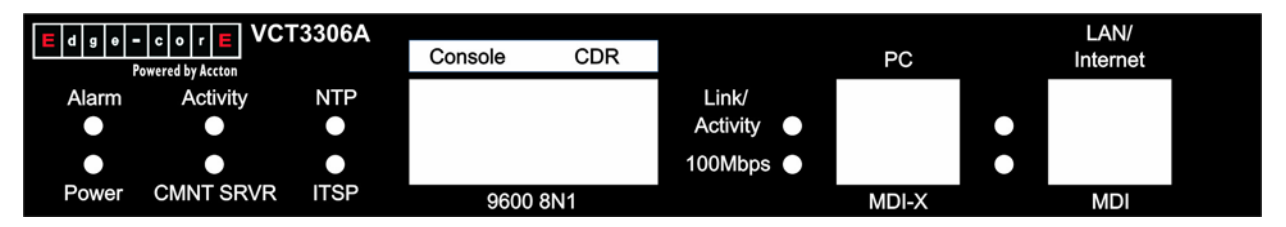

#### VST3305

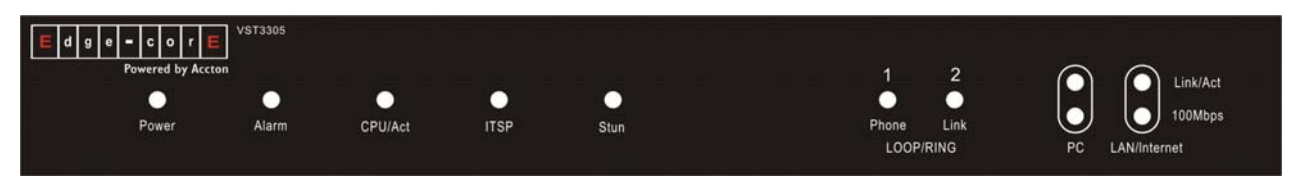

#### Rear Panel

VST3318

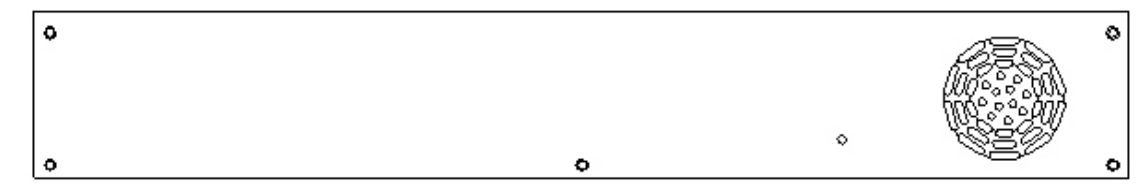

#### VST3306A (FXS/FXO combinations vary depending on model)

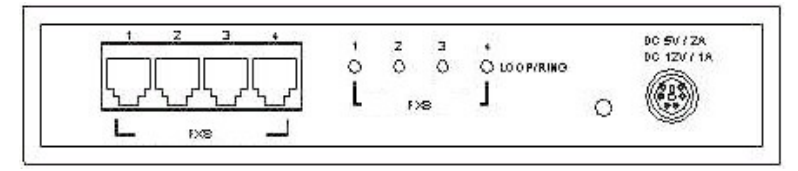

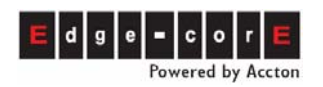

VST3305

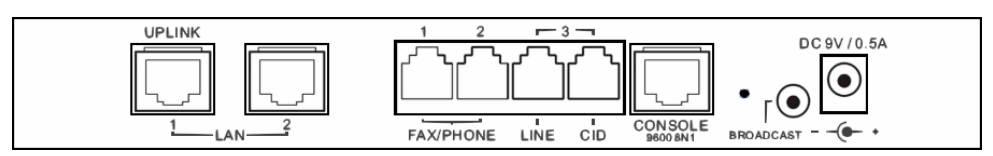

### 4.2 Module Appearances

There are 3 modules (MP3008+, MP3108+, MP3208+) for the 8 and 16 port models. For the installation of these modules, please refer to quick installation guide.

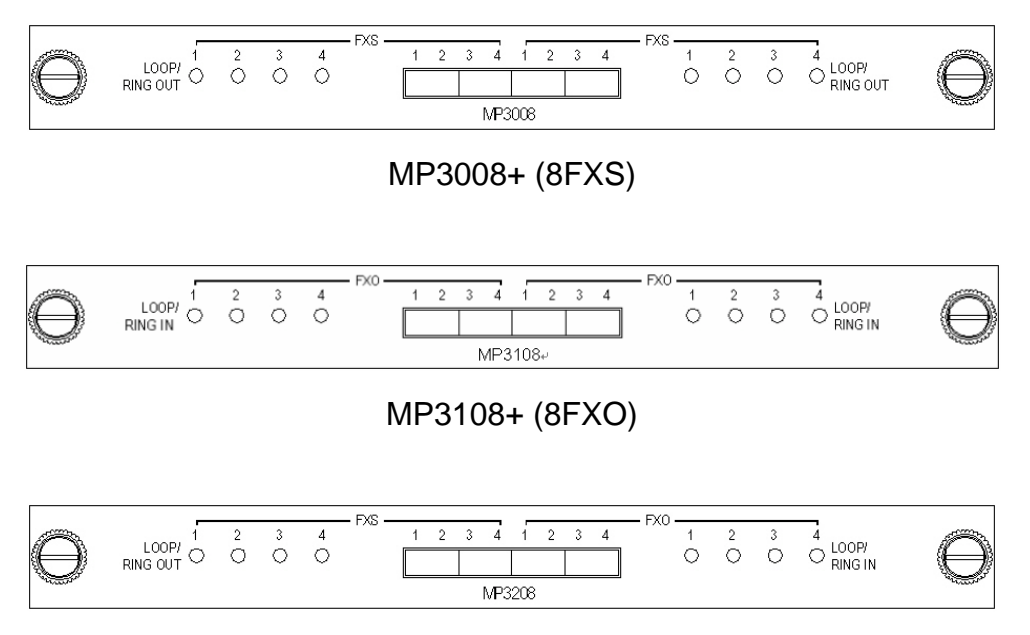

MP3208+ (4FXS + 4FXO)

### 4.3 LED indicators

| Туре             | Label          | LED   | Description                 |
|------------------|----------------|-------|-----------------------------|
| 10/100 Ethernet  | Link/ACT       | ON    | Network Linked Up           |
|                  |                | FLASH | Sending/Receiving data      |
|                  |                |       | packets                     |
|                  | 100Mbps        | ON    | Transmission Rate is        |
|                  |                |       | 100Mbps                     |
|                  |                | OFF   | Transmission Rate is 10Mbps |
| Port Information | LOOP/ RING OUT | ON    | Phone set is off the Hook,  |
|                  | (FXS)          |       | loop current detected       |
|                  |                | FLASH | Ring signal sending         |
|                  | LOOP/ RING IN  | ON    | Answered, loop current      |
|                  | (FXO)          |       | detected                    |
|                  |                | FLASH | Ringing detected            |
| Device           | PWR            | ON    | Power supply is normal      |

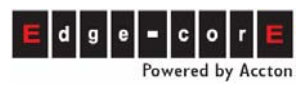

# **Operation Manual**

|  |           |       | Errors detected when auto     |
|--|-----------|-------|-------------------------------|
|  |           |       | Enois delected when auto      |
|  |           |       | HVV diagnostics running       |
|  | Activity  | ON    | CPU is operating normal       |
|  |           | FLASH | CPU is Running                |
|  |           | ON    | Able to access NTP Server     |
|  |           |       | (Time Server)                 |
|  |           | FLASH | System is not connected or is |
|  | NTP       |       | not currently connected to    |
|  |           |       | NTP Server                    |
|  |           | OFF   | Not able to access NTP        |
|  |           |       | Server                        |
|  | CMNT SRVR | ON    | Registered to Community       |
|  |           |       | Server                        |
|  |           | OFF   | Not registered to Community   |
|  |           |       | Server                        |
|  | ITSP      | ON    | All SIP Entities have         |
|  |           |       | registered to another Proxy   |
|  |           |       | Server (ITSP) successfully    |
|  |           |       | SIP Entities have partially   |
|  |           | FLASH | registered to another Proxy   |
|  |           |       | Server (ITSP) successfully    |
|  |           |       | Not registered to Proxy       |
|  |           | OFF   | Server or SIP Entities failed |
|  |           | UFF   | to register to another SIP    |
|  |           |       | Proxy Server                  |

# 4.4 Connection Ports

| Terminal      | Label                                       | Description                             |
|---------------|---------------------------------------------|-----------------------------------------|
| Voice         | FXS                                         | For analog phone sets or FAX machines   |
|               | FXO                                         | For PSTN or trunk connections           |
|               | BROADCAST (Only<br>available on<br>VST3305) | For an amplifier or speakers (earphone) |
| Network       | To WAN (MDI-X)                              | RJ-45 MDI-X terminal, for WAN           |
|               | To LAN (MDI)                                | RJ-45 MDI terminal, for LAN             |
| <b>DO</b> 000 | CDR                                         | For Call Detail Recording               |
| RS-232        | CONSOLE                                     | For system console management           |

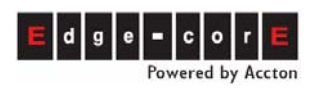

# 5. Planning of Extension

There are two kinds of extensions for this machine. One type is for phone sets that connect to this machine physically, and the other is for SIP extensions. A SIP extension does not have to physically connect to the VST3300. The SIP extension terminal device (SIP Phone, Softphone, wifi phone, etc) need only connect to the IP network and thus to the VST3300 device.

The extensions here in this chapter are the physical extensions of the PBX. SIP extensions, will be described in section 13 Create the Connection of SIP Device

# 5.1 Extension Numbers

The default physical extension numbers are 1011~1026 (physical ports available depend on model type)

### 5.1.1 How to Find the Default Extension No. from Web

#### Web Path: 2.Channel\2.1.Summary

Pick the Channel you wish to configure that is of type FXS, note its extension number.

| Ch | St | Suffix | Туре | DND | Fwd | Barring<br>Class | T.38 | Statistics<br>In/Out | PickUp/<br>Group | Ext.<br>No. | Voice<br>Mail | Gain<br>In/Out |
|----|----|--------|------|-----|-----|------------------|------|----------------------|------------------|-------------|---------------|----------------|
| 1  |    | 11/OP* | FXS  | -   | -   | 1                | -    | 0/0                  | V/1              | 1011        | -             | 0/0            |
| 2  |    | 12/0P  | FXS  | -   | N*  | 0                |      | 0/0                  | V/1              | 1012        | -             | 0/0            |

1011 means its extension number is 1011, and so on.

To configure that channel, click its St (Status) icon to enter the sub-configuration menu.

### 5.1.2 How to Find the Default Extension No. from Box

For 3 or 4 port models, check the machine label. Example below is of the 4 port model.

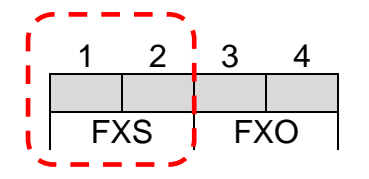

Only FXS ports can acts as extensions. 1 means the extension is 1011. 2 means the extension is 1012, and so on.

For the16 port model, please check the matching table below.

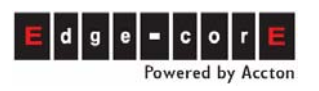

| Madal   | Group   | Location                          | No. printed on panel                         |      |      |      |  |
|---------|---------|-----------------------------------|----------------------------------------------|------|------|------|--|
| woder   |         |                                   | Extension number, only<br>FXS are extensions |      |      |      |  |
|         | Group 1 | Lower module (S1), 4 ports        | 1                                            | 2    | 3    | 4    |  |
|         |         |                                   | 1011                                         | 1012 | 1013 | 1014 |  |
|         | Group 2 | Lower module (S1), 4 ports        | 1                                            | 2    | 3    | 4    |  |
| VST3318 |         |                                   | 1015                                         | 1016 | 1017 | 1018 |  |
|         | Group 3 | <b>Upper</b> module (S2), 4 ports | 1                                            | 2    | 3    | 4    |  |
|         |         |                                   | 1019                                         | 1020 | 1021 | 1022 |  |
|         | Group 4 | 1                                 | 2                                            | 3    | 4    |      |  |
|         |         |                                   | 1023                                         | 1024 | 1025 | 1026 |  |

# 5.2 Configuration of Pickup Group

Pickup groups can be configured for FXS ports and users in the same group can pick up each other's extensions.

### 5.2.1 Pickup Group for an Extension of This Machine

#### Web Path: 2.Channel\2.1.Summary

Select the Channel with a type of FXS and click its St (Status) icon.

| СН | St. | Suffix | Туре | DND | Fwd  | Barring<br>Class | T.38 | Statistics<br>In/Out | PickUp/<br>Group | Ext.<br>No. | Voice<br>Mail | Gain<br>In/Out |
|----|-----|--------|------|-----|------|------------------|------|----------------------|------------------|-------------|---------------|----------------|
| 1  |     | 11/OP* | FXS  | -   | -    | 0                | -    | 0/0                  | V/1              | 1011        |               | 0/0            |
| 2  |     | 12     | FXS  | -   | B/C* | 0                | -    | 0/0                  | V/1              | 1012        | -             | 0/0            |

A window will pop up. Select a Group ID number from the My Pick Up Group drop-down menu. Select Yes in the Picked up By Others Control area to allow this function.

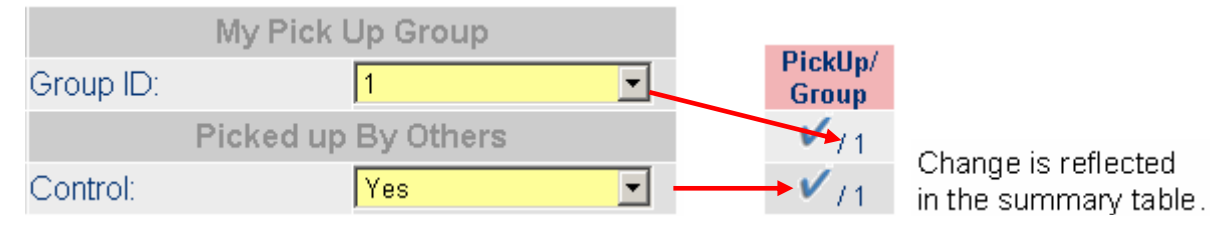

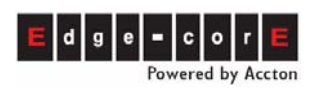

### 5.2.2 Call Pickup from another Machine

Call Pickup can be used for extensions belonging to the same pickup group, but different machines. However, please consider the following issues before configuration:

- The extension lines defined in a Call Pickup Group should be within hearing range of rings. This reduces missed calls if extensions are far apart or accidental call pickup of calls not in the same Pickup Group.
- The extension lines defined in the same Call Pickup Group must be under the same Subnet. Extensions configured in the same Pickup Group ID cannot pick up a call not in the same Subnet.
- Maximum 9 groups can be defined for Call Pickup.
- Using VPN applications, it is possible to have the same Subnet for two branch offices in different locations. Should this occur, separate them into different Subnets, such as 192.168.1.xxx and 192.168.2.xxx, to avoid accidental pickup from a different office.

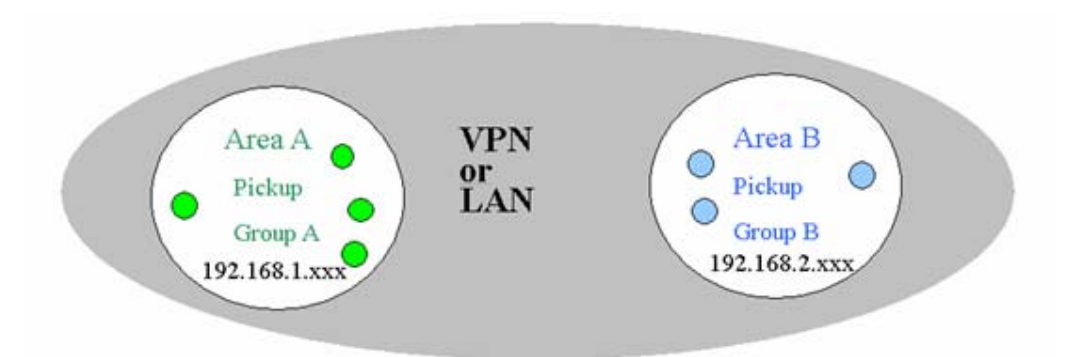

■ Note: extension lines can be configured individually if call pickup is set or not.

# 5.3 System Configuration for Extension Permission

There are two kinds of permission for extensions. One is to limit use of the auto routing function that makes PSTN call via this machine, called Outgoing Transit Permission. The other is to limit users making PSTN calls with certain prefix number when user had seized trunk (PSTN), called barring.

### 5.3.1 Permission of Outgoing Transit Calls

The feature Outgoing Transit Call enables remote devices to make or transfer a call to PSTN line via this machine.

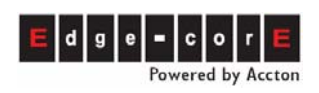

Because charges for lines calling to PSTN are paid by the owner of this machine, only the calls from the remote gateway with permission are allowed to make outgoing calls through trunk of this machine. VST3300 Series defines three Route types to the different equipments. Each remote e will be assigned a Route Type for Outgoing Transit Call via this machine.

- Local : Only local calls are allowed
- Toll Call : Only local and toll calls are allowed

There is a "Permission List of Outgoing Transit" in this machine; the devices that have permission to make Outgoing Transit call are listed here. The list records information of:

- MAC Address
- Phone Number
- Route Type

Outgoing Transit permission of a machine itself is already entered by default when shipped. Users of the machine can make PSTN calls directly or make PSTN calls when PSTN trunk is seized. For one unit no additional Outgoing permission configuration is required. If another unit wishes to make a trunk (PSTN) call via this machine, see the following instructions.

1. Enter the MAC address and the telephone number of the remote device to be permitted. MAC Address can be found on the bottom label of the machine. The example below is 00-03-62-80-27-37

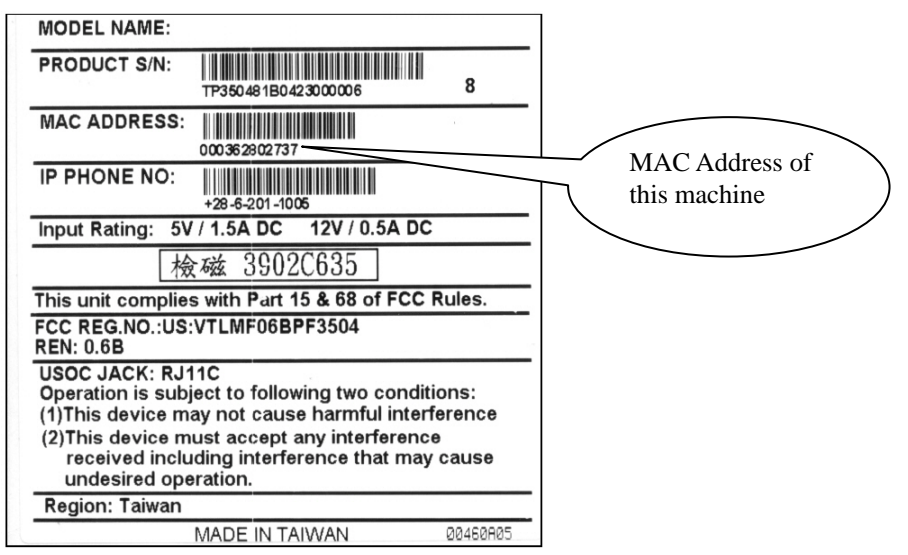

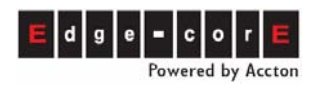

- 2. Choose the Route Type from Local, Toll
- 3. Click Apply Button

#### Web Path : 1.System\1.3.Outgoing Permission

|                    |                 |                        | Apply Cancel        |
|--------------------|-----------------|------------------------|---------------------|
|                    | Outgoing        | Permission             |                     |
| Capacity:          | 64              | List of devices alread | У                   |
| Current Entry:     | 1               | Permitted to use the   |                     |
|                    |                 | device's trunks        |                     |
| Selection List     |                 | Page 1 / 1             | Show << >>          |
| MAC Address        | Phone Number    | Attempts               | Duration Route Type |
| 00-03-62-80-77-90+ | 886218419216    | × 0000                 | 0000 Toll           |
|                    |                 |                        |                     |
|                    | MAC Address Pho | ne Number Rout         | te Type             |
| Add/Modify:        |                 | Loca                   | al 🔽                |
| Delete:            |                 |                        |                     |
| Delete All:        | No 💌            | Entry Blank            | s for               |
|                    |                 |                        |                     |
| Key In MAC:        | Sea             | arch steps I and .     | 2                   |
|                    |                 |                        |                     |

The " + " sign followed by the MAC Address in the **Outgoing Permission** List means that device is allowed to make Outgoing Transit calls and to seize remote trunks from the FXO ports of this machine.

#### 5.3.2 Barring Class

The main purpose of Barring is to allow or disallow extensions to make PSTN trunk calls that start from certain digits (prefix). For the example, in Taiwan, 0 is used for long distance calls and 002 for international call.

For VST3300 Series, there are a maximum of six Barring Classes of any pre-defined barring rule that can apply to each individual extension. For example, the ability to dial a phone number can be defined in the Barring Class table. For each extension line, only one Barring Class can be selected.

Attention: Barring class only control phone calls that seize a trunk first, then dial

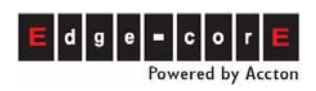

outgoing numbers later. Barring class can not control phone calls that use the auto routing function.

#### 5.3.2.1 Create Barring Class

To configure Barring Classes follow the Web Path **1.System\1.7.Barring Class**. Barring Classes can be defined as "Accept" or "Deny". Each attribute can be defined in Barring List and Exception List. Only one Attribute can be defined for each Barring Class. The default values for the six classes are 0 and no data are defined.

| Barring Class Configuration |                    |       |         |                  |              |  |  |  |
|-----------------------------|--------------------|-------|---------|------------------|--------------|--|--|--|
|                             | Analog             | Trunk |         | SIP Trunk        |              |  |  |  |
| Class:                      | Class 1 🚽 Select   |       | Class 1 | Select           |              |  |  |  |
| Name:                       |                    |       |         |                  |              |  |  |  |
| Attribute:                  | N/A                |       |         | N/A              |              |  |  |  |
|                             |                    |       |         |                  |              |  |  |  |
|                             | Barring Class Sett | ing   |         | Barring Class Se | tting        |  |  |  |
| Class Attribute:            | Deny 💌             | New   | Delete  | Deny             | ✓ New Delete |  |  |  |
| Class Name:                 |                    | Add   |         |                  | Add          |  |  |  |
| Barring:                    |                    | Add   | Delete  |                  | Add Delete   |  |  |  |
| Exception:                  |                    | Add   | Delete  |                  | Add Delete   |  |  |  |
|                             |                    |       |         |                  |              |  |  |  |
|                             | Barring List       |       |         | Barring List     |              |  |  |  |
|                             |                    |       |         |                  |              |  |  |  |
|                             |                    |       |         |                  |              |  |  |  |
|                             |                    |       |         |                  |              |  |  |  |
|                             |                    |       |         |                  |              |  |  |  |
|                             | Exception List     |       |         | Execution Lint   |              |  |  |  |
|                             | Exception List     |       |         | Exception List   |              |  |  |  |
|                             |                    |       |         |                  |              |  |  |  |
|                             |                    |       |         |                  |              |  |  |  |
|                             |                    |       |         |                  |              |  |  |  |
|                             |                    |       |         |                  |              |  |  |  |
|                             |                    |       |         |                  |              |  |  |  |

| Group | Field     | Description                                               | Default<br>Value |
|-------|-----------|-----------------------------------------------------------|------------------|
| Class | Class     | Selection of Barring Classes, Choose from 1 to 6          |                  |
|       | Name      | Displays the name of barring class (Display Only)         | Blank            |
|       | Attribute | Displays the attribute of Barring (Display Only)<br>Class | N/A              |

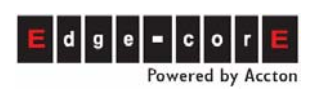

# **Operation Manual**

| Barring Class | Class Attribute | The attribute of the class, Deny or Accept. There           |  |
|---------------|-----------------|-------------------------------------------------------------|--|
| Setting       |                 | are Barring Table and Except Table may be defined           |  |
|               |                 | for each attribute. Only one attribute can apply to         |  |
|               |                 | one barring class, can be Deny or Accept                    |  |
|               |                 | DENY: (Positive list, configure prefix number for           |  |
|               |                 | phone call allowed only)                                    |  |
|               |                 | All numbers are denied except the numbers listed in         |  |
|               |                 | the Exception List. When DENY is selected, it is not        |  |
|               |                 | necessary to define Barring List, because DENY is           |  |
|               |                 | to reject all numbers                                       |  |
|               |                 | ACCEPT: (Negative list configure prefix number              |  |
|               |                 | that is not allowed for phone call)                         |  |
|               |                 | Accept all numbers except number in the Barring             |  |
|               |                 | List The number in the Exception List are                   |  |
|               |                 |                                                             |  |
|               |                 | Now: When Attribute has not yet to apply to barring         |  |
|               |                 | New: When Attribute has not yet to apply to barning         |  |
|               |                 | class (shown N/A), click <b>New</b> to add the Attribute to |  |
|               |                 | Selected Barring Class                                      |  |
|               |                 | Delete: Delete the Attribute to selected Barring            |  |
|               |                 | Class. Delete the attribute of certain barring class        |  |
|               |                 | will deactivate that barring class.                         |  |
|               | Class Name      | Defines a name for the selected Barring Class; any          |  |
|               |                 | name less than 15 characters can be defined by the          |  |
|               |                 | system Manager.                                             |  |
|               |                 | Add: Add class name for Barring Class.                      |  |
|               | Barring         | The phone number (less than 18 characters) that is          |  |
|               |                 | limited to be dialed                                        |  |
|               |                 | Add: Adds phone number to Baring List for                   |  |
|               |                 | selected Barring Class                                      |  |
|               |                 | Delete: Deletes phone number from Barring List for          |  |
|               |                 | selected Barring Class                                      |  |
|               | Exception       | The phone number (less than 18 characters) for              |  |
|               |                 | exception                                                   |  |
|               |                 | Add: Adds phone number to Exception List for                |  |
|               |                 | selected Barring Class                                      |  |
|               |                 | Delete: Deletes phone number from Exception List            |  |
|               |                 | for selected Barring Class                                  |  |
|               | Barring List    | Displays all numbers to be (Display Only)                   |  |
|               |                 | barred that is related to the                               |  |
|               |                 | attribute                                                   |  |
|               | Exception List  | Displays all exception in Except (Display Only)             |  |
|               |                 | Table that is related to the                                |  |
|               |                 | attribute                                                   |  |
|               | 1               | ·····                                                       |  |

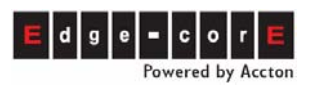

#### 5.3.2.2 Steps to create the Barring Classes:

- 1. Select a Barring Class (1~6) from the field of "Class" under Barring Class Configuration, then click **Select** button.
- 2. Select an Attribute for the selected Barring Class, ACCEPT or DENY, and click **New** button.
- 3. Enter a name for Barring Class in the field of "Class Name" and click **Add** button.
- 4. Now you may define the details based on the attribute selected. Create the Baring List by clicking the **Add** button, and create the Exception List by clicking **Add** button.

After the Barring Classes are created, you may select a Barring Class for the IP-PBX extension.

#### (1) Example-1

If this machine is located in Shanghai, and only the calls to Beijing (Area Code = 010) and the calls to mobile phone (Area Code = 013) in China are allowed. For this Barring configuration, define the Area Code 010 and 013 in Exception List, other numbers will be denied.

| Attribute       | DENY                    |       |  |
|-----------------|-------------------------|-------|--|
| Barring Table   | (No configuration is    |       |  |
|                 | required when attribute |       |  |
|                 | is "De                  | eny") |  |
| Exception Table | 010                     | 013   |  |

#### (2) Example-2

If this machine is located in Shanghai and only local calls to Shanghai are allowed, then all numbers starting with 0 (including toll calls and international calls) are not allowed except Beijing (Area Code = 010) and Shenzhen (Area Code = 0755).

| Attribute       | ACCEPT |      |
|-----------------|--------|------|
| Barring Table   | 0      |      |
| Exception Table | 010    | 0755 |

#### (3) Example-3

If this machine is located in St. Jose, USA, and only local calls in St. Jose are allowed, then Toll calls (starting with 1) and the international calls (starting with 011) are not allowed except calls to Beijing (011-86-10).

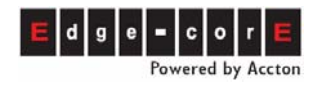

| Attribute       | ACCE  | PΤ |
|-----------------|-------|----|
| Barring Table   | 011   | 1  |
| Exception Table | 01186 | 10 |

#### (4) Example-4

If this machine is located in Tokyo, Japan, and only local calls to Tokyo are allowed. The toll call (starting with 0) and international call (starting with 001) are not allowed except calls to Shanghai (001-86-21).

| Attribute       | ACCI | EPT |
|-----------------|------|-----|
| Barring Table   | 001  | 0   |
| Exception Table | 0018 | 621 |

#### 5.3.2.3 Modify the Attribute of Baring Classes

If the attribute of a Barring Class is defined, a new attribute (New) to the same Barring Class is not allowed to be defined. To modify to the attribute of a Barring Class has, delete the attribute (Delete), and then define a new one.

#### 5.3.2.4 Apply Barring Class to Extension Line

Each extension line may select a Barring Class from the six classes when Barring Class is configured.

#### Web Path : 2.Channel\2.1.Summary

Select the Channel with FXS Type and click its St (Status) icon.

| СН | St. | Suffix | Туре | DND | Fwd  | Barring<br>Class | T.38 | Statistics<br>In/Out | PickUp/<br>Group | Ext.<br>No. | Voice<br>Mail | Gain<br>In/Out |
|----|-----|--------|------|-----|------|------------------|------|----------------------|------------------|-------------|---------------|----------------|
| 1  |     | 11/0P* | FXS  | -   |      | 0                |      | 0/0                  | V/1              | 1011        |               | 0/0            |
| 2  |     | 12     | FXS  | -   | B/C* | 0                | -    | 0/0                  | V/1              | 1012        | -             | 0/0            |

Select a Barring Class, 1~6 (default is 0, meaning no barring) in the status table and then click **Apply** 

|     | Barring Class |   |
|-----|---------------|---|
| ID: | 0             | • |

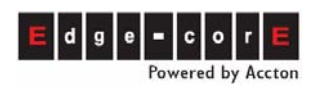

### 5.4 Configuration to Join Operator Group

VST3300 series IP-PBX supports several types of Operator:

- DISA: is an Auto Attendant system that can answer incoming calls and play the greeting instructions. It can be disabled.
- Operator for this machine: Operator (personnel) takes incoming calls manually.
- Network Operator: Operator (personnel) at network site takes incoming calls manually.

When a call is coming from a trunk (i.e. FXO port) or from IP, DISA answers the call by default. If incoming call user presses 0, it will be picked up by the Operator of this machine. If company selects to use an Operator, at least one extension has to join the operator group (default value)

#### 5.4.1 Operator on This Machine

Many extensions of this machine can join an operator group. If the specified operator is busy, the system will ring the idle extension at Operator Group from the first port (Channel 1) upward. Therefore, pay attention to the ports when wiring extension lines.

#### 5.4.1.1 Configure Operator Group

When the default operator is busy, the system rings the next idle extension in operator group (from next extension upward to the end). By default, all physical extensions are part of the Operator group. For extensions to join the Operator Group, see below.

#### Web Path : 2.Channel\2.1.Summary

Select the Channel with FXS Type and click its St (Status) icon.

| СН | St. | Suffix | Туре | DND | Fwd  | Barring<br>Class | T.38 | Statistics<br>In/Out | PickUp/<br>Group | Ext.<br>No. | Voice<br>Mail | Gain<br>In/Out |
|----|-----|--------|------|-----|------|------------------|------|----------------------|------------------|-------------|---------------|----------------|
| 1  |     | 11/0P* | FXS  | -   | -    | 0                | -    | 0/0                  | V/1              | 1011        |               | 0/0            |
| 2  |     | 12     | FXS  | -   | B/C* | 0                | -    | 0/0                  | V/1              | 1012        |               | 0/0            |

In Status table, select to join group (Join Operator Group) or not. Default value is Yes, and then click the **Apply** button.

|         | Join Operator Group |          |
|---------|---------------------|----------|
| Yes/No: | Yes                 | <b>-</b> |

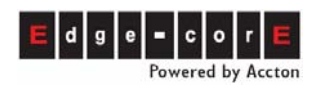

**Note:** If the extension with T.38 (for FAX only) enabled had already join to Operator Group, the system don't ring this extension when extension of operator is busy.

#### 5.4.2 Network Operator

Network operator means the operator (personnel) is not configured at this machine and it is configured at other VST3300 Series.

It allows an operator to be located at another VST3300 Series via IP network. When incoming call dials the Operator, the system will search for the Operator in this machine. If no extensions are part of Operator, the system will assume that the Operator is defined on another machine. The system rings the Prefix/extension number of another machine defined in the **Network Operator Extension Number**. (The Prefix/extension number of should be already configured in Extension Table in advance.)

In the following example, the Operator is configured on the device with Prefix/Ext.: 81, which is a VST3300 Series with phone No. 886-2-8226-8881, as a Network Operator.

#### Configuration Steps:

 Configure FXS ports to not be part of the Operator Group: Web Path : 2.Channel\2.1.Summary

Select the Channel with FXS Type and click its St (Status) icon

| СН | St. | Suffix | Туре | DND | Fwd  | Barring<br>Class | T.38 | Statistics<br>In/Out | PickUp/<br>Group | Ext.<br>No. | Voice<br>Mail | Gain<br>In/Out |
|----|-----|--------|------|-----|------|------------------|------|----------------------|------------------|-------------|---------------|----------------|
| 1  |     | 11/OP* | FXS  | -   | -    | 0                | -    | 0/0                  | V/1              | 1011        |               | 0/0            |
| 2  |     | 12     | FXS  | -   | B/C* | 0                | -    | 0/0                  | V/1              | 1012        | -             | 0/0            |

Select not to join Operator Group in Status Table, and then click **Apply** button. If there is no operator for this machine, configure each FXS port not to join Operator Group.

|         | Join Operator Group |          |
|---------|---------------------|----------|
| Yes/No: | No                  | <b>•</b> |

 Input the Prefix/Ext. of network operator into the Extension Number table of this machine. Follow Web Path: 1.System\1.2.Extension Number Input the Prefix/Ext.=81, Phone\_No=886282268881, Type=iPBX, and then click Apply.

|             | Prefix/Ext.<br>(Max.6 digits) | Phone Number | Туре   |
|-------------|-------------------------------|--------------|--------|
| Add/Modify: | 81                            | 886282268881 | iPBX 💌 |

3. Configure the Prefix/Ext. of the network operator to the Network Operator Extension Number field.

Web Path : 1.System\1.2.Extension Number

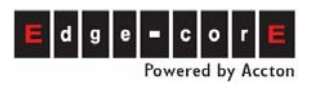

|                   | Network      | Operator    |   |
|-------------------|--------------|-------------|---|
| Extension Number: | 81           |             |   |
|                   | Extension N  | Number List |   |
| Capacity:         | 100          | )           |   |
| Current Entry:    | 3            |             |   |
|                   |              |             |   |
|                   | Page 1 / 1   | Show << >>  |   |
| Prefix/Ext.       | Phone Number | Туре        |   |
| 10                | 0            | iPBX        |   |
| 6600              | 886282263368 | Phone       |   |
| 81                | 886282268881 | iPBX        | J |
|                   |              |             |   |

No matter what type (Phone/iPBX) of Prefix/Ext. is assigned to the network operator, connection is made without dialing an extra 0 or extension number.

#### 5.4.2.1 Backup Network Operator (Cascade Device)

Even if an operator in this machine is configured, the other machine's network operator is automatically seized when all operators of the original machine are busy.

When a call is coming and the Operator Code is dialed, this machine will find the Operators of this machine for answering the call first. If the extensions in Operator Group of this machine are busy, and another machine is assigned as backup Operator, then system will find an available Operator from the second machine. If the second machine has also assigned a third machine as the backup Operator, and all Operators of the first and the second machine are all busy; then the system will find an available Operator from the third IP-PBX. Backup network operators can be cascaded up to 16 times. A maximum of 17 machines can be cascaded together.

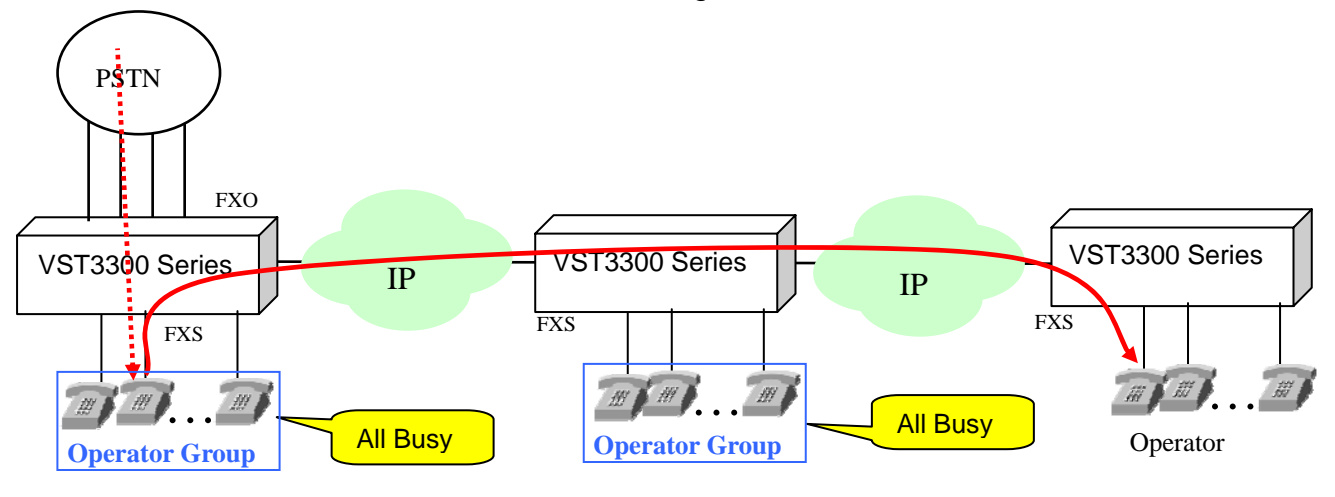

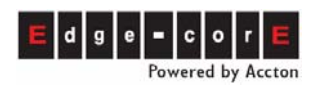

#### Configuration:

Web path: 1.System\Telephony Tuning, Input Phone Number (Web Path:

**1.System\1.1.Basic Information**, My Phone Number) of other machine in Cascade Device field. This has to be full number, Country Code + Area Code + Phone Number, or a Community IP Phone number.

|               | Cascade Device |  |
|---------------|----------------|--|
| Phone Number: |                |  |

Attention: Make calls between the operator extensions in different machine in advance.

# 5.5 Changing Extension Numbers

The default extension number of physical extension (FXS port) is 1011~1026 (extension amount available depends on model). In 5.1 Extension Number, we know the rules of extensions. By these rule, you can specify your own extension number.

#### 5.5.1 Change Prefix of Extension

The default physical extension number are 1011~1026, where the default prefix of extensions is "10"

#### Web Path: 1.System\1.2.Extension Number

| Prefix/Ext. | Phone Number | Туре |
|-------------|--------------|------|
| 10          | 0            | iPBX |

These values are changeable. Example: add a new Prefix/Ext.: 8. Then the extension numbers are changed to 811~826. To do this, see the diagram below.

|             | Prefix/Ext.<br>(Max.6 digits) | Phone Number | Туре   |
|-------------|-------------------------------|--------------|--------|
| Add/Modify: | 8                             | 0            | iPBX 💌 |

(For simplicity leave the Prefix/Ext.: 10, unless there is a numbering conflict.) Note: Setting the Phone Number as 0 means this is phone number of the machine itself. It can sync with **My Phone Number** in Web Path: **1.System\1.1.Basic Information** 

#### 5.5.2 Configure Dedicate Extension Number

#### • Example 1

The Full number of **This Machine** is 886-2-82263397, configure two extensions as below.

From Web Path: 1.System\1.2.Extension Number

Prefix/Ext.: 8888, Phone Number: 886-2-82263397-11, Type: Phone

Prefix/Ext.: 6666, Phone Number: 886-2-82263397-12, Type: Phone

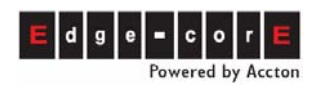

When finished,

Dial 8888, the original default extension 1011 will ring. Dial 6666, the original default extension 1012 will ring.

#### • Example 2

The full number of **Other Machine** is 886-2-82263380, configure two extensions as below.

#### From Web Path: 1.System\1.2.Extension Number

Prefix/Ext.: 8801, Phone Number: 886-2-82263380-11, Type: Phone Prefix/Ext.: 6601, Phone Number: 886-2-82263380-12, Type: Phone

When finished,

Dial 8801, the original default extension 1011 at other machine will ring. Dial 6601, the original default extension 1012 at other machine will ring.

Attention: creating a prefix or changing extension numbers will be written into a .MEM file. This file can be backed up and/or modified in Windows Notepad. Such .MEM files can be uploaded into a VST300 Series device (requires a restart). This can be used for organization, management and to maintain dialing behavior.

# 6. Configuration of Trunk

# 6.1 Permission of Incoming Call Route to Trunk

VST3300 Series provides a feature that can transit a call to a trunk (FXO or SIP) port, then route to FXS port of another machine; or to PSTN via other machine. In other words, a transit calls is a PSTN-IP-PSTN call. This chapter will tell you how to configure the permission of incoming PSTN calls to transit to a PSTN call.

If the transit phone number is a Community IP Phone No. or FXS extension number of another machine, it does not have this type of limitation as it is a VoIP call with no extra charge. If the transit call is transit to PSTN (PSTN-IP-PSTN), then a PIN Number will limit the transit calls. Different PIN Numbers can have different permissions. See below.

- Disable : Call can not be transited to outside the IP network
- Local : Call can be transited to a local PSTN call
- Toll : Call can be transited to a local or toll PSTN call

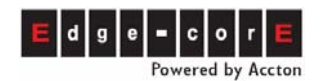

■ International : Call can be transit to a local, toll, or international call

This is relative to the "Region ID" of the device that is called to. See the example below.

**Example**: User in Taipei makes a call to a VST3300 device in Taipei, phone number is 82268888. This call is transited to PSTN in Shanghai via remote VST3300 device in Shanghai. A PIN Number for Transit Calls with privilege for international call, e.g. 2222 is required. Follow Web Path : **1.System\1.5.PIN Number** to make configurations.

|             | PIN Number | Class         |   |
|-------------|------------|---------------|---|
| Add/Modify: | 2222       | International | - |

A PIN Number is required for the VST3300 Series to provide this function.

The steps to place the call are:

- (1) Make a PSTN call to Taipei's VST3300 device (82268888) from a public phone.
- After the greeting, dial \*\*2222#002862164452222# (002 is the International Access Code of Taiwan; 86 is the Country Code of PRC; 21 is the Area Code of Shanghai)

#### Attention:

- 1. Note that the user is trying to make a transit call from Taipei's VST3300 Series to a public line in Shanghai; therefore this user needs the PIN Number for Transit Call with privilege for international permission.
- The remote device that provides routing to the PSTN needs to have configured the Outgoing Permission Table. Follow Web Path: 1.System\1.3.Outgoing Permission to check Outgoing Permission. Refer to 9.1.4 Add Permission of Outgoing Transit to PSTN

# 6.2 Allow Incoming Calls Only (Incoming Only Trunk)

For office telephone systems, a trunk or trunks should be reserved for incoming calls only. Users should not be allowed to seize these trunks to make calls, thus protecting against incoming calls always receiving busy signals.

The Trunk Class of each Analog Trunk has default setting "0". All extension can seize all Analog Trunks by default. To enable this function, change the Trunk Class ID of FXO port(s) so incoming calls only are accepted.

1. Web Path : 2.Channel\2.1.Summary

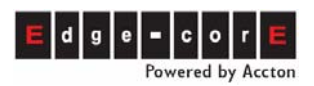

Select the FXO channel to be set for incoming call only and click its St (Status) icon

| Ch   | St     | Access    | Type  | Error<br>Count | Fwd    | Trunk<br>Class | T.38     | Statistics<br>In/Out | Last Number Dialed   | Gain<br>In/Out |
|------|--------|-----------|-------|----------------|--------|----------------|----------|----------------------|----------------------|----------------|
| 3    |        | 9         | PSTN  | 0              | -      | 0              | V        | 0/0                  | -                    | 0/0            |
| 4    |        | 9         | PSTN  | 0              | -      | 2              | V        | 0/0                  | -                    | 0/0            |
| 2. C | Config | jure Trun | k Cla | ss as 2"       | :Incor |                | y" for e | example,             | and then Click Apply |                |

| ۷. |                    | Only | for example, and then click Ap |
|----|--------------------|------|--------------------------------|
|    | Trunk Class        |      |                                |
| ID | : 2: Incoming Only | •    |                                |

3. If more then one trunks will be set as an incoming only FXO (PSTN) port, please select the other FXO port and repeat steps 1 and 2.

# 7. Configuration of Abbreviated Dial

The feature of Abbreviated Dial is to provide a simple and short dialing behavior for complex and long telephone numbers, eliminating the need to dial the full telephone number. There are 100 entries for Abbreviated Dial. The Abbreviated Dial Index allows every extension line to make a call by taking the phone off hook and dialing:

< "\*2" > + <Abbr. Dial Index (00 ~ 99) >

**Attention:** When making a call by Abbreviated Dial, restrictions are overridden if the Barring Table index is from 00-69, and will be restricted if the Barring tale index is 70-79.

0 ~ 9, \*, and # may be used to define the Abbr. Dial Index in Abbr. Dial Table. The number defined is the actual digits to be dialed out for making the phone call. For example, if you need to dial "9" before the telephone number " 0921888666 " can be made, then you should configure the telephone number in the Abbr. Dial Table as " 90921888666 ". Another example, if you would like to make an IP call \*\*82263368#, then you can configure the telephone number as "\*\*82263368#" in the Abbr. Dial.

Web Path: 1.System\1.6.Abbr. Dial A Web example is provided below.

|             | Index | Abbr. Dial Number |  |
|-------------|-------|-------------------|--|
| Add/Modify: | 00    | **88628226339012# |  |
|             |       |                   |  |

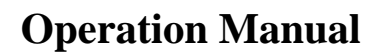

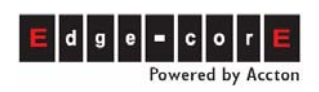

# 8. Connect a Traditional Analog PBX

### 8.1 Connect FXS to PBX Analog Trunk

There are 2 and 4 wires type phone cables available. Use 2 wire type cables with a RJ-11 jack.

• FXS or Phone ports of this machine can connect to phone sets or Trunk card/FXO ports of a tradition Analog PBX only.

Example Structure

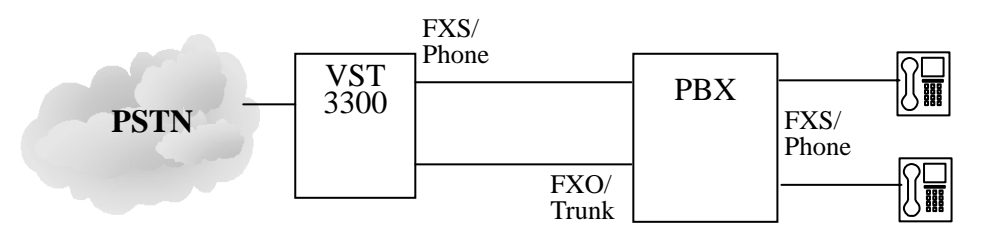

### 8.1.1 Configuration on VST3300 Series

#### 8.1.1.1 DISA Configurations (Auto Attendant)

By default, the machine will answer trunk (PSTN) calls automatically and play a greeting. If the DISA of a traditional analog PBX will be used, the DISA of VST3300 Series needs to be disabled. Incoming calls will bypass the VST3300 device go to the first FXS (Channel 1) and to the traditional analog PBX

#### Web Path : 1.System\1.1.Basic Information

|            | Automated Atte | ndant |
|------------|----------------|-------|
| PSTN Call: | Disable        | •     |
| ITSP Call: | Enable         | •     |
| IP Call:   | Enable         | -     |

### 8.1.2 Analog PBX Configuration

#### 8.1.2.1 Test DTMF sending on PBX trunk

Before the doing the above, first test to see if the trunk of the PBX is able to send the correct DTMF tone. Connect the PBX and phone set below to do this test.

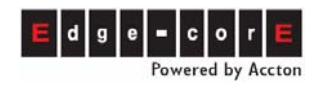

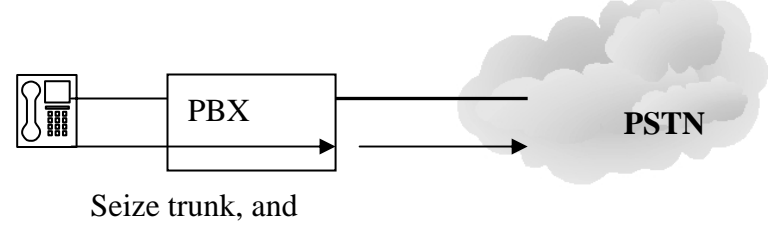

then dial

#### • Seize PBX Trunk to Send DTMF

Test to see if the PBX extension is able to send \*/# DTMF when seizing a trunk. If it does not work, please contact your PBX service personnel to change the PBX's settings.

#### **Testing Method**

Seize the PBX Trunk to PSTN by extension first. If seized okay, you will hear a dial tone. Dial \* or # to hear the tone reaction from the phone-set. If a dial tone stops immediately, i.e., goes silent, it means that the PBX is able to send the DTMF signal correctly.

#### 8.1.2.2 Configuration of PBX Trunk Group and Tuning of Wire

Configure the trunk group on the line connection from the VST3300 Series device and also assign an access code of that PBX Trunk group

• Connection of PBX trunk port

Group PBX FXO ports that connect to two lines (or more lines, depends on ports available) of VST3300 Series. Specify trunk group access code, such as "8" to this trunk group. When "8" of phone set is dialed, dial tone form VST3300 Series is heard. User then can make IP call or seize trunk (PSTN) to make call.

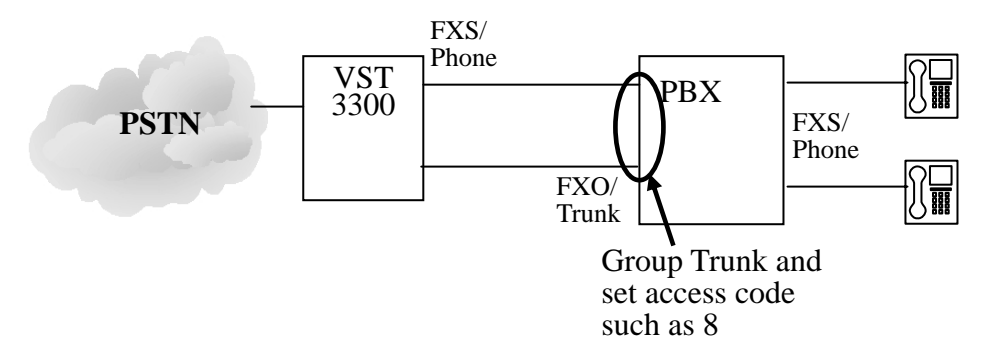

#### 8.1.2.3 Busy Tone Detection

Busy tone detection is for line termination when conversation is finished and it only applies to FXO Trunk only. For FXS port, it use loop current detection and there is no Busy Tone Detection issue.

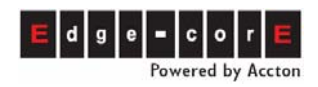

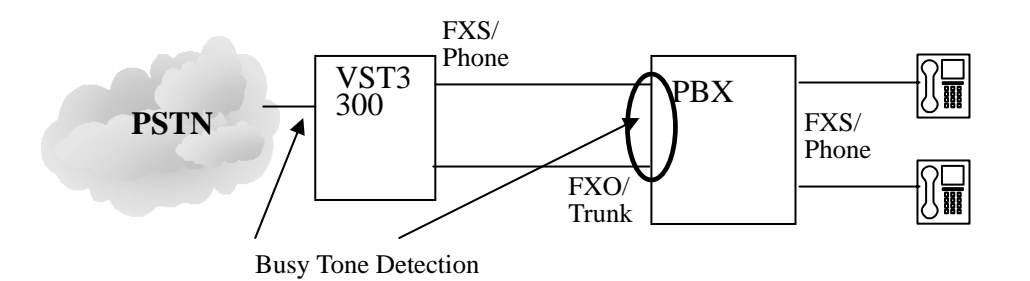

• Busy Tone Detection of VST3300 Series

VST3300 Series had built-in busy tone detection system of PSTN for many countries.

With a correct Region ID configured, the system can correctly detect a busy tone.

To see the current Region ID setting, please refer to

#### Web Path : 1.System\1.1.Basic Information

|            | Information |
|------------|-------------|
| Region ID: | 0 (Taiwan)  |

To change Region ID, use Console or Telnet. Do a Factory Reset when it is done. Please refer to Quick Installation Guide, section 5.2 Configuration of Telecom Region ID and also refer to its Region ID table.

If the location of this machine is not listed in the table, you can refer to

<u>http://www.itu.int/ITU-T/inr/forms/files/tones-0203.pdf</u>, "**Various Tones Used in National Networks**" to find a busy tone specification of the location (country) and configure the Region ID of the device so it can be used in an area with similar busy tone specifications.

For example, configure Macao's Region ID to France or Germany, since their busy tone is similar to Macao's.

• Busy Tone Detection of PBX

The VST3300 Series sends a busy tone determined on the specification from the selected Region ID, so configure the busy tone detection of PBX to be the same country as VST3300 Series.

# 8.2 Connect FXO to PBX Analog Line

There are 2 and 4 wire type phone cable available. The 2 wire type cable is OK, It uses a RJ-11 jack. Note:

• FXO or Line ports of this device can connect to PSTN from telecom company or Line card/FXS port of tradition Analog PBX only.

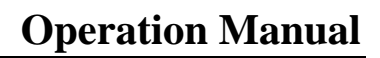

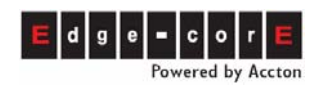

#### **Example Structure**

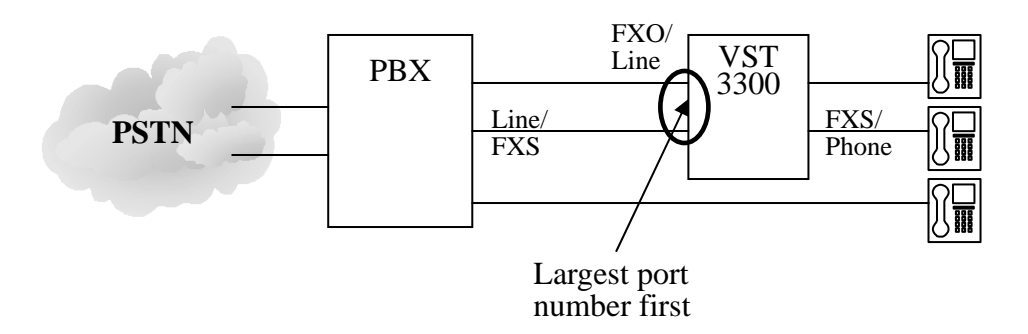

**Note**: By default, trunk (FXO) ports with the highest number will be seized by extension first. Connect the FXO/Line ports of VST3300 Series from the highest number downward. For the example, in the 16 port model, connect it by the sequence  $16 \rightarrow 15 \rightarrow 14 \rightarrow 13$ 

**Attention:** Misconnecting the FXS/phone ports of this device to a PSTN trunk for a Telecom Company of Line Card of an analog PBX will cause damage to the device, Telecom company and analog PBX.

#### 8.2.1 VST3300 Series Configurations

#### 8.2.1.1 Configuration of PBX Trunk Access Code

By default, incoming trunk (PSTN) calls are answered by DISA that will play a greeting. If FXO port(s) of VST3300 Series are connected to extension lines of a PBX, the PBX Co Line Access Code must be defined. When the VST3300 Series makes an Outgoing transit call, users need not know that the VST3300 device is connected behind a PBX and he can dial a PSTN phone number directly. An access code should be configured here to seize the real PSTN Trunk and then make a PSTN call.

#### Web Path: 4.Dialing Plan

|                    | External PBX Integration |
|--------------------|--------------------------|
| Trunk Access Code: |                          |

In the example above, "9" means PSTN trunk access code of analog PBX and "P" means pause 1 second. If the speed that PBX seize trunk is a little slower, "P" can be repeated, such as 9PP

Note: If the FXO port is seized by a remote extension, the dial tone heard by the extension is sent from the PBX. This procedure will not pass the PBX to get a dial tone from a Telecom Company.

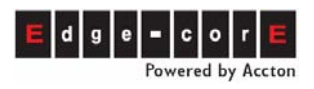

#### 8.2.1.2 Gain Control

Calls to the PSTN or an extension of another VST3300, must go through PBX and the VST3300. So adjust Line/Trunk volume (Gain) of PBX and VST3300 Series as required if necessary. The tuning of volume (Gain) is important for DTMF sending.

In normal conditions, tune volume (Gain) is not required for both the PBX and VST3300 when connected together. If the volume (Gain) is too large or too small, simply adjust it.

• Tune volume (Gain) of VST3300 Series

#### Web Path : 2.Channel\2.1.Summary

Select the PSTN (FXO) Channel that is connected to PBX and click its St (Status) icon.

| Ch | St | Access | Туре | Error<br>Count | Fwd | Trunk<br>Class | T.38 | Statistics<br>In/Out | Last Number Dialed | Gain<br>In/Out |
|----|----|--------|------|----------------|-----|----------------|------|----------------------|--------------------|----------------|
| 3  |    | 9      | PSTN | 0              | -   | 0              | V    | 0/0                  | -                  | 0/0            |
| 4  |    | 9      | PSTN | 0              | -   | 0              | V    | 0/0                  | +                  | 0/0            |

In the Voice section of the Status table

| Vo                   | ice       |
|----------------------|-----------|
| Input Gain:          | 0 🔽 dB    |
| Output Gain:         | 0 🔽 dB    |
| Silence Suppression: | Disable 💌 |

Input Gain and Output Gain can be adjusted individually.

#### 8.2.1.3 Busy Tone Detection

Busy tone detection is for line termination when conversation is finished. This only applies to FXO Trunks only. For FXS ports, loop current detection is used and there is no Busy Tone Detection issue.

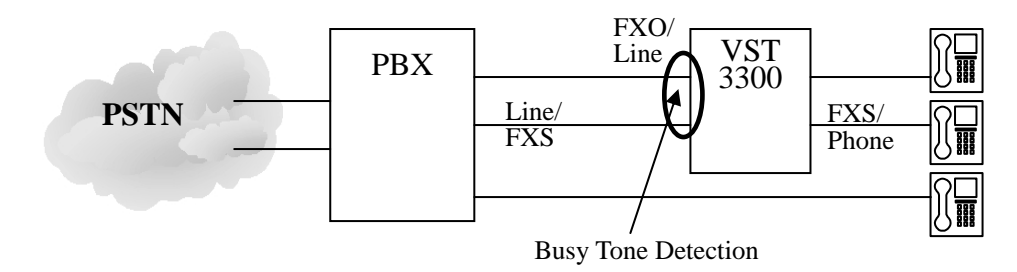

Busy Tone Detection of VST3300 Series

The busy tone that is sent from PBX should be the same as local telecom specifications.
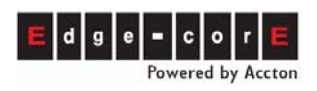

If the PBX specification is the same as local telecom's, configure the Region ID, see the Quick Installation Guide Section 5.2. The VST3300 can then correctly detect busy tone. However, the PBX busy tone specification may be defined by its manufacture individually, and not by the specification of a country. Special busy tone specifications can be configured by yourself.

#### Web Path : 1.System\1.8 Telephony Tuning

| Busy Tone spec.         |                                            |  |  |  |
|-------------------------|--------------------------------------------|--|--|--|
| Frequency (300~3000Hz): | f1: <mark>480</mark> f2: <mark>620</mark>  |  |  |  |
| Cadence (100~5000ms):   | on: <mark>500</mark> off: <mark>500</mark> |  |  |  |

Tune it to have the same busy tone specifications of the PBX

## 8.2.2 Busy Tone Detection of PBX

### 8.2.2.1 Test DTMF Sending Between PBX Extension

Before the construction of the example above, check DTMF sending (including \*/#) between PBX extensions. Connect the PBX and phone set shown as below first.

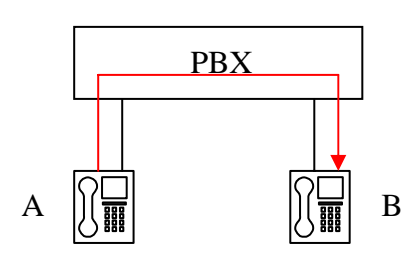

### **Testing Method**

A that is under PBX makes call to B and B answers the call. Then A dial \*/# from phone set. If B can hear the DTMF Du tone which A dialed, then it means the PBX can send the DTMF correctly. If not correct, then some function will not be workable.

### 8.2.2.2 Configuration of PBX Line Group and Wiring

For a Group of PBX FXS ports that are connected to the VST3300, specify a line group access code, such as "6". When digit "6" from an extension or PSTN is dialed, a DISA greeting from the VST3300 or a second dial tone is heard. IP Calls can be dialed now.

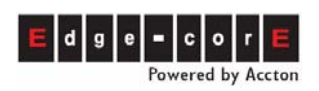

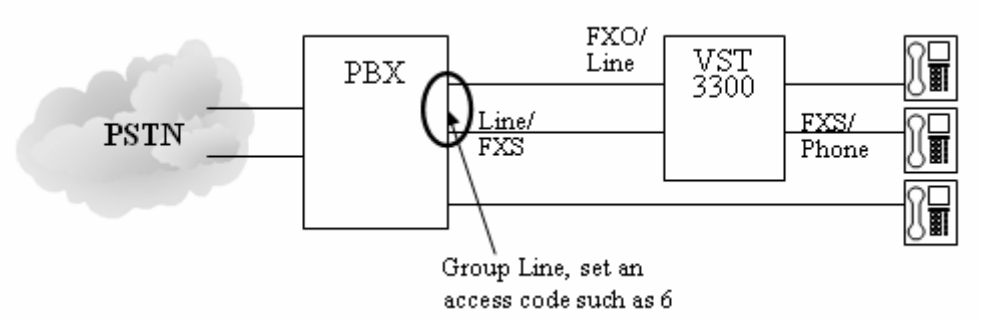

## 9. Working with Other VST3300 Products

## 9.1 Stacking/Networking Configuration

Here is the definition of Stacking/Networking:

- Stacking: Means more than one machines stack together in one single location. Stacking can increase available port (Channel)
- Networking: Means devices are used in different place and connected with Internet. Networking can expand useable location

VST3300 Series uses fully distributed architecture and offers a variety of devices (2/4/8/16 models) for stacking/networking and expansion purposes.

Although intended for stacking/network environments, when starting, finish the installation and configuration of a single device first. Refer to Quick Installation Guide. When finished, follow the section below to configure for stacking/networking.

## 9.1.1 Configure Different Port Numbers When Stacking

For devices using public IP (Internet), simultaneous port use (2000, 5060, 10000) is okay without adjustment to port number. However, VST3300 devices stacked together under NAT (Router, Firewall) require different Signaling Port Numbers.

On the NAT (Router, Firewall) side, it is required to open Server Port for NAT penetration. Refer to Quick Installation Guide section 6.2 Open Server Port to Penetrate NAT

On the VST3300 Series side:

The default port number is 2000. If another device is using 2000, then this machine has to change.

See the following configuration example:

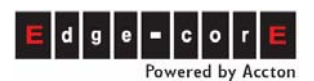

|           | Call Control | SIP Message | RTP Base |
|-----------|--------------|-------------|----------|
| VST3300 1 | 2000         | 5060        | 10000    |
| VST3300 2 | 2010         | 5070        | 11000    |
| VST3300 3 | 2020         | 5080        | 12000    |

And so on...

#### Web Path : 1.System\1.1.Basic Information

|                | UDP Port Setting |  |
|----------------|------------------|--|
| PBX Signaling: | 2000             |  |
| SIP Signaling: | 5060             |  |
| Voice:         | 10000            |  |

- 1. Follow Web Path: **1.System\1.1.Basic Information**
- 2. Input 2010 (or other value) in PBX Signaling field of UDP Port Setting
- 3. Click **[Apply]**
- 4. Repeat steps 1 3 as necessary for other stacking/networking VST3300 devices.
- 5. Warm Restart is required to apply the changes.

## 9.1.2 Add Prefix / Extension Number

When machines are stacked/networked, information of other VST3300 Series needs to be inputted into Prefix/Ext. The extension numbers of this machine and other machines or the Prefix Extension Numbers of this machine or other machines should be entered/defined into Extension Number table. The device already has default data for this machine when shipped.

#### Web Path: 1.System \1.2.Extension Number

Example: Prefix/Ext. [10] • Phone Number [My Phone No. Full No.] • Type [iPBX]

| Prefix/Ext. | Phone Number | Туре |
|-------------|--------------|------|
| 10          | 0            | iPBX |

Means the extension number of this machine is 10xx, the physical extension numbers that connect to phone set are 1011~1026 (amount of extension numbers depends on models and modules)

For machines that are used in stacking/networking, only one device can retain Prefix/Ext. 10. Others should be different to avoid conflict. **All devices have same default values saved upon shipping.** 

```
The example of stacking:
Prefix/Ext. [10] 
Phone Number [886282263368] 

Type [iPBX] (Ext. 10xx)
Prefix/Ext. [20] 

Phone Number [886282263369] 

Type [iPBX] (Ext. 20xx)
Prefix/Ext. [30] 

Phone Number [886282263370] 

Type [iPBX] (Ext. 30xx)
...and so on
```

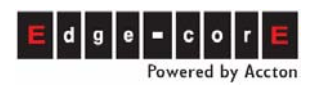

• The configuration below is example of networking:

| Input Data                                                      | Description                                     |
|-----------------------------------------------------------------|-------------------------------------------------|
| Prefix/Ext. [10] • Phone Number [886282263368] • Type<br>[iPBX] | VST3318 at Taipei,<br>Extensions are 10xx       |
| Prefix/Ext. [20] · Phone Number [862177453276] · Type<br>[iPBX] | VST3318 at Shanghai,<br>Extensions are 20xx     |
| Prefix/Ext. 【30】、Phone Number 【85299673356】、Type<br>【iPBX】      | VST3318 at Hong<br>Kong, Extensions are<br>30xx |
| and so on                                                       | and so on                                       |

#### Web Path : 1.System \1.2.Extension Number

- 1. Click Web Path on left side [1.System \1.2.Extension Number] •
- 2. Input Prefix of extension of other machine into [Prefix/Ext.] field, such as 20. Then extensions of other machine are 20xx
- Input the phone number that comes from [My Phone Number] (Web Path : 1.System\1.1.Basic Information) of other machine, into the [Phone Number] field. This phone number has to be full number (Country Code+ Area Code + Phone Number)
- 4. Select iPBX in [Type] field
- 5. Click [Apply] •
- 6. Repeat the steps above if there are more machines to be stacked/networked

## 9.1.3 Input Information of Other Machine into Phonebook

The machines for stacking/networking have to input others' information into the Phonebook of own machine. Assumes there is 3 sets of VST3300 Series devices.

| Machine ID          | Info of other machine that should<br>added into Phonebook of this<br>machine |
|---------------------|------------------------------------------------------------------------------|
| 1 <sup>st</sup> set | 2 <sup>nd</sup> set, 3 <sup>rd</sup> set                                     |
| 2 <sup>nd</sup> set | 1 <sup>st</sup> set, 3 <sup>rd</sup> set                                     |
| 3 <sup>rd</sup> set | 1 <sup>st</sup> set, 2 <sup>nd</sup> set                                     |
|                     | and so on                                                                    |

### • The example of **stacking**:

Below is information for the 3 sets. In most of case, they use fixed Private IP of LAN when they are stacking together.

1<sup>st</sup> set : Phone Number [886282263368] \ IP/Port [10.13.6.107/2000] 2<sup>nd</sup> set : Phone Number [886282263369] \ IP/Port [10.13.6.15/2001] 3<sup>rd</sup> set : Phone Number [886282263370] \ IP/Port [10.13.6.34/2002] ...and so on

Input the others' information into each machine according to the table above.

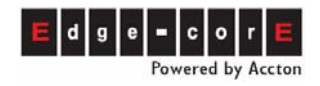

#### • The example of **networking**:

Below is information for 3 sets. In most of case, they use fixed Public IP of Internet when they are networking together.

1<sup>st</sup> set : Phone Number [886282263368] · IP/Port [61.222.217.39/2000] (at Taipei) 2<sup>nd</sup> set : Phone Number [862177453276] · IP/Port [61.220.219.84/2000] (at Shanghai) 3<sup>rd</sup> set : Phone Number [85299673356] · IP/Port [203.204.89.38/2000] (at Hong Kong) ...and so on

Input the others' information into each machine according to the table above.

According to the service of different ISP, PPPoE can be used on Router. If the Router that connect to this machine use dynamic IP (PPPoE), then input IP/Port information 0.0.0.0/0 of other machine into the Phonebook of this machine and do auto-learning of Phone Book procedure. Please refer to next section 9.1.3.1 Sync of Phonebook IP or contact with distributor.

Example:

1<sup>st</sup> set : Phone Number 【886282263368】、use dynamic IP (PPPoE) (at Taipei) 2<sup>nd</sup> set : Phone Number 【862177453276】、use dynamic IP (PPPoE) (at Shanghai) 3<sup>rd</sup> set : Phone Number 【85299673356】、IP/Port 【203.204.89.38/2000】 (at Hong Kong)

| Machine<br>ID       | Phone Book<br>info that<br>need to<br>learn from | Information of other machine that need to add into<br>Phonebook                                                                                                    |
|---------------------|--------------------------------------------------|----------------------------------------------------------------------------------------------------|
| 1 <sup>st</sup> set | 2 <sup>nd</sup> set                              | Input Phone Number 【862177453276】 IP/Port 【0.0.0.0/0】<br>in PHONEBOOK field, and do auto-learning: 1 <sup>st</sup> set dial to 2 <sup>nd</sup><br>set, then 2 <sup>nd</sup> set dial to 1 <sup>st</sup> set |
|                     | 3 <sup>rd</sup> set                              | Input Phone Number【85299673356】、IP/Port<br>【203.204.89.38/2000】 in PHONEBOOK field, and do<br>auto-learning: 1 <sup>st</sup> set dial to 3 <sup>rd</sup> set                                                |
| 2 <sup>nd</sup> set | 1 <sup>st</sup> set                              | Input Phone Number 【886282263368】 IP/Port 【0.0.0.0/0】<br>in PHONEBOOK field, and do auto-learning: 2 <sup>nd</sup> set dial to 1 <sup>st</sup><br>set, then 1 <sup>st</sup> set dial to 2 <sup>nd</sup> set |
|                     | 3 <sup>rd</sup> set                              | Input Phone Number【85299673356】、IP/Port<br>【203.204.89.38/2000】 in PHONEBOOK field, and do<br>auto-learning: 2 <sup>nd</sup> set dial to 3 <sup>rd</sup> set                                                |
| 3 <sup>rd</sup> set | 1 <sup>st</sup> set                              | Input Phone Number 【886282263369】 IP/Port 【0.0.0.0/0】<br>in PHONEBOOK field, and do auto-learning: 3 <sup>rd</sup> set dial to 1 <sup>st</sup><br>set, then 1 <sup>st</sup> set dial to 3 <sup>rd</sup> set |
|                     | 2 <sup>nd</sup> set                              | Input Phone Number [862177453276] · IP/Port [0.0.0.0/0] in PHONEBOOK field, and do auto-learning: 3 <sup>rd</sup> set dial to 2 <sup>nd</sup> set                                                           |

Web Path : 6.Phonebook\

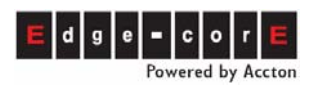

- 1. Click Web Path on left side [6.Phonebook] •
- Input phone number that come from [My Phone Number] (Web Path : 1.System\1.1.Basic Information) of other machine, into the [Phone Number] field. This phone number has to be full number (Country Code+ Area Code + Phone Number)
- 3. Input IP and Port Number of other machine to [IP Address] and [Port] fields
- 4. Click [Apply] •
- 5. Repeat the steps above if there are more machines have to be stacked/networked

### 9.1.3.1 Sync of Phonebook IP

The IP address of Phonebook can be learned by making Community IP Phone call. (If fix IP is not used, do learning again every time IP address is changed). The Community call IP number can be found on the bottom label of the device. Be sure that the status is OK before making call. (The LED of NTP and CMNT SRVR is ON)

| MODEL NAME:                                                                                                    |                 |
|----------------------------------------------------------------------------------------------------|-----------------|
| PRODUCT S/N: TP350481B042300006 8                                                                                          |                 |
| MAC ADDRESS:                                                                                                    |                 |
| IP PHONE NO:                                                                                                    |                 |
| Input Rating: 5V / 1.5A DC 12V / 0.5A DC                                                                                   | IP Phone Number |
| 檢磁 3902C635                                                                                                    | of this machine |
| This unit complies with Part 15 & 68 of FCC Rules.                                                                         |                 |
| FCC REG.NO.:US:VTLMF06BPF3504<br>REN: 0.6B                                                                                 |                 |
| USOC JACK: RJ11C<br>Operation is subject to following two conditions:<br>(1)This device may not cause harmful interference |                 |
| (2)This device must accept any interference<br>received including interference that may cause<br>undesired operation.      |                 |
| Region: Taiwan                                                                                                    |                 |
| MADE IN TAIWAN 00460805                                                                                                    |                 |

Dialing Method:

The number structure and dialing method of Community IP calls are the same as traditional telecom calls.

Find the Community IP Phone number to be dialed and compare it with your own number:

- If the country code and area code are the same, you only need to dial \*\*+office code+ subscriber number+#
- If the country code is the same, but area code is different, you need to dial \*\*+long distance access code+area code +office code+ subscriber number+#
- If the country code is different, you need to dial \*\*+International access code+country code+area code +office code+ subscriber number+#

Example: (Assume Long Distance access code is "0" and International Access code is 002.)

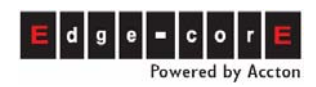

| Calling side IP Phone number | Called side IP Phone number | Dialing Method        |
|------------------------------|-----------------------------|-----------------------|
| 28-6-201-1000                | 28-6-201-7799               | **201 7799#           |
| 28-6-201-1000                | 28-7-200-6600               | **07 200 6600 #       |
| 28-6-201-1000                | 18-7-8226-3368              | **002 187 8226 3368 # |

If the number you dial is not busy (a second dial tone or instruction greeting is heard), and then auto-learning of phone book is done.

## 9.1.4 Add Permission of Outgoing Transit to PSTN

The same as a traditional analog PBX, extensions can seize a trunk to make PSTN calls if this machine or other VST3300 Series is connected to PSTN trunk. By default, the extension of this machine can seize the PSTN trunk of this machine to make PSTN calls. If you input the information of the other machine into this machine, then the other machine can make PSTN calls via this machine. PSTN calls are not free, so configure permission to avoid extra charges. Do not input the information of other machine into this machine.

In the previous section, after the other machine has inputted the information of this machine into its **Phone Book**. This machine can list info of other machine in **Selection List**. Then this machine can tick the machine that can make PSTN call via this machine.

#### Cancel Apply Outgoing Permission 64 Capacity Select other machines that will make MAC Address, Phone Number and Route trunk calls via this machine Type of the machine itself (default) Selection List. Page 1 /1 Snow MAC Address Phone Numbe Attempts Duration **Route Type** 00-03-62-80-77-90+ 886218419216 0000 0000 Toll MAC Address Phone Number Route Type Add/Modify: Local • Delete: Delete All: No Ŧ Key In MAC: Search

### Web Path : 1.System\1.3.Outgoing Permission

Selection List

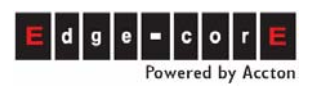

**Operation Manual** 

| Outgoing Premission Selection | List - Microsoft Internet Explorer |                                   |
|-------------------------------|------------------------------------|-----------------------------------|
|                               | Selection List                     | List the devices available for    |
| Capacity:                     | 64                                 | Outgoing calls, tick $\checkmark$ |
| Current Entry:                | 0                                  |                                   |
|                               | Page 1                             | /1 Show << >>                     |
| MAC Address                   | Phone Number IP Ad                 | idress Port                       |
|                               | Pouto Tupo                         |                                   |
| Add Selected:                 | Local                              | Add                               |
| Delete All:                   | Delete                             |                                   |
| Filter Phone Number:          |                                    | Filter Click Add when             |
|                               |                                    | selection is done                 |
| ,<br>⑧ 完成                     |                                    |                                   |

Example of Configuration

• The example of stacking:

MAC Address [00-03-62-80-25-37] Phone Number [886282263368] Route Type [Toll] MAC Address [00-03-62-80-25-48] Phone Number [886282263369] Route Type [Toll] MAC Address [00-03-62-80-25-56] Phone Number [886282263370] Route Type [Toll]

• The example of networking:

VST3318 at Taipei and Shanghai:

MAC Address [00-03-62-80-25-37] > Phone Number [886282263368] > Route Type [Toll] MAC Address [00-03-62-80-25-48] > Phone Number [862177453276] > Route Type [Toll] MAC Address [00-03-62-80-25-56] > Phone Number [85299673356] > Route Type [Toll] VST3318 at Hong Kong:

MAC Address[00-03-62-80-25-37] Phone Number[886282263368] Route Type[Local] MAC Address[00-03-62-80-25-48] Phone Number[862177453276] Route Type[Local] MAC Address[00-03-62-80-25-56] Phone Number[85299673356] Route Type[Local]

If you don't want to use Selection List, you can also input it manually Web Path : **1.System\1.3.Outgoing Permission** 

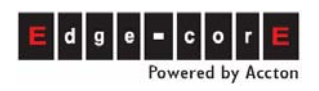

|                    |              |              |               | Apply          | Cancel    |
|--------------------|--------------|--------------|---------------|----------------|-----------|
|                    | Outç         | going Permis | sion          |                |           |
| Capacity:          | 64           |              |               |                |           |
| Current Entry:     | 1            |              |               |                |           |
|                    |              |              |               |                |           |
| Selection List     |              |              | Page 1 / 1    | Show << 2      | >>        |
| MAC Address        | Phone Numb   | ber          | Attempts      | Duration R     | oute Type |
| 00-03-62-80-77-90+ | 886218419216 |              | 0000          | 0000 To        | oll       |
|                    |              |              |               |                |           |
|                    | MAC Address  | Phone Numb   | er Rou        | ite Type       |           |
| Add/Modify:        |              |              | Lo            | cal 🔽          |           |
| Delete:            |              |              |               |                |           |
| Delete All:        | No           | ·            | nput MAC Add  | ress, Phone Nu | mber      |
|                    |              |              |               |                |           |
|                    |              | a            | nd Route Type | manually.      |           |
| Key In MAC:        |              | a<br>Search  | nd Route Type | manually.      |           |

1. Input MAC address of other device. The MAC can be found on the bottom label of the device. It is 00-03-62-80-27-37 in the figure below.

| MODEL NAME:                                                                                                    |   |
|----------------------------------------------------------------------------------------------------|---|
| PRODUCT S/N: TP350481B042300006 8                                                                                                    |   |
| MAC ADDRESS:                                                                                                    |   |
| IP PHONE NO:<br>+28-5-201-1006 MIAC Address of this machine                                                                                                    | ) |
| Input Rating: 5V / 1.5A DC 12V / 0.5A DC                                                                                                    |   |
| 檢磁 3902C635                                                                                                    |   |
| This unit complies with Part 15 & 68 of FCC Rules.                                                                                                    |   |
| FCC REG.NO.:US:VTLMF06BPF3504<br>REN: 0.6B                                                                                                    |   |
| USOC JACK: RJ11C<br>Operation is subject to following two conditions:<br>(1)This device may not cause harmful interference<br>(2)This device must accept any interference<br>received including interference that may cause<br>undesired operation. |   |
| Region: Taiwan                                                                                                    |   |
| MADE IN TAIWAN 00460R05                                                                                                    |   |

- Input the phone number that came from [My Phone Number] (Web Path : 1.System\1.1.Basic Information) of other machine, into the Phone Number field. This phone number has to be full number (Country Code+ Area Code + Phone Number), such as 886282263368
- 3. Select Route Type as Toll (For areas like Hong Kong, with no long distance calls, select Local). Toll means local and long distance calls are usable. Local means only local calls are usable.
- 4. Click **[Apply]**
- 5. Repeat the steps above if there are more machines to be stacked/networked.

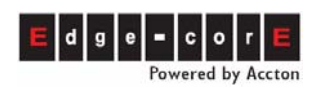

# **10. Connecting a FAX Machine**

There is no special connection for a Fax machine. Connect a physical extension port (FXS) to a FAX machine directly. FXS ports are originally intended for analog phone sets

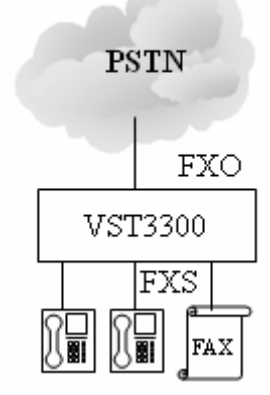

Each physical FXO port has the ability to receive FAX with no configuration required. Each physical FXS port can be configured to have T.38 FAX function. Ports that with the FAX function not activated can not receive or send a FAX.

Note: If the FAX function is activated for a certain FXS extension, that extension can not be pick up by other extension.

### Web Path : 2.Channel\2.1.Summary

| Analog Channel |    |        |      |                |     |                  |      |                      |                  |             |               |                |
|----------------|----|--------|------|----------------|-----|------------------|------|----------------------|------------------|-------------|---------------|----------------|
| Ch             | St | Suffix | Туре | DND            | Fwd | Barring<br>Class | T.38 | Statistics<br>In/Out | PickUp/<br>Group | Ext.<br>No. | Voice<br>Mail | Gain<br>In/Out |
| 1              |    | 11/0P* | FXS  | -              | -   | 0                | -    | 0/0                  | V/1              | 1011        | -             | 0/0            |
| 2              |    | 12/OP  | FXS  | -              | -   | 0                | -    | 0/0                  | V/1              | 1012        | -             | 0/0            |
| Ch             | St | Access | Туре | Error<br>Count | Fwd | Trunk<br>Class   | T.38 | Statistics<br>In/Out | Last N           | umber D     | ialed         | Gain<br>In/Out |
| 3              |    | 9      | PSTN | 0              | -   | 0                | V    | 0/0                  |                  | -           |               | 0/0            |
| 4              |    | 9      | PSTN | 0              |     | 0                | V    | 0/0                  |                  | -           |               | 0/0            |

Select channel of Type FXS.

Click St (Status) icon. In Status table, select FAX in Connect Device Type and click **Apply**. VST3300 Series uses T.38 protocol to send a FAX in an IP network.

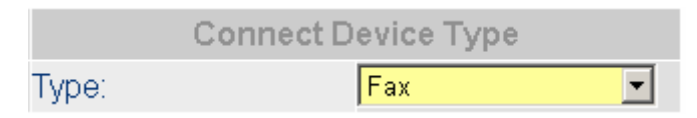

The T.38 FAX status of each port can be seen in Summary table of all ports. Web Path : **2.Channel\2.1.Summary** 

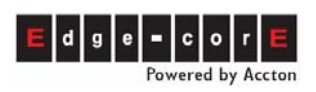

|    | Analog Channel |        |      |     |     |                  |      |                      |                  |             |               |                |
|----|----------------|--------|------|-----|-----|------------------|------|----------------------|------------------|-------------|---------------|----------------|
| Ch | St             | Suffix | Туре | DND | Fwd | Barring<br>Class | T.38 | Statistics<br>In/Out | PickUp/<br>Group | Ext.<br>No. | Voice<br>Mail | Gain<br>In/Out |
| 1  |                | 11/OP* | FXS  | -   | -   | 0                |      | 0/0                  | V/1              | 1011        |               | 0/0            |
| 2  |                | 12/OP  | FXS  | -   | -   | 0                | -    | 0/0                  | V/1              | 1012        |               | 0/0            |
| 3  |                | 13     | FXS  | -   | -   | 0                | V    | 0/0                  | V/1              | 1013        | -             | 0/0            |
| 4  |                | 14     | FXS  | -   | -   | 0                | -    | 0/0                  | V/1              | 1014        | -             | 0/0            |

# **11. DISA System Greeting (Auto Attendant)**

The default greeting of the VST3300 Series is English. For other languages, recording of greetings can be done by yourself.

No special tools are required and any extension line can record the messages. There are in total, 8 greetings with one minute maximum for each.

| Type of<br>Greetings | Description of Greetings                                                                                               | Example of Messages                                                                                                    |
|----------------------|----------------------------------------------------------------------------------------------------|----------------------------------------------------------------------------------------------------|
| Greeting (1)         | The Greetings for office hour                                                                                          | Good day, this is XX XXX, please dial an extension number or 0 for Operator                                                                                                 |
| Greeting (2)         | The message when line is busy                                                                                          | Line is busy, please dial another extension number or 0 for operator                                                                                                    |
| Greeting (3)         | The message when the number is wrong or can not be recognized                                                          | The number you dialed can not be recognized, please dial again                                                                                                    |
| Greeting (4)         | The message for waiting, the call is transferring                                                                      | Thank you, please wait a moment                                                                                                    |
| Greeting (5)         | The greetings for company off<br>duty or holiday                                                                       | This is off duty time, please dial the extension number directly or call again during office hours                                                                          |
| Greeting (6)         | The message for no answer                                                                                              | There is no answer, please dial another extension number or 0 for Operator                                                                                                  |
| Greeting (7)         | The message for unable to answer<br>the call, may be network problem<br>or line problem                                | unable to answer, please dial another extension number or 0 for operator                                                                                                    |
| Greeting (8)         | When another IP-PBX activates<br>Consult Transfer. The call side of<br>this machine will hear this greeting<br>section | Default is music. Change is not<br>required. However, if desired it can<br>record as: " Please wait a moment, the<br>extension you dialed is making a<br>consult transfer " |

Example:

If the extension line is assigned as Operator, this line can activate the greetings for office hours and the greetings for off duty time.

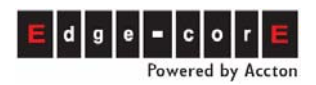

- (1) To activate the greetings for office hour, take the phone set off hook, dial \*0, then 071#
- (2) To activate the greetings for off duty time, take the phone set off hook, dial \*0, then 070#

If the extension line is not assigned as Operator, this line should enter management mode to activate the greetings for office hours and off duty time.

(1) To activate the greetings for office hour, take the phone set off hook,

dial \*0 , dial 09 9999# to enter the management mode, then dial 071#

(2) To activate the greetings for off duty hour, take the phone set off hook,

dial \*0 , dial 09 9999# to enter the management mode, then dial 070#

## **11.1 Record System Greeting**

(1) Entering the Management Mode

Take the phone set off hook, when you hear the dial tone, dial \*0,  $\rightarrow$  then 09 9999# to enter the management mode  $\rightarrow$  you will hear the tone of "DuDu....."

```
(2) Recording the 1<sup>st</sup> section
```

Dial 99 1  $\rightarrow$  \*  $\rightarrow$  start to record  $\rightarrow$  # (end the record)

(3) Storing the 1<sup>st</sup> section

```
Dial 9\# \rightarrow hear the tone of "DuDu..."\rightarrow \#
```

- (4) Recording the 2<sup>nd</sup> section
- Dial 99 2  $\rightarrow$  \*  $\rightarrow$  start to record  $\rightarrow$  # (end the record)
- (5) Storing the 2<sup>nd</sup> section
- Dial  $9\# \rightarrow$  hear the tone of "DuDu..." $\rightarrow \#$
- (6) Recording the 3<sup>rd</sup> section
- Dial 99 3  $\rightarrow$  \*  $\rightarrow$  start to record  $\rightarrow$  # (end the record)
- (7) Storing the 3<sup>rd</sup> section
- Dial  $9\# \rightarrow$  hear the tone of "DuDu..." $\rightarrow \#$

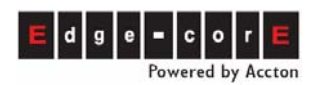

- (8) Recording the 4<sup>th</sup> section
- Dial 99 4  $\rightarrow$  \*  $\rightarrow$  start to record  $\rightarrow$  # (end the record)
- (9) 9 Storing the 4<sup>th</sup> section
- Dial  $9# \rightarrow$  hear the tone of "DuDu..." $\rightarrow #$
- (10) Recording the 5<sup>th</sup> section
- Dial 99 5  $\rightarrow$  \*  $\rightarrow$  start to record  $\rightarrow$  # (end the record)
- (11) Storing the 5<sup>th</sup> section
- Dial  $9\# \rightarrow$  hear the tone of "DuDu..." $\rightarrow \#$
- (12) Recording the 6<sup>th</sup> section
- Dial 99 6  $\rightarrow$  \*  $\rightarrow$  start to record  $\rightarrow$  # (end the record)
- (13) Storing the 6<sup>th</sup> section
- Dial  $9# \rightarrow$  hear the tone of "DuDu..." $\rightarrow #$
- (14) Recording the 7<sup>th</sup> section
- Dial 99 7  $\rightarrow$  \*  $\rightarrow$  start to record  $\rightarrow$  # (end the record)
- (15) Storing the 7<sup>th</sup> section
- Dial  $9\# \rightarrow$  hear the tone of "DuDu..." $\rightarrow \#$
- (16) Recording the 8<sup>th</sup> section
- Dial 99 8  $\rightarrow$  \*  $\rightarrow$  start to record  $\rightarrow$  # (end the record)
- (17) Storing the 8<sup>th</sup> section
- Dial  $9\# \rightarrow$  hear the tone of "DuDu..." $\rightarrow \#$

Attention: Don't forget to dial "#" to end the last recording, then start the next section.

## **11.2 Listening to the Recorded Greetings**

(1) Enter management mode

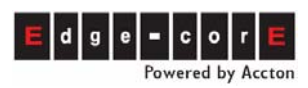

Take the phone set off hook, when you hear the dial tone, dial \*0,  $\rightarrow$  then 09 9999# to enter the management mode  $\rightarrow$  you will hear the tone of "DuDu....."

| (2) | Listening the 1 <sup>st</sup> message : Dial | 961 $\rightarrow$ To stop, just dial # |
|-----|----------------------------------------------|----------------------------------------|
| (3) | Listening the 2 <sup>nd</sup> message : Dial | 962 $\rightarrow$ To stop, just dial # |
| (4) | Listening the 3 <sup>rd</sup> message : Dial | 963 $\rightarrow$ To stop, just dial # |
| (5) | Listening the 4 <sup>th</sup> message : Dial | 964 $\rightarrow$ To stop, just dial # |
| (6) | Listening the 5 <sup>th</sup> message : Dial | 965 $\rightarrow$ To stop, just dial # |
| (7) | Listening the 6 <sup>th</sup> message : Dial | 966 $\rightarrow$ To stop, just dial # |
| (8) | Listening the 7 <sup>th</sup> message : Dial | 967 $\rightarrow$ To stop, just dial # |
| (9) | Listening the 8 <sup>th</sup> message : Dial | 968 $\rightarrow$ To stop, just dial # |

If you have more VST3300 devices or related products that use system greeting that don't have FXS port, you can download the recorded greeting files. These files are .GT1~GT8 and can be uploaded by WEB or FTP. No additional recording is required.

To download/upload files to a PC or VST3300, refer to chapter 17 Firmware Update and Backup

## **12. Work with Voice Mail Product**

VST3300 Series can work with other brand's analog Voice Mail Product (Voice Mail will be abbreviated as "VM"). The function of VM includes Voice Mail Box, Retrieve (Listen) Voice Mail. After proper configuration, VST3300 Series not only has complete original features, but also has VM functions. (VM function depends on brand and model).

### Suitable Hardware and Software

- One unit of (or several units for cascade) VST3300 Series
- Voice Mail product able to work with commercial PBX

### Hardware Connection

Reserve a FXS port of the VST3300 device to connect with the line of VM.

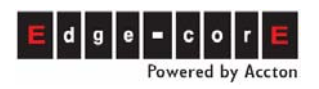

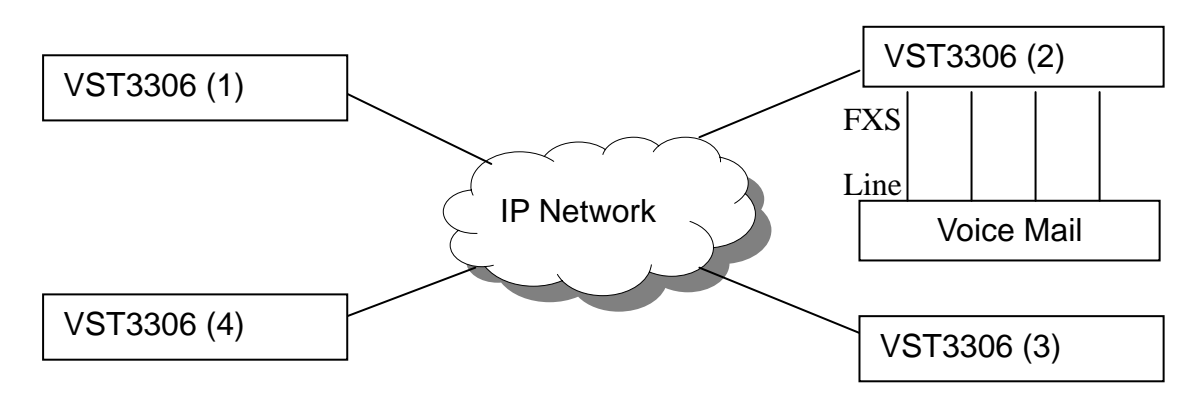

## 12.1 Basic Configuration of VM and VST3300 Series

## 12.1.1 Configuration on VST3300 Series

Enable a VM connection on an FXS port of VST3300 device

### Web Path : 2.Channel\2.1.Summary

Select the Channel with Type FXS and click its St (Status) icon.

| СН | St. | Suffix | Туре | DND | Fwd  | Barring<br>Class | T.38 | Statistics<br>In/Out | PickUp/<br>Group | Ext.<br>No. | Voice<br>Mail | Gain<br>In/Out |
|----|-----|--------|------|-----|------|------------------|------|----------------------|------------------|-------------|---------------|----------------|
| 1  |     | 11/0P* | FXS  | -   | -    | 0                | -    | 0/0                  | V/1              | 1011        | -             | 0/0            |
| 2  |     | 12     | FXS  | -   | B/C* | 0                | -    | 0/0                  | V/1              | 1012        | -             | 0/0            |

### Select Voice Mail in Status table

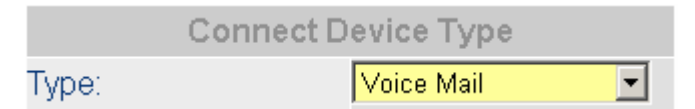

Configure this FXS port to join the operator group in Join Operator Group table.

|         | Join Operator Group |   |
|---------|---------------------|---|
| Yes/No: | Yes                 | • |

Disable DISA of the VST3300 and incoming call is answered by the DISA of VM. The DISA of VST3300 can deal with different kinds of incoming call, so disable only the incoming call type that is answered by DISA of VM

Web Path: 1.System /1.1.Basic Information

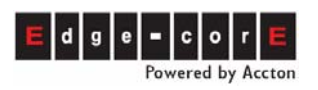

|            | Automated Atte | ndant |
|------------|----------------|-------|
| PSTN Call: | Disable        | •     |
| ITSP Call: | Enable         | -     |
| IP Call:   | Enable         | •     |

 Configure the Flash Time of both the VST3300 and VM to be the same value. For example, 200ms

#### Web Path : 1.System\1.8.Telephony Tuning

| Flash       | Button |         |
|-------------|--------|---------|
| Flash Time: | 200    | 💌 msec. |

## 12.1.2 Configuration on VM

- Dial into the Voice Mail product from FXS port of VST3300 Series and configure Password, Enter code...etc. Don't forget to save its configuration
- Record the VM greeting. It may include a general greeting, International language greeting, holiday greeting...etc.
- Configure extension numbers. Some VMs may be able to group extension numbers. If so, extension numbers should be the same as the VST3300's. The default extension numbers of the VST3300 is 1011~1026, but can also be customized in the Extension Number Table. Since the VST3300DISA is disabled, call transit is processed by VM, so mailbox is setup according to extensions
- Configure ring back tone times. Configure how many rings before the VM DISA answers an incoming call.
- Configure the longest numbers of the extension. Please configure it according to the current VST3300's extension number. If extension numbers were created by VST3300 Extension Number Table, the longest length is 6 digits.
- Configure call transit action. When the DISA of VM answers the incoming call, it will play the greeting, prompt calling side to dial an extension number. These actions pass through the VST3300. So the call transit action needs to setup to work with the VST3300. For call transit, please setup it as below.
  "Flash + Pause + Extension No. + 4 times of Pause"

There are different VM brands and models, so configure according to real conditions. For configuration of Dial Ending Time, please refer to Web Path

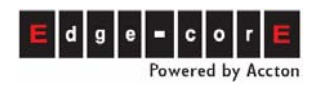

### 1.System\1.8.Telephony Tuning

- Configure the extensions of main operator. Configure the VM's main operator to the operator's extension line of the VST3300 Series device.
- Configure the assistant operator. When the extension line of the main operator is busy, the call is transited to an assistant operator.
- Configure Operator Access Code for the Calling side to reach the operator.
- Configure transit greeting as "system transit greeting" or "personal transit greeting"

### **Operation Work Flow**

- 1. VST3300 (2) accepts incoming calls from VST3300 (1) or PSTN. Since the DISA of VST3300 (2) is disabled, the call is answered by the DISA of VM
- 2. VM prompts calling side to dial extension number.
- 3. Calling side dials extension 3113
- VM plays greeting "Please wait. Transferring call to 3113" and then sends
   "Flash + Pause + Extension No. + 4 times of Pause" to VST3300 (2)
- 5. VST3300 (2) transits the call to 3113. Extension 3113 of VST3300 (3) is ringing.
- 6. Called side, extension 3113 of VST3300 (3) answers the phone. VM releases the line, VST3300 (1) and VST3300 (3) route is built directly.

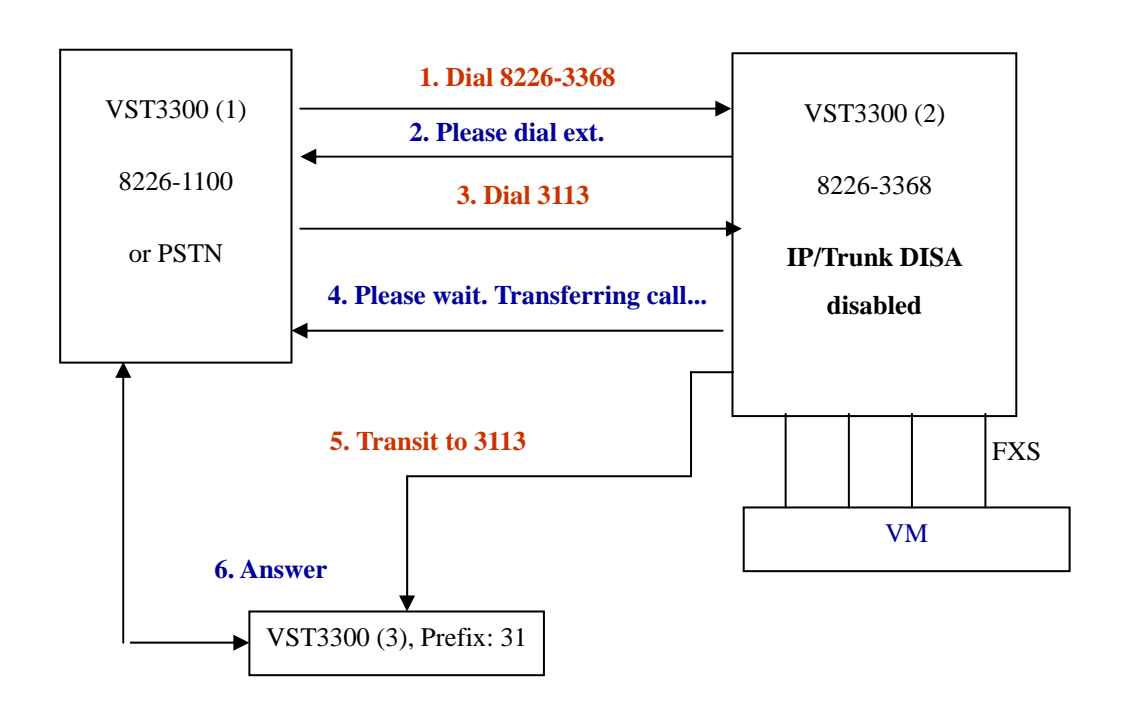

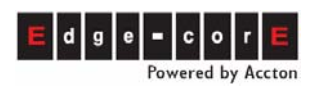

## 12.2 Message Configuration of VM and VST3300 Series

## 12.2.1 Use Call Forward Function of VST3300 Series to Connect VM

### 12.2.1.1 Configuration on VST3300 Series

■ Configure the Prefix, Suffix of VM in VST3300 (2)

The design of Prefix and Suffix is for numbers using VM. Generally speaking, it needs to dial certain numbers as below to VM to activate voice mailbox.

Prefix + Extension Number (that use mailbox function) + Suffix

For example: \*3122#

Different VM have different Prefixes, Suffixes or may not have Prefix, Suffix codes. If there is no such code, please leave it blank. Configure it for real conditions.

#### Web Path: 1.System\1.8.Telephony Tuning

| Voice Mail Access    |  |  |  |  |  |  |  |  |
|----------------------|--|--|--|--|--|--|--|--|
| Message Waiting On:  |  |  |  |  |  |  |  |  |
| Message Waiting Off: |  |  |  |  |  |  |  |  |
| VM Prefix:           |  |  |  |  |  |  |  |  |
| VM Suffix:           |  |  |  |  |  |  |  |  |

Configure Call forward of VST3300 (3)
 Configure related FXS port of VST3300 (3) to Forward To "VM connected VST3300 (2)" when the line is busy or no answer (Busy/No Answer function).

#### Web Path: 2.Channel\2.1.Summary

Select Channel with Analog FXS type or SIP Line and click its St (Status) icon.

| СН | St. | Suffix | Туре | DND | Fwd  | Barring<br>Class | T.38 | Statistics<br>In/Out | PickUp/<br>Group | Ext.<br>No. | Voice<br>Mail | Gain<br>In/Out |
|----|-----|--------|------|-----|------|------------------|------|----------------------|------------------|-------------|---------------|----------------|
| 1  |     | 11/OP* | FXS  | -   |      | 0                | -    | 0/0                  | V/1              | 1011        |               | 0/0            |
| 2  |     | 12     | FXS  | -   | B/C* | 0                | -    | 0/0                  | V/1              | 1012        | -             | 0/0            |

|    | SIP Line |        |             |     |     |                  |                |                      |                  |             |               |
|----|----------|--------|-------------|-----|-----|------------------|----------------|----------------------|------------------|-------------|---------------|
| Ch | St       | Suffix | Add<br>User | DND | Fwd | Barring<br>Class | 2833<br>Status | Statistics<br>In/Out | PickUp/<br>Group | Ext.<br>No. | User Name     |
| 5  |          | 27     | <u>Set</u>  | -   | -   | 0                | -              | 0/0                  | V/2              | 1027        | Christine1027 |
| 6  |          | 28     | <u>Set</u>  | -   | -   | 0                | -              | 0/0                  | V/2              | 1028        | Edward1028    |

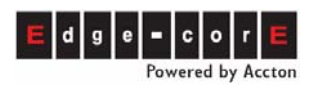

#### Configure Call Forward in Status table

| Call F         | Forward          |
|----------------|------------------|
| Control:       | Busy/No Answer 🔽 |
| Forward To:    | 886218400610     |
| Mobile Number: |                  |

The default setting for VST3300 (3) is No answer, and sends greeting after 25 seconds. When the DISA of VST3300 (2) is enabled, the DISA will answer the incoming call with instruction greeting if the incoming call is not answered by called person in 25 seconds. If Busy/No Answer Forward is configured on the extension of VST3300 (3), then the incoming call is transferred to VST3300 (2) that will connect to VM in 20 seconds if no one answers the call.

**Note**: No Answer, send greeting (default is 20 seconds) minus 5 seconds is the Busy/No Answer Forward time

#### 12.2.1.2 Configuration on VM

- Configure the extension number according to the section above Basic Configuration of VM and VST3300 Series
- Configure the password for extension line to retrieve Voice Mailbox.
- Configure the Voice Mail access code for incoming call. (For example: \*)
- Configure Delete Mailbox, Maximum No. of Messages, Delete Message, Maximum Message Time, Min. Message Time...and other settings.

#### **Operation Work Flow**

- 1. VST3300 (2) accepts the incoming call from VST3300 (1) or PSTN. The DISA of VST3300 (2) is disabled, so the call is answered by the DISA of VM
- 2. VM prompts calling side to dial extension number.
- 3. Calling side dial 3113 extension. VM gets extension 3113 via VST3300 (2)
- 4. VM plays greeting "Please wait. Transferring call to 3113" and then sends "Flash
   + Pause + Extension No. + 4 times of Pause" to VST3300 (2)
- 5. VST3300 (2) transits the call to 3113. Extension 3113 of VST3300 (3) is rings.
- 6. Called side, extension 3113 of VST3300 (3) is busy or doesn't answer, so the call is forwarded to VST3300 (2) and then enters the VM.

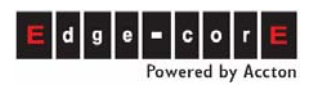

7. VM plays the mailbox system greeting "You've reached extension 3113, leave a message". Calling side starts to leave a voice message.

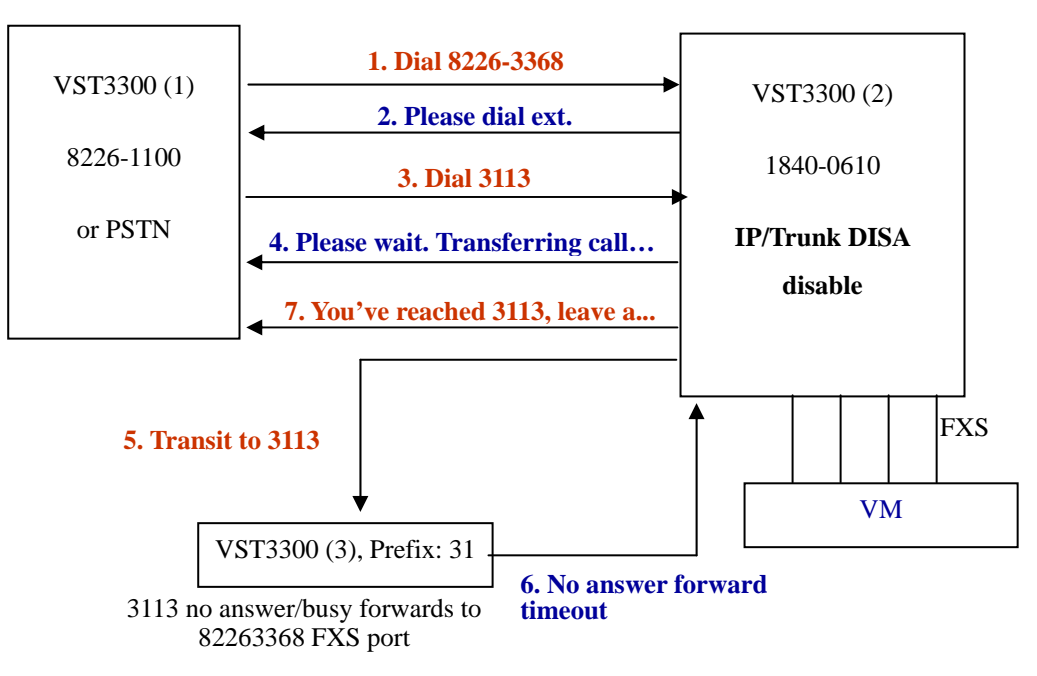

## 12.2.2 Use VM Function of VST3300 Series and Busy Tone / Ring Back Detection Function of VM

### **Configuration on VST3300 Series**

Setting is the same as the configuration of VST3300 Series in last section 12.2.1 Use Call Forward Function of VST3300 Series to Connect VM

#### **Configuration on VM**

- Setting is the same as the configuration of VM in last section 12.2.1 Use Call Forward Function of VST3300 Series to Connect VM
- Enable detective mode of VM. The tone types for VM monitoring include:
  - Ring back tone detective times
  - Ring back tone cadence
  - Monitor action (Enable, Disable ring back tone detective mode)
  - Busy tone detective times
  - Busy tone cadence
  - Monitor action (Enable, Disable busy tone detective mode)
- Use system greeting to prompt calling side to leave a message

- Disable mailbox personal greeting and enable mailbox system greeting

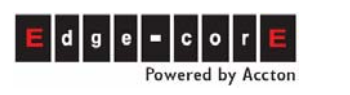

- Configure monitor action or cadence/times of tone that VM is going to monitor. In this example, we configure **No Answer** Forward time of VST3300 (3) to be larger than VM ring back/busy tone detective time. In this situation, VM ring back/busy tone detective time times out before **No Answer** Forward time, so VM retrieves the incoming call and plays system greeting to prompt caller to leave a message.
- Use mailbox personal greeting to prompt caller to leave a message
  - Enable mailbox personal greeting and disable mailbox system greeting
  - Configure No Answer Forward time of VST3300 (3) to be smaller than VM ring back/busy tone detective time. In this situation, No Answer Forward time of VST3300 (3) times out before VM ring back/busy tone detective time; so incoming call is forwarded to FXS port of VST3300 (2) and then enters VM. VM identifies the caller and plays mailbox personal greeting prompting caller to leave a message.

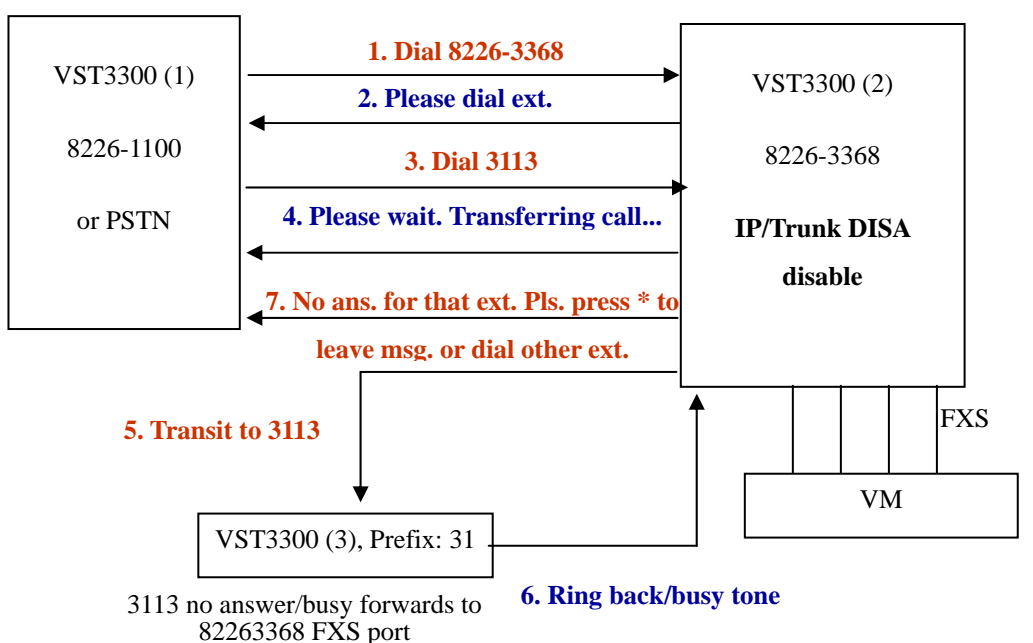

No answer forward time > VM ring back/busy tone detective time

## 12.3 Retrieve (listen) Message / New Message Notification Related Configuration

When there is new message for an extension, VST3300 Series will signal this by changing the user of that extension's dial tone.

Most VM provide a new message prompt (light) function, however, most phone-sets do not have a message prompt light. To overcome this problem, VST3300 Series send short

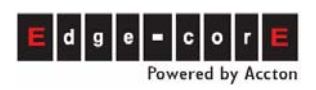

Du, Du, Du tones and then a normal dial tone when the user takes the phone-set off hook, if the VST3300 receives the a message prompt code from the VM.

Upon a new message, general VM products send to a commercial PBX the following:

New message prompt code + Extension number

Upon retrieval of all new messages, general VM products send to a commercial PBX the following:

All new messages are retrieved code + Extension number

#### Configuration on VST3300 (2)

Please check the "new message prompt code" and "all new messages are retrieved code" of the VM you have. Input it in VST3300 Series. Configure as follows:

Input "Message Waiting On code". This code must be the same as VM's new message prompt code.

When VST3300 receives "New Message Prompt code + Extension number", it will send Du, Du, Du tone and then normal dial tone to prompt the user there is a new voice message when the user takes the phone-set off hook.

#### Web Path : 1.System /1.8.Telephony Tuning

| Voice Ma             | il Access |  |
|----------------------|-----------|--|
| Message Waiting On:  |           |  |
| Message Waiting Off: |           |  |

Input "Message Waiting Off code", this code must be the same as VM's "All new messages are retrieved code".

When VST3300 has got "All new messages are retrieved code + Extension number", the dial tone of that extension will return to normal status.

#### Web Path : 1.System /1.8.Telephony Tuning

| Voice Ma             | il Access |
|----------------------|-----------|
| Message Waiting On:  |           |
| Message Waiting Off: |           |

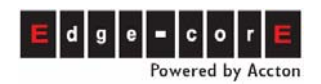

#### Configuration on VM

- Enable message notification (light) function
- Enable new message prompt function
- Enable extension line message notification (light) function
- Enable oral notification function (Extra VM function)

### **Operation Work Flow**

- 1. According to previous example, VM will prompt caller to leave a message
- 2. Caller leaves a message. Voice message pass through VST3300 (2), enters VM and leaves a message successfully.
- VM sends code "New message prompt code + Extension number" to the FXS port of VST3300 (3)
- 4. VST3300 (3) receives the code and then changes the dial tone. When user of that extension take the phone set off hook, he/she will hear Du, Du, Du before normal dialing tone. He/she knows that a new message is waiting for retrieval.
- 5. When the extension of VST3300 (3) needs to retrieve (listen) the voice message, they call to VST3300 (2) and it are answered by the DISA of VM. They retrieve the message by the instruction of VM.

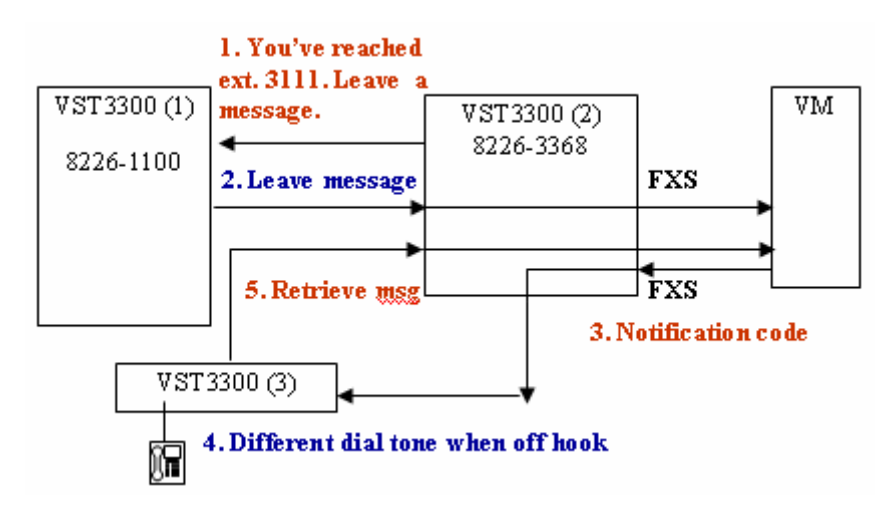

## 12.4 Backup on VM System

Most VM products can connect with a PC for online or offline editing and system backup. Please backup the data to PC for system update or restoration.

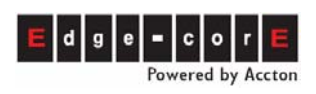

## **13. Create the Connection of SIP Device**

## 13.1 Concept:

A SIP telephony network is a kind of Public VoIP specification. SIP devices (IP Phone, Softphone, Wi-Fi Phone, Gateways, etc) complying with SIP standards can work with this device.

SIP devices can register to VST3300 Series and become an extension of the whole IP-PBX. SIP devices can work together with an analog phone set to make calls with each other like an extension.

The VST3300 Series can also acts as SIP Client to register to ITSP (Internet Telephony Service Provider). Then, user can receive services from ITSP, such as free call inside network, cost saving call to PSTN, etc.

IP Phone Community networks provides better telephony service than SIP VoIP networks. IP Phone Community network means that Edge-Core VoIP products have an IP Phone Community Number that allow products to communicate with each other via that number. It includes the VoIP network and extra value services built from VST3300 devices.

## 13.2 SIP Line (SIP Proxy Server)

VST3300 Series is also a SIP Proxy Server. SIP devices can register to this machine and become an extension of the IP-PBX.

## 13.2.1 Open a New Account

When a new SIP device intends to register to this machine as an extension, it can use a default pre-configured account and extension number, or the administrator can create a new account for this device.

### 13.2.1.1 Default Pre-configured Account and Extension Number

- All SIP channels have default User Name (account) from Ext27 upward when this machine is shipped. You can purchase extra available accounts. Accounts can go upward to Ext\*\* (\*\* means 2 or 3 digits)
- All SIP channels have default Extension Number from 1027 upward upon shipping. The number can go upward to ExtXX (XX means 2 or 3 digits) depends on account available.

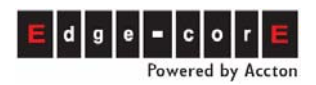

#### Web Path : 2.Channel\2.1.Summary, SIP Line Table

|    | SIP Line                |        |             |     |     |                  |                |                      |                  |             |   |               |
|----|-------------------------|--------|-------------|-----|-----|------------------|----------------|----------------------|------------------|-------------|---|---------------|
| Ch | St                      | Suffix | Add<br>User | DND | Fwd | Barring<br>Class | 2833<br>Status | Statistics<br>In/Out | PickUp/<br>Group | Ext.<br>No. |   | User Name     |
| 5  | $\mathbf{x}$            | 27     | <u>Set</u>  | -   | -   | 0                |                | 0/0                  | V/2              | 1027        |   | Christine1027 |
| 6  | $\overline{\mathbf{x}}$ | 28     | <u>Set</u>  | -   | -   | 0                | -              | 0/0                  | V/2              | 1028        |   | Edward1028    |
| 7  | ×                       | 29     | <u>Set</u>  | -   | -   | 0                | -              | 0/0                  | V/2              | 1029        |   | Lyd1029       |
| 8  | $\mathbf{x}$            | 30     | <u>Set</u>  | -   | -   | 0                |                | 0/0                  | V/2              | 1030        | J | Lyd1030       |

#### 13.2.1.2 Create a New Account

Click Set in Add User column according to Channel.

#### Web Path: 2.Channel/2.1.Summary, SIP Line Table

|    | SIP Line            |        |             |     |     |                  |                |                      |                  |             |               |
|----|---------------------|--------|-------------|-----|-----|------------------|----------------|----------------------|------------------|-------------|---------------|
| Ch | St                  | Suffix | Add<br>User | DND | Fwd | Barring<br>Class | 2833<br>Status | Statistics<br>In/Out | PickUp/<br>Group | Ext.<br>No. | User Name     |
| 5  | ×                   | 27     | <u>Set</u>  | -   | -   | 0                | -              | 0/0                  | V/2              | 1027        | Christine1027 |
| 6  | $\mathbf{x}$        | 28     | <u>Set</u>  | -   | -   | 0                |                | 0/0                  | V/2              | 1028        | Edward1028    |
| 7  | ×                   | 29     | Set         | -   | -   | 0                |                | 0/0                  | V/2              | 1029        | Lyd1029       |
| 8  | $\overline{\times}$ | 30     | Set         | -   | -   | 0                | -              | 0/0                  | V/2              | 1030        | Lyd1030       |

Create a new account that is the same as the User Name that is pre-configured by default for extension number, such as Ext27, and also input password. Finally, click Apply. This can simplify the configuration procedure later.

You can also configure customized accounts, such as

|             | SIP Line Us | ser Account |                  |
|-------------|-------------|-------------|------------------|
|             | Username    | Password    | Confirm Password |
| Add/Modify: | Lester      | ****        | ****             |
| Delete:     |             |             |                  |

### 13.2.2 Specify a Channel to the New Created Account

When configuration of account is done, specify this account to a certain SIP Channel. SIP device that register to this machine can use the specify account to register the certain SIP Channel. Later, it can make call or answer call with this channel.

#### Web Path: Channel\2.1.Summary, SIP Line Table

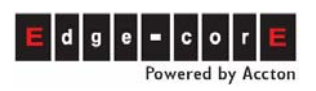

|    | SIP Line  |        |             |     |     |                  |                |                      |                  |             |               |
|----|-----------|--------|-------------|-----|-----|------------------|----------------|----------------------|------------------|-------------|---------------|
| Ch | St        | Suffix | Add<br>User | DND | Fwd | Barring<br>Class | 2833<br>Status | Statistics<br>In/Out | PickUp/<br>Group | Ext.<br>No. | User Name     |
| 5  | $\bowtie$ | 27     | <u>Set</u>  | -   |     | 0                |                | 0/0                  | V/2              | 1027        | Christine1027 |
| 6  | $\bowtie$ | 28     | <u>Set</u>  | -   | -   | 0                | -              | 0/0                  | V/2              | 1028        | Edward1028    |
| 7  |           | 29     | <u>Set</u>  | -   | -   | 0                | -              | 0/0                  | V/2              | 1029        | Lyd1029       |
| 8  | ×         | 30     | <u>Set</u>  | -   | -   | 0                | -              | 0/0                  | V/2              | 1030        | Lyd1030       |

Click channel St (status) icon marked with X (X means the channel is not

registered from other SIP device. Note: Channel that is specified with account also marks X if the SIP device does not register to this machine)

Confirm in the Status Table that Channel State is enabled and User Name is the account configured in the last section.

| SIP Line I        | nformation | SIP                | Device          |
|-------------------|------------|--------------------|-----------------|
| Channel:          | 7          | <u>User Name</u> : | Ext29           |
| Extension Suffix: | 29 💌       | Outg               | oing Call       |
| Admin. State:     | Enable 🔽   | Privilege:         | International 🗾 |
| Operation State:  | Enable     | Join Ope           | erator Group    |

User Name is selectable to avoid input error. Double Click User Name ant it shows the sub-menu. Select the User Name that was configured in the last section.

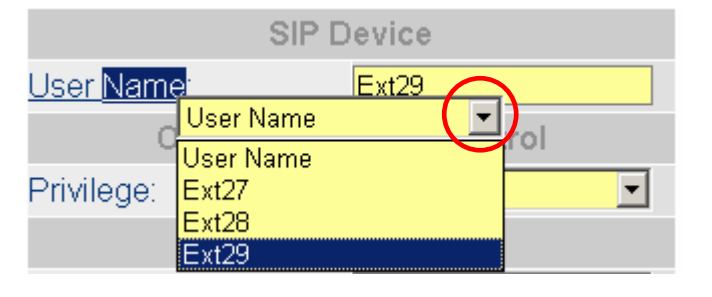

## 13.2.3 Registration of SIP Device (Client)

To register this machine, configure the parameter of SIP device (client) is required. The parameters of this machine are shown below. (Please configure it according to your real environment; the example below is for reference)

Please click System Summary at the left top corner of Web of this machine to find the information

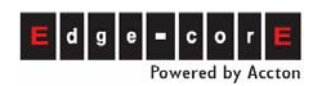

🔎 1.Svstem

## **Operation Manual**

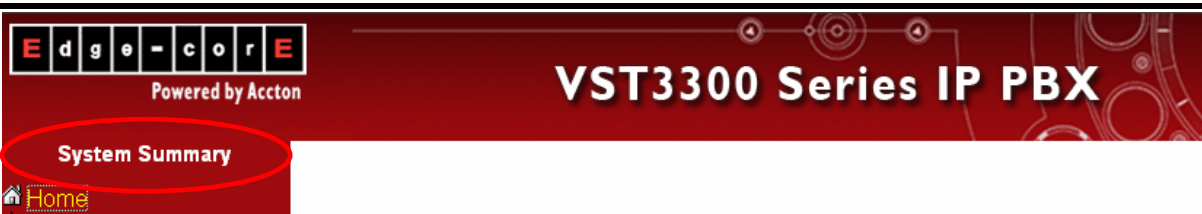

System shows the information of this machine as seen below.

| 🕗 System Information - Microsoft Inte | rnet Explorer                |  |
|---------------------------------------|------------------------------|--|
| Sys                                   | stem Information             |  |
| Region ID:                            | 0 (Taiwan)                   |  |
| MAC:                                  | 00-03-62-80-77-90            |  |
| Location Name:                        | Taipei                       |  |
| Software Version:                     | 1.00.2                       |  |
| Phone Number:                         | 886218419216                 |  |
| IP Phone Number:                      | 28 - 6 - 200 : 3232          |  |
| Module Type:                          | 4 PORT_FXS                   |  |
| Analog Channel:                       | Line: 4 / Trunk: 0           |  |
| SIP Channel:                          | Line: 72 / Trunk: 24         |  |
| Public IP Address:                    | <u>59.120.208.101</u> / 2000 |  |
| IP Address:                           | 192.168.1.11/ 2000 / 5060    |  |
| Subnet Mask:                          | 255.255.255.192              |  |
| Default Gateway:                      | 59.120.208.65                |  |
| Date:                                 | 2006/03/17                   |  |
| Time:                                 | 16:20:59                     |  |
| Security Key:                         | 0                            |  |
|                                       |                              |  |
| )                                     |                              |  |

• Outbound Proxy:

If SIP device and VST3300 Series is under the same Subnet, please use IP address in LAN. For the example above, use 192.168.1.11, otherwise, use Public IP 59.120.208.101

#### • Registrar:

If SIP device and VST3300 Series is under the same Subnet, please use IP address in LAN. For the example above, use 192.168.1.11, otherwise, use Public IP 59.120.208.101

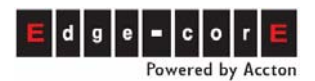

- Port No: Default is 5060. If different, change it according to your own setting.
- Public Address (Account): Account@Proxy Server

Check account name from Web Path: **Channel Config\2.1.Summary, SIP Line Table** This depends on the Channel that the SIP device uses.

|    |              |        |             |     |     | SIP L            | ine            |                      |                  |             |               |
|----|--------------|--------|-------------|-----|-----|------------------|----------------|----------------------|------------------|-------------|---------------|
| Ch | St           | Suffix | Add<br>User | DND | Fwd | Barring<br>Class | 2833<br>Status | Statistics<br>In/Out | PickUp/<br>Group | Ext.<br>No. | User Name     |
| 5  | ×            | 27     | <u>Set</u>  | -   | -   | 0                | -              | 0/0                  | V/2              | 1027        | Christine1027 |
| 6  | $\mathbf{x}$ | 28     | <u>Set</u>  | -   | -   | 0                | -              | 0/0                  | V/2              | 1028        | Edward1028    |
| 7  | ×            | 29     | <u>Set</u>  | -   | -   | 0                | -              | 0/0                  | V/2              | 1029        | Lyd1029       |
| 8  | $\mathbf{x}$ | 30     | <u>Set</u>  | -   | -   | 0                | -              | 0/0                  | V/2              | 1030        | Lyd1030       |

Example of Public Address (Account): Ext30@59.120.208.101 , Ext28@192.168.1.11

- User Name (Account: as the example above, such as Ext30, Christine1027)
- Password: It depends on the Password of User Name for this Channel. Please refer to the Password in section 13.2.1.2 Create a New Account

Use the parameters found in this chapter, SIP device (client) configured with these parameters can now register to this machine.

## 13.2.4 Check Registration Status

Use the new account, password and related information, SIP device is now able to register this machine. The registration status can be checked by the VST3300 and includes if Softphone registration to this machine successfully.

### Web Path: 3.SIP \3.1.Online Users

| Contacts List: | Page <mark>1</mark>                | / 1 Show <<   | >> Error Log |
|----------------|------------------------------------|---------------|--------------|
| User           | Contact URL                        | Expires (sec) | Control      |
| Jason1067      | SIP:Jason1067@220.130.191.134:3099 | 2740          | DeRegister   |
| steven1039     | SIP:steven1039@60.240.197.188:5060 | 500           | DeRegister   |

SIP device no longer used, can be removed from registration. Click Deregister to terminate the registration of that SIP device. If registration has failed, check Log to know for the reason of registration is failure.

| Contacts List: | Page 1                             | / 1 Show << > | >> Error Log |
|----------------|------------------------------------|---------------|--------------|
| User           | Contact URL                        | Expires (sec) | Control      |
| Jason1067      | SIP:Jason1067@220.130.191.134:3099 | 2740          | DeRegister   |
| steven1039     | SIP:steven1039@60.240.197.188:5060 | 500           | DeRegister   |

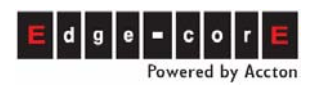

Contact Address, Error Reason and Time shows the Contact Address, fail reason and time of registration attempt for the registration fail SIP device.

Common error are due to Password/Account error or No channel assigned.

| 🕗 Register Error List - Microsoft Internet | Explorer                      |          |
|--------------------------------------------|-------------------------------|----------|
|                                            | Durate and Erman Class        | <b>_</b> |
|                                            | Protocol Error Clear          |          |
| Message:                                   |                               |          |
|                                            | Error Log List                |          |
|                                            | Page 1 / 2 Show << >>         |          |
| Contact Address                            | Error Reason Time             |          |
| 0282069710@60.240.16.112                   | No channel assigned! 06:03:56 |          |
| 0282069710@60.240.197.188                  | No channel assigned! 17:44:35 |          |
| 1033@192.168.1.87                          | No channel assigned! 10:21:03 |          |
|                                            |                               |          |
| Key In Contact Address:                    | Search                        |          |
| Clear Log Buff:                            | Clear                         |          |
|                                            |                               |          |
|                                            |                               | -        |
| ② 完成                                       |                               | 11.      |

## 13.3 SIP Trunk Server

In addition to FXO (analog trunk) ports, this machine also has SIP Trunks that can register to SIP Service Provider (ITSP). The extension of this machine can seize trunk or use auto routing to enter ITSP. The SIP connection of ITSP may offer free calls inside the network and cost savings on call to PSTN.

## **13.3.1 Register to SIP Telephony Server Provider**

Assume the following registration information of an ITSP:

SIP Outbound Proxy: fwd.pulver.com

Port Number: 5060

Registrar: fwd.pulver.com

Port Number: 5060

Your number: 211.

So, Public Address of SIP Phone Number is "211@fwd.pulver.com" Password is 1234

Input the information above to Web Path: **3.SIP \ 3.2.ITSP** 

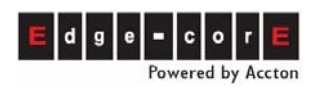

| (Need Warm-Restart)            |                            | Apply    | Cancel |
|--------------------------------|----------------------------|----------|--------|
|                                | Registrar Setting          |          |        |
| Domain Name (IP:Port):         | fwd.pulver.com 5060 Enable | <b>T</b> |        |
|                                | Outbound Proxy Setting     |          |        |
| Domain Name:                   | fwd.pulver.com Enable      | <b>•</b> |        |
| Port:                          | 5060                       |          |        |
|                                | Register Expiration        |          |        |
| Time Interval (30~86400 sec.): | 3600 sec.                  |          |        |
|                                | Incoming Call Screening    |          |        |
| Accept Calls From Proxy Only:  | No                         |          |        |
|                                |                            |          |        |
|                                |                            |          |        |

Later, be sure to check the registration status.

### Web Path: 2.Channel/2.1.Summary, SIP Trunk Table

|     | SIP Trunk |        |                    |     |                |                |                      |      |                    |
|-----|-----------|--------|--------------------|-----|----------------|----------------|----------------------|------|--------------------|
| Ch  | St        | Access | Contact<br>Address | Fwd | Trunk<br>Class | 2833<br>Status | Statistics<br>In/Out | Reg. | Last Number Dialed |
| 173 |           | 8      | 13                 |     | 12             | -              | 0/0                  | -    |                    |
| 174 |           | 8      | 14                 | -   | 12             | -              | 0/0                  | -    | Not Registered     |
| 175 |           | 8      | 15                 | -   | 12             | -              | 0/0                  | -    | -                  |
| 176 |           | 8      | 16                 | -   | 12             | -              | 0/0                  | -    | -                  |

## 13.3.2 Configuration of SIP Trunk Dialing Behavior

A call from SIP Trunk is routed to the ITSP (Internet Telephony Service Provider) and connected to another SIP phone by that ITSP. Dial 8 to seize a SIP Trunk, you will hear the dial tone from ITSP, and can then make a SIP Phone call (Suggested method).

If auto-routing function is used, dialing behavior here needs to be configure to make dialing number correct for different ITSPs, because the installation location of this machine may be different from the ITSP that this machine registers to.

The real dialing number of SIP Trunk is composed according to the rule here (add or subtract Country Code, Area Code, Access Code)

Web Path: 3.SIP\3.3.Trunk Numbering

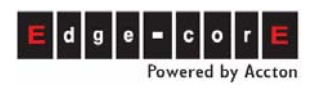

|                    |                           |                | Apply       | Revert |
|--------------------|---------------------------|----------------|-------------|--------|
|                    | Setting                   |                |             |        |
| Country Code:      |                           |                |             |        |
| Area Code:         |                           |                |             |        |
|                    | Add/Remove Digit          | ts             |             |        |
| Call Type          | Remove Leading N Digit(s) | Add Leading Di | igit String |        |
| International Call | 0 💌                       |                |             |        |
| Long Distance Call | 0 🔽                       |                |             |        |
| Local Call         | 0 💌                       |                |             |        |

Simulator

| Group      | ltem              | Description                                   | Default Value |
|------------|-------------------|-----------------------------------------------|---------------|
| Setting    | Country Code      | Country Code of ITSP                          | Blank         |
|            | Area Code         | Area code of SIP Telecom service of the ITSP  | Blank         |
|            |                   | country above                                 |               |
| Add/Remove | Call Type         | The prefix type that add or subtract          |               |
| Digits     |                   | International Call                            |               |
|            |                   | Long Distance Call                            |               |
|            |                   | Local Call                                    |               |
|            | Remove Leading N  | Remove the first N digits of access code      | 0             |
|            | Digit(s)          | (prefix) of the types below. It can be 0      |               |
|            |                   | (default) to 10                               |               |
|            |                   | International Call                            |               |
|            |                   | Long Distance Call                            |               |
|            |                   | Local Call                                    |               |
|            | Add Leading Digit | After N digits is removed (described in the   | Blank         |
|            | String            | paragraph above), add access code (prefix)    |               |
|            |                   | digits of the types below. It can be a digit  |               |
|            |                   | string from 1~9.                              |               |
|            |                   | International Call                            |               |
|            |                   | Long Distance Call                            |               |
|            |                   | Local Call                                    |               |
|            | Simulator         | Test the real number dial that is simulated   |               |
|            |                   | from the add/subtract rule of this system. It |               |
|            |                   | has to use full number to simulate, including |               |
|            |                   | Country Code + Area Code + Local phone        |               |
|            |                   | number.                                       |               |

Note: If no rules are applied on SIP Trunk Web page, the system follows the standard

telecom rule (E.164) to process the number. The system exams the full number (Country Code + Area Code + Local phone number) of destination and decides the real number and dials according to the rules below.

- If the Country Code and Area Code of destination are the same as the configuration of SIP Trunk. System dials Local Phone Number only. (Country Code and Area Code of destination number is removed)
- If the destination Country Code is the same, but area code is different, the number dials by the system is: the long distance Access Code + Area Code + Local Phone Number. (destination Country Code is removed and long distance Access Code is added)
- If the destination Country Code is different, the number the system dials is: the International Access Code of the machine's country + Country Code + Area Code. (Add Internation Access Code in front of destination number)

Note: The International Access Code and Long Distance Access Code are configured when the configuration of Region ID is done. To configure Region ID, please refer to VST3300 Series Quick Installation Guide, Section 5.2 Telecom Region ID Configuration. To find the International Access Code and Long Distance Access Code, please refer to Web page: **4.PBX Advanced\4.1.Trunk Access Code Simulator Figure** 

| 🙋 Simulator - Microsoft Internet Explorer |               |   |
|-------------------------------------------|---------------|---|
|                                           |               |   |
| Sir                                       | nulator       |   |
| Trunk Type:                               | SIP - Apply   |   |
| Dial In Full Phone Number:                | 8131234567    |   |
| Dial Out Phone Number:                    | 031234567 (2) |   |
| (1):International (2):LongDistance        | (3):Local     |   |
|                                           |               | _ |
|                                           |               |   |

| Group     | Item               | Description                                      | Default Value |
|-----------|--------------------|--------------------------------------------------|---------------|
| Simulator | Trunk Type         | Select the Trunk Type. There are Analog and      |               |
|           |                    | SIP trunk. Please select SIP and click Apply     |               |
|           | Dial In Full Phone | Input the full destination number (including     | Blank         |
|           | Number             | Country Code + Area Code + Local phone           |               |
|           |                    | number and International Access Code is          |               |
|           |                    | excluded) for simulation.                        |               |
|           | Dial Out Phone     | The real number dials from the system. The       |               |
|           | Number             | suffix (1), (2), (3) means the call types below. |               |
|           | (1):International  | The call type that is judged by the system.      |               |
|           | (2):Long Distance  | There are:                                       |               |
|           | (3):Local          | (1):International (2): Long Distance (3): Local  |               |

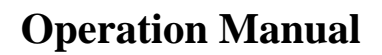

E d g e - c o r E Powered by Accton

### 13.3.2.1 Dialing Example

Standard dialing method:

General SIP ITSPs use the same network phone number rule as traditional PSTNs and the dialing behavior is the same as PSTN. You should knows the network phone number of destination and compare it with the location of your SIP ITSP (calling side).

- If the country code and area code are the same, you only need to dial Local Phone Number of called side.
- If the country code is the same, but area code is different, you need to dial Long Distance Access Code + Area Code + Local Phone Number (Long Distance Access Code needs to comply with the telecom rules of the location of SIP ITSP)
- If the country code is different, you need to dial International Access Code + Country Code + Area Code + Local Phone Number (Internation Access Code needs to comply with the telecom rule of the location of SIP ITSP)

If dialing behavior (standard) of SIP ITSP is the same as traditional PSTN, and ITSP use the same Country Code, Area Code as the configuration of this machine, then no configuration of Add/Subtract rule is required.

## • Example (1) of Add/Subtract rule

When the location of this machine and the registration of ITSP and the destination place that user make call are different, then Add/Subtract rule should be applied to make real number (Access Code, Country Code, Area Code, Local Phone Number) correct For example: (Codes may not be same as yours, adjust according to real condition)

| Role                                    | Location | International<br>Access Code | Country<br>Code | Long<br>Distance<br>Access<br>Code | Area Code     |
|-----------------------------------------|----------|------------------------------|-----------------|------------------------------------|---------------|
| Location of this machine (calling side) | Taiwan   | 002                          | 886 (3 digits)  | 0                                  | 2 (1 digit)   |
| Registration of ITSP                    | Japan    | 010                          | 81 (2 digits)   | 0                                  | 50 (2 digits) |
| Called side                             | U.S.     | 011                          | 1 (1 digit)     | 1                                  | 408 (digits)  |

Assumes the Local Phone Number of U.S. called side is 2345678,

Since the location of calling side is Taiwan, the number dialed is 002 1 408 2345678 (Don't add International Access Code 002 when you do simulation)

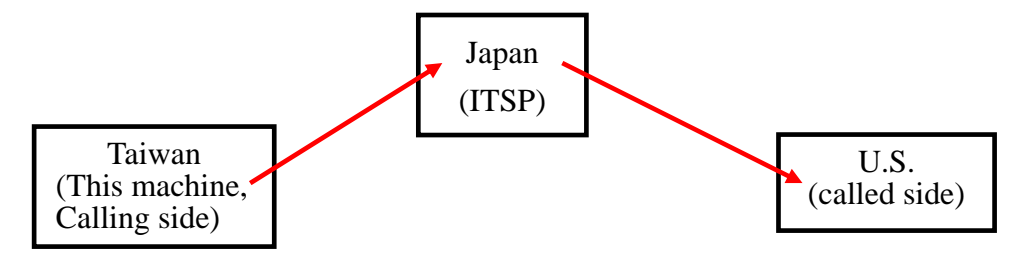

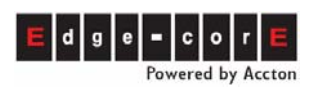

In this example, calling side make a call to US, however, it routed through Japan's ITSP, so the number of called side has to comply with Japan's telecom standard. The number dialed from Japan's ITSP should be 010 1 408 2345678. The setting of Add/Subtract rule should subtract the first 3 digits (002) of original dialing 002 1 408 2345678, and then add Japan's International Access Code: 010, and become 010 1 408 2345678 finally.

### • Configuration of This Machine

Configure value below

### Web Path: 3.SIP Environment\3.4.SIP Trunk Numbering

Japan: Country Code: 81, Area Code: 50 (Country Code and Area Code of ITSP)

|                    |             | Setting        |                          |                  |
|--------------------|-------------|----------------|--------------------------|------------------|
| Country Code:      | 81          |                |                          |                  |
| Area Code:         | 50          |                |                          |                  |
|                    | Add/        | Remove Digit   | ts                       |                  |
| Call Type          | Remove Lead | ing N Digit(s) | Add Leading Digit String |                  |
| International Call | 3 🔽         |                | 010                      |                  |
| Long Distance Call | 1 💌         |                | 0                        |                  |
| Local Call         | 0 🔽         |                |                          |                  |
|                    |             |                |                          | <u>Simulator</u> |

| Group                | Item                            | Description                                                                                                    | Default Value                                               |
|----------------------|---------------------------------|----------------------------------------------------------------------------------------------------|-------------------------------------------------------------|
| Setting              | Country Code                    | Country Code of Japan                                                                                                    | 81                                                          |
|                      | Area Code                       | Area Code of the location of Japan                                                                                                    | 50                                                          |
| Add/Remove<br>Digits | Remove<br>Leading N<br>Digit(s) | <b>International Call:</b> 3, in this example, the digits actually removed are 002 and it is the International Access Code of Taiwan, 3 digits.                                                                                                    | 3                                                           |
|                      |                                 | Long Distance Call: 1, the Long Distance<br>Access Code of Taiwan is 0, 1 digit. (In<br>this example, Distance Access Code is<br>not required for making international call,<br>so it doesn't affect the result). Since the<br>Long Distance Access Code of Japan is<br>the same as Taiwan's 0, so configure the<br>field to 0 is also OK. If 0 is configured, the<br>Add Leading Digit String at Long Distance<br>Call field below is not required.<br>Local Call: 0, number is not changed, set | 1→Set 0 at below<br>field<br>0→Keep blank at<br>below filed |

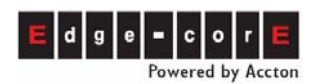

| Group | Item         | Description                               | Default Value                            |
|-------|--------------|-------------------------------------------|------------------------------------------|
|       | Add Leading  | International Call: 010, International    | 010                                      |
|       | Digit String | Access Code of Japan                      |                                          |
|       |              |                                           | 0→When 1 at field<br>above is configured |
|       |              | Long Distance Call: 0, Long Distance      | Blank→ When 0 at                         |
|       |              | Access Call of Japan                      | field above is                           |
|       |              |                                           | configured                               |
|       |              | Local Call: Blank. Needs not to add and   |                                          |
|       |              | don't change                              | Blank                                    |
|       | Simulator    | Input 14082345678 to simulator            |                                          |
|       |              | (International Access Code of Taiwan, 002 |                                          |
|       |              | is excluded), then output                 |                                          |
|       |              | 01014082345678 (1)                        |                                          |

| 🚈 Simulator - Microsoft Internet Explorer |                    |          |
|-------------------------------------------|--------------------|----------|
|                                           |                    | <b>_</b> |
| Sin                                       | nulator            |          |
| Trunk Type:                               | SIP - Apply        |          |
| Dial In Full Phone Number:                | 14082345678        |          |
| Dial Out Phone Number:                    | 01014082345678 (1) |          |
| (1):International (2):LongDistance        | (3):Local          |          |
|                                           |                    |          |
| J                                         |                    | <b>_</b> |
| )ê                                        |                    | 11.      |

### • Other Example

1. The same as the Country Code and Area Code of Japan (Example 2) The destination Local Phone Number is 22345678 and Area Code is 50 Calling side (Taiwan) dials: 002 81 50 22345678, (002 is excluded when you do simulation), then system simulator dials 22345678 (3), because the ITSP use the same Country Code and Area Code and it is regarded as Local call.

2. Country Code is the same, but Area Code is different (Example 3) The destination Local Phone Number is 22345678 and Area Code is 3 Calling side (Taiwan) dials: 002 81 3 22345678, (002 is excluded when you do simulation), then system simulator dials 0 322345678 (2), because the ITSP use the same Country Code, but Area Code is different and it is regarded as Long Distance call.

3. The same as the Country Code and Area Code of Japan, however, add digits are required (VoIP telecom standard that define 050 Access Code even it is in the same area). Here is the add/subtract rule: (Example 4)

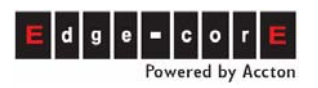

| Setting            |                           |                          |  |  |  |
|--------------------|---------------------------|--------------------------|--|--|--|
| Country Code:      | 81                        |                          |  |  |  |
| Area Code:         | 50                        |                          |  |  |  |
|                    | Add/Remove Digi           | ts                       |  |  |  |
| Call Type          | Remove Leading N Digit(s) | Add Leading Digit String |  |  |  |
| International Call | 3 💌                       | 010                      |  |  |  |
| Long Distance Call | 1 💌                       | 0                        |  |  |  |
| Local Call         | 0 💌                       | 050                      |  |  |  |
|                    |                           | Simulator                |  |  |  |

The destination Local Phone Number is 22345678 and Area Code is 50 Calling side (Taiwan) dials: 002 81 50 22345678, (002 is excluded when you do simulation), then system simulator dials 05022345678 (3), because the ITSP use the same Country Code and Area Code and it is regarded as Local call.

### 13.3.2.2 Use Simulator to Simplify Configuration

After the instructions above, you can use Simulator first to achieve the result you want, without thinking adding/subtracting digits in which field first.

Input the Country Code, Area Code of ITSP field in Country Code, Area Code field, such as Japan, and then click Apply button.

| Setting            |              |               |                          |           |
|--------------------|--------------|---------------|--------------------------|-----------|
| Country Code:      | 81           |               |                          |           |
| Area Code:         | 50           |               |                          |           |
| Add/Remove Digits  |              |               |                          |           |
| Call Type          | Remove Leadi | ng N Digit(s) | Add Leading Digit String |           |
| International Call | 0 💌          |               |                          |           |
| Long Distance Call | 0 💌          |               |                          |           |
| Local Call         | 0 💌          |               |                          |           |
|                    |              |               |                          | Simulator |

Simulate the number you want to dial with default value (no add/subtract digits). Get the result to decide which fields needs to be added/subtracted.

For the example (1), input number and get number below.
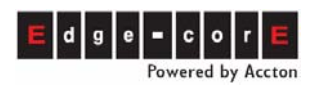

| 🥙 Simulator - Microsoft Internet Explorer |                    |          |
|-------------------------------------------|--------------------|----------|
|                                           |                    |          |
| Sim                                       | nulator            |          |
| Trunk Type:                               | SIP 🔽 Apply        |          |
| Dial In Full Phone Number:                | 14082345678        |          |
| Dial Out Phone Number:                    | 00214082345678 (1) |          |
| (1):International (2):LongDistance (      | 3):Local           |          |
|                                           |                    |          |
|                                           |                    | <b>•</b> |
| ど 完成                                      |                    |          |

To remove 002 (3 digits) and add the International Access Code of Japan, 010:

|                    | S              | etting       |                          |                  |
|--------------------|----------------|--------------|--------------------------|------------------|
| Country Code:      | 81             |              |                          |                  |
| Area Code:         | 50             |              |                          |                  |
|                    | Add/Re         | move Digit   | s                        |                  |
| Call Type          | Remove Leading | 3 N Digit(s) | Add Leading Digit String |                  |
| International Call | 3 🔽            |              | 010                      |                  |
| Long Distance Call | 0 🔽            |              |                          |                  |
| Local Call         | 0 🔽            |              |                          |                  |
|                    |                |              |                          | <u>Simulator</u> |

You can also apply these rules to tune the number in other examples.

This method is more complicated. A better method for dialing behavior control will be provided on the next version.

# 14. Configuration of Conference Call

To use this function, a PBX Conference Bridge is required. This function is not included in the VST3300 Series and needs to be purchased additionally.

When working with a PBX Conference Bridge, a user (chairman) is able to call other parties to invite them to join a conference. Conference Bridges can be cascaded. You may access many Conference Bridges with only one conference ID assigned. The system will search for free conference when user requests.

For details of Conference Bridge, please refer to Conference Bridge User Manual

## 14.1 Configuration of a Single Conference Bridge

Please connect the devices as the example below.

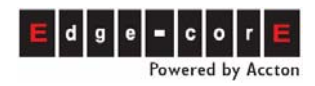

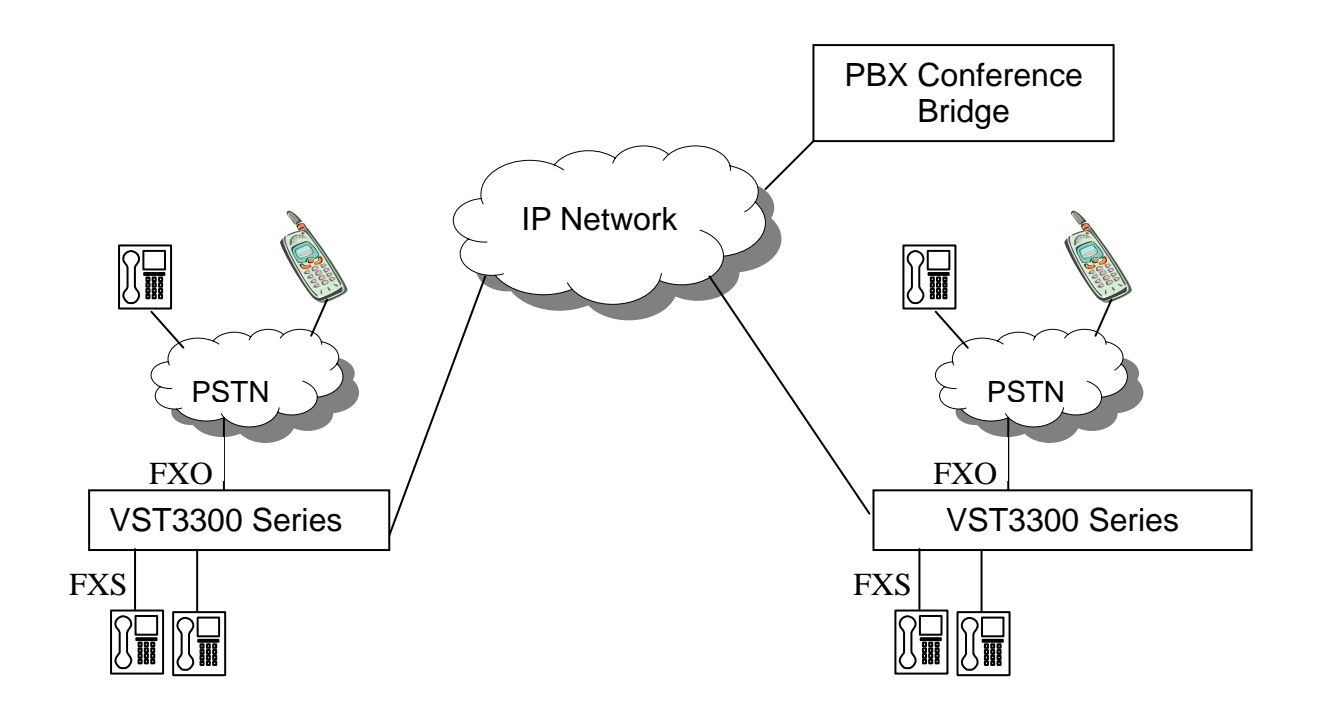

Configure a Prefix/Ext. to connect to Conference Bridge

Input a Prefix or Community IP Phone Number of Conference Bridge to Phone Number field.

#### Web Path : 1.System \1.2.Extension Number

|             | Prefix/Ext.<br>(Max.6 digits) | Phone Number | Туре         |
|-------------|-------------------------------|--------------|--------------|
| Add/Modify: | 3200                          | 889944964496 | Conference 💌 |

As the example above, 3200 is the Prefix/Ext. of Conference Bridge (Phone Number: 889944964496)

If this machine or Conference Bridge does not join IP Phone Community, input the information of Conference Bridge into the Phone Book

#### Web Path: 6.Phone Book\

|             | Phone Number | IP Address  | Port |
|-------------|--------------|-------------|------|
| Add/Modify: | 889944964496 | 10.13.6.130 | 2000 |

As the example above, phone number of Conference Bridge is 889944964496, IP is 10.13.6.130, and Port is 2000. Input all of them to web page Phone Book of this machine.

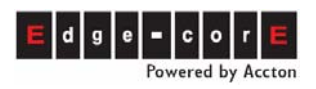

#### 14.1.1 Chairman is Unspecified Member

Configuration of one or more Conference Bridge has to be verified with the built-in Security Key of this machine (VST3300 Series)

Authority Key of each Conference Bridge has to be the same as the Security Key of this machine.

■ VST3300 Series Web Path: **1.System\1.1.Basic Information** 

|               | System Security |                                    |
|---------------|-----------------|------------------------------------|
| Security Key: | 2300            | (0 ~ 999999999, Need Warm-Restart) |
|               |                 |                                    |

As the example above, configure Security Key to 2300 and then click **Apply**.

Configure the Authority Key of Conference Bridge to the same as Security Setting of Parking Server of this machine.

#### Conference Bridge Web Path: AUTHORITY\

| Номе          | BASIC | IP SETTINGS ADVANC | AUTHORITY    |
|---------------|-------|--------------------|--------------|
| Authority Key |       |                    | Apply Revert |
| Key           | 2300  | (0 ~ 999999999)    |              |

As the example above, configure Authority Key of Conference Bridge to the same as 2300

Follow the configuration above; each port of the VST3300 is able to use the Conference Bridge. When conversation starts, a party who activates Consult Transfer to Conference Bridge will become chairman. (For example: Flash+3200+#, 3200 is the Prefix/Ext. of Conference Bridge (phone number: 889944964496))

### 14.1.2 Specify Dedicated Member as Chairman

The chairmen of Conference Bridge can be specified as a dedicated person. Specified VST3300 Series ports can be configured in Conference Bridge. Only the party at these specified ports can become chairman. Users at other ports of the VST3300 can be invited by the chairman to join the conference only. Check the following configuration

VST3300 Series Web Path: 1.System\1.1.Basic Information

Configure Security Key of this system

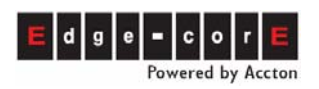

|               | System Security |                                    |
|---------------|-----------------|------------------------------------|
| Security Key: | 2300            | (0 ~ 999999999, Need Warm-Restart) |
|               |                 |                                    |

As the example above, configure Security Key to 2300, and click Apply

■ Authority Key of Conference Bridge has to be different from this machine

#### Conference Bridge Web Path: AUTHORITY

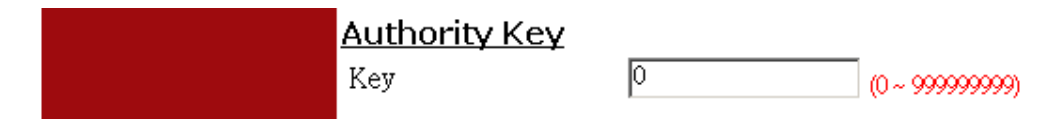

As the example above, configure it to 0

■ Specify certain ports or all ports of VST3300 Series to be the chairman.

#### Conference Bridge Web Path: AUTHORITY

| Authority Phone [ | <u>Number of Chairman</u> |
|-------------------|---------------------------|
| Search            |                           |
| Add               | 886272235511              |
| Delete            |                           |

As the example above, 886272235511 is the phone number of a VST3300 Series, then all parties of that machine can be a chairman.

#### Conference Bridge Web Path: AUTHORITY

| Authority Phone [ | Number of Chairman |
|-------------------|--------------------|
| Search            |                    |
| Add               | 88627223551112     |
| Delete            |                    |

If the phone number is specified to certain port, such as 88627223551112, then the last two digits, 12, are Channel Number. Only that Channel can be a chairman. Many Channels can be specified for chairman in the same IP-PBX.

■ For all changes, click **Apply** button to confirm

## **14.2 Configuration of Cascaded Conference Bridge**

Conference Bridges can be cascaded as a round chain with max 16 devices. It is necessary to configure the IP information of next (slave) IP-PBX in the Web Page. Users

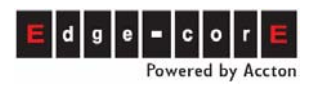

should select one IP-PBX number as the identification number of conference.

See the diagram below:

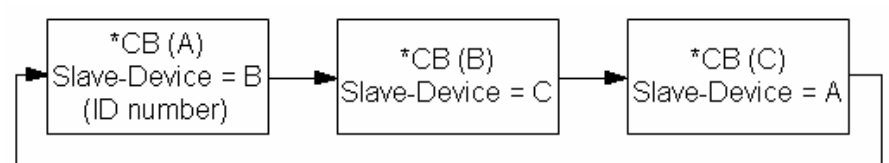

\*CB= Conference Bridge

For Conference Bridge(A), Input **IP address** and **Port Number** of next (slave) Conference Bridge(B) in A's **Slave Conference Bridge Chain Address** field via web page. When Conference Bridge (A) is busy, the IP-PBX redirects the request to the next IP-PBX configured here, Conference Bridge(B). Conference Bridge(B) also can configure its next IP-PBX. When the last IP-PBX is configured, a **Slave Conference Bridge Chain Address** to the first Conference Bridge (A), a round chain structure, has been created. A maximum 16 IP-PBXs can be chained together. The chain information can be viewed in **Conference Bridge Chain Info** field.

Conference Bridge Web Path : BASIC \ CONFERENCE

| Slave Confere        | nce Bridge | Chain A     | ddress (Nee   | i Warm-Rest | t <u>at )</u>         |
|----------------------|------------|-------------|---------------|-------------|-----------------------|
| IP / Port            |            | 0.0.0.0     | 0             |             |                       |
| <u>Conference Br</u> | idge Chain | <u>Info</u> |               |             |                       |
| Phone Number         | IP1        | Port1       | IP2           | Port2       | Chairman Phone Number |
| 88674496             | 101364     | boon        | 211 21 40 178 | 64000       |                       |

As the example above, configure IP / Port field of next (slave) Conference Bridge

# **15. Configuration of Other Application**

## 15.1 Call Forward

The feature Call Forward predefines a destination for an extension line automatically sending calls to the defined destination configured in the VST3300 Series are:

- The extension line in the same IP-PBX
- The extension line of another VST3300 Series at remote side
- SIP device (SIP Phone , Softphone , SIP Wi-Fi phone)
- The public line (PSTN) through the machine at remote side (Off-net Forward)

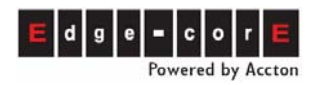

| For the Call Forward feature, there are 3 pa | arameters to be configured: |
|----------------------------------------------|-----------------------------|
|----------------------------------------------|-----------------------------|

| Parameter     | Description                                                                                                    |
|---------------|----------------------------------------------------------------------------------------------------|
| Control       | Disable: Disables Forward Feature                                                                                                    |
|               | All Calls: Forwards all calls                                                                                                    |
|               | Busy: Forwards only if this line is busy                                                                                                    |
|               | <b>Busy (Cascade)</b> : Forwards only if this line is busy. And if the forwarded line is also busy and <b>Busy (Cascade)</b> is defined, this call will be forwarded to next destination as configured. Can be forward maximum of 16 times             |
|               | <b>No Answer:</b> When there is no answer for this line, the call forwards to the specified destination                                                                                                    |
|               | <b>Busy/No Answer:</b> When there is no answer or line busy for this channel, the call forwards to the specified destination                                                                                                    |
| Forward To    | Phone number, extension number, or Community IP Phone Number of the remote device to be forwarded to.                                                                                                    |
|               | If the call needs to forwarded to a Voice Mail Product,<br>configure this number as the phone number or Community<br>IP Phone Number of VST3300 Series that connect to Voice<br>Mail Product.                                                          |
|               | The phone number must be a full number including country code and area code. If Mobile Number (Offnet to PSTN) below is also configured. The call is offnet to PSTN via the machine of the phone number configured here.                               |
| Mobile Number | The telephone number of PSTN or mobile phone that the call<br>will be forwarded to. The telephone number is entered from<br>the viewpoint of transfer IP-PBX (the remote equipment that<br>the phone number had entered in the field of "Forward To"). |

For general Call Forward, only the parameters of **Control** and **Forward To** need to be configured. There are two kinds of configuration tools, via Web or Phone set.

### 15.1.1 General Call Forward

Each extension can have their own call forward. Here is the configuration. **Configured Call Forward by Phone set** 

| (1) | Take the phone set Off-hook and dial | ; *0 0000 (Du, Du, Du) |
|-----|--------------------------------------|------------------------|
|     |                                      |                        |

(2) Dial 011 (DuDuDu) ; Activates Forward

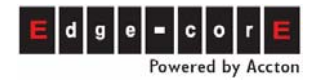

- 0 : Disable
- 1 : All Calls
- 2 : Busy
- 3 : No Answer

4 : Busy or No Answer

5 : Busy (Cascade)

(3) Dial 02<u>86216666111</u>

; Defines field of "Forward To"

(4) Hang up the phone set

#### Disable Call Forward by Phone set

- (1) Off-hook the phone set and dial  $; *0\ 0000\ (Du,\ Du,\ Du)$
- (2) Dial 010 (Du, Du, Du) ; Disable Call Forward
- (3) Hang up the phone set

#### Configure General Call Forward by Web

#### Web Path : 2.Channel\2.1.Summary

Select Channel with FXS type and click its St (Status) icon

| СН | St. | Suffix | Туре | DND | Fwd  | Barring<br>Class | T.38 | Statistics<br>In/Out | PickUp/<br>Group | Ext.<br>No. | Voice<br>Mail | Gain<br>In/Out |
|----|-----|--------|------|-----|------|------------------|------|----------------------|------------------|-------------|---------------|----------------|
| 1  |     | 11/0P* | FXS  | -   |      | 0                | -    | 0/0                  | V/1              | 1011        | -             | 0/0            |
| 2  |     | 12     | FXS  | -   | B/C* | 0                |      | 0/0                  | V/1              | 1012        | -             | 0/0            |

#### Configure Call Forward in Status Table

|                | Call Forward   |                                   |     |
|----------------|----------------|-----------------------------------|-----|
| Control:       | All Calls 🔽    |                                   | Fwd |
| Forward To:    | 88628226339124 |                                   | -   |
| Mobile Number: |                | It shows icon after configuration | A   |

Icon of other status is shown below

A: All Calls B: Busy

**B/C**: Busy (cascade)

N: No Answer

B/N: Busy or No Answer

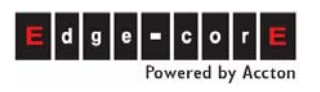

|            | Activate Call Forward                     | Disable Call Forward |
|------------|-------------------------------------------|----------------------|
| Control    | All Calls                                 | Disable              |
| Forward To | The phone number (full number, can add an |                      |
|            | extension number) of the destination or   |                      |
|            | Community IP Phone Number                 |                      |
| Offnet To  | Blank                                     |                      |

### **15.1.2 Secretarial Intercept Feature**

In a company scenario, phone calls may be picked up by a secretary. Phone calls are then filtered by secretary and it is transferred to the correct destination.

1. Configure all calls to a boss to be forwarded to the extension line of the secretary, then any calls that for the boss will be forwarded to the secretary.

Configure Call Forward in Status Table

|            | Activate Call Forward           |
|------------|---------------------------------|
| Control    | All Calls                       |
| Forward To | The extension line of secretary |

- Secretary on the phone-set press:
   Flash (or #) + extension of GM
   Then the incoming calls is transfer to GM.
- 3. Only the secretary's extension is allowed to transfer or dial a call to the boss.

### **15.1.3 Offnet Forward to Mobile Phone (Offnet PSTN)**

#### 15.1.3.1 Offnet Forward to Remote Mobile Phone (PSTN) From Local Machine

User may forward a call from the extension line of this machine to a PSTN line in remote site via a transfer machine. Here is the configuration:

(1) Configuration for the parameters of "Call Forward" of **This Machine (A)** 

| Field   | Description |
|---------|-------------|
| Control | All Calls   |

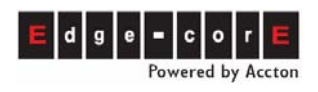

| Forward To | The telephone number of the remote machine (B) that will forward to.   |
|------------|------------------------------------------------------------------------|
|            | If the transfer machine is the machine (A) itself, keep this field in  |
|            | blank                                                                  |
| Mobile     | The telephone number of Trunk (FXO (PSTN) or SIP) that the call        |
| Number     | will be forwarded to. Because this call will be dialed from the remote |
|            | machine (B), the phone number must be entered from the point of        |
|            | view of the remote machine (B). The phone number of remote             |
|            | "Forward To" machine (B) needs to be entered for Mobile Number         |
|            | function to PSTN                                                       |

(2) Configuration for the equipment of **Remote Transfer Machine (B)** 

For remote transfer machine, the telephone number, same as the telephone number configured in "Mobile Number" of machine (A), need to be defined in Web Path: **1.System\1.4.Mobile Number.** 

#### Example

Own machine (A) VST3300 is located at Taipei and remote machine (B) as the transfer machine is located at Shanghai. If an extension line at Taipei will forward a call and offnet to a mobile phone 1360567888 in Beijing. The configuration for both parties is:

| Parameters                               | Configuration of Machine<br>(A) at Taipei | Configuration of Remote<br>Machine (B) at Shanghai<br>(8621-6445-1111) |
|------------------------------------------|-------------------------------------------|------------------------------------------------------------------------|
| Control                                  | All Calls                                 |                                                                        |
| Forward to                               | 862164451111                              |                                                                        |
| Mobile Number                            | 1360567888                                |                                                                        |
| Web Path:<br>1.System\1.4.Mobile Number. |                                           | 1360567888, can be<br>selected via <b>Selection</b><br>List            |

In order to forward the call to remote PSTN line, the "Mobile Number" of machine (A) needs be configured; in addition, the parameters of remote VST3300 also need to be configured. The example is shown below:

Configuration of remote machine (B) (Web Path : **1.System\1.4.Mobile Number** 

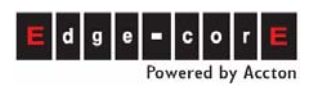

|                      |              |            |         | Apply    | Cancel |
|----------------------|--------------|------------|---------|----------|--------|
|                      | Mobile       | Numbers    |         |          |        |
| Capacity:            |              | 128        |         |          |        |
| Current Entry:       |              | 0          |         |          |        |
|                      |              |            |         |          |        |
| Selection List       | )            | Page 1 / 1 | Show    | << >>    |        |
| Phone Number         |              | Trunk      | Attempt | Duration |        |
|                      |              |            |         |          |        |
|                      | Phone Number |            | Trunk   |          |        |
| Add/Modify:          | 1360567888   |            | PSTN    |          | •      |
| Delete:              |              |            |         |          |        |
|                      |              |            |         |          |        |
| Key In Phone Number: |              |            | Search  |          |        |
|                      |              |            |         |          |        |

Selection List is useful for machine (B) to select the phone number that can offnet forward to PSTN. Machine (A)'s MAC Address, Channel, Phone Number and Mobile Number input in machine (A)'s channel are shown in the List.

| 🍘 Mobile Numbers Selection List | t - Microsoft Inte | met Explorer   |                        |            |
|---------------------------------|--------------------|----------------|------------------------|------------|
|                                 | S                  | Selection List |                        |            |
| Capacity:                       | 200                |                |                        |            |
| Current Entry:                  | 1                  |                |                        |            |
|                                 |                    | Page           | 1 / 1 Show <<          | >>         |
| MAC Address                     | Channel            | Phone Number   | Mobile Numbe           | r          |
| 00-03-62-80-76-76               | 02                 | 88628226331112 | 0921856123             |            |
|                                 |                    | Tick, a        | nd select PSTN         |            |
|                                 | Trunk              |                |                        |            |
| Add Selected:                   | PSTN               | · ◆ · ·        | Add                    |            |
| Delete All:                     | Dele               | te             | Frunk oon ho DSTN o    | " CID      |
| Filter Condition                |                    |                | TTUIK Call De PSTIN 0. | I SIF      |
| MAC Add                         | lress:             |                | and                    |            |
| Phone Nu                        | umber:             |                | and                    |            |
| Mobile Nu                       | umber:             |                | Filter                 |            |
|                                 |                    |                |                        |            |
|                                 |                    |                |                        | <b>_</b>   |
| 🙆 完成                            |                    |                |                        | 各 <i>们</i> |

Attention:

- 1 The telephone number defined in the field of "Mobile Number" is the number actually dialed from the remote transfer machine. In this example, the call is forwarded to offnet mobile phone, therefore configure it to mobile number and a full number is not required.
- 2 Machine (A) has to be a VST3300 Series model, then it can be seen in Selection List

## 15.2 Hotline Extension

When an extension is configured for hotline, the hotline call route is built when the phone is taken off hook.

Example: Extension of 1012 makes a call, \*\*88628226336814# is automatically input when a user picks up the phone set of this extension. (\*\* is access code for IP Call, # is the ending code of IP Call)

### **Configuration of Example**

Web Path : 2.Channel\2.1.Summary

Select Channel with FXS type and click its St (Status) icon.

| СН | St. | Suffix | Туре | DND | Fwd  | Barring<br>Class | T.38 | Statistics<br>In/Out | PickUp/<br>Group | Ext.<br>No. | Voice<br>Mail | Gain<br>In/Out |
|----|-----|--------|------|-----|------|------------------|------|----------------------|------------------|-------------|---------------|----------------|
| 1  |     | 11/OP* | FXS  | -   |      | 0                |      | 0/0                  | V/1              | 1011        |               | 0/0            |
| 2  |     | 12     | FXS  | -   | B/C* | 0                | -    | 0/0                  | V/1              | 1012        | -             | 0/0            |

### Configure Softkey in Status Table

| Soft                  | Key               |
|-----------------------|-------------------|
| Soft Key String:      | **88628226336814# |
| Trigger Mode:         | Auto 🔽            |
| Trigger Digits:       |                   |
| Append Trigger Digit: | Not Append        |

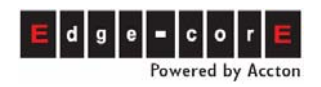

| Parameter             | Value             | Description              |
|-----------------------|-------------------|--------------------------|
| Soft key String       | **88628226336814# | Contents of hotline      |
|                       |                   | number.                  |
| Trigger Mode          | Auto              | When the system          |
|                       |                   | detect a loop on the     |
|                       |                   | extension, it triggers   |
|                       |                   | the call                 |
| Trigger Digits        | (Blank)           | The digit to trigger the |
|                       |                   | call. When Trigger       |
|                       |                   | Mode is Auto, it is      |
|                       |                   | blank here.              |
| Append Trigger Digits | Not Append        |                          |

IP Call \*\*88628226336814# is made automatically when user of extension 1012 pick up the phone set.

## 15.3 Line Group

Several extensions can be grouped as a Line Group. When one of the FXS (extension) in the group is busy, incoming call to this FXS can be forward to a pre-configured destination. If the destination FXS port is also busy and has also been configured as Forward (cascade), then this call will be forwarded to the pre-configured destination again. The maximum cascade is up to 16 extensions. The final extension is configured to forward back to the first extension of the Line Group loop created.

#### Web Path: 2.Channel\2.1.Summary

Select Channel with type FXS and click its St (Status) icon.

| СН | St. | Suffix | Туре | DND | Fwd  | Barring<br>Class | T.38 | Statistics<br>In/Out | PickUp/<br>Group | Ext.<br>No. | Voice<br>Mail | Gain<br>In/Out |
|----|-----|--------|------|-----|------|------------------|------|----------------------|------------------|-------------|---------------|----------------|
| 1  |     | 11/OP* | FXS  | -   | -    | 0                | -    | 0/0                  | V/1              | 1011        | -             | 0/0            |
| 2  |     | 12     | FXS  | -   | B/C* | 0                | -    | 0/0                  | V/1              | 1012        | -             | 0/0            |

Configure Call Forward in Status Table. Configure **Forward To** number to the next extension.

| Call Forward   |                 |  |  |  |  |  |  |
|----------------|-----------------|--|--|--|--|--|--|
| Control:       | Busy(cascade) 🔽 |  |  |  |  |  |  |
| Forward To:    | 88628226445712  |  |  |  |  |  |  |
| Mobile Number: |                 |  |  |  |  |  |  |

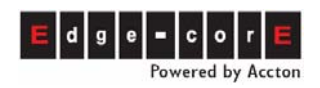

#### Example figure:

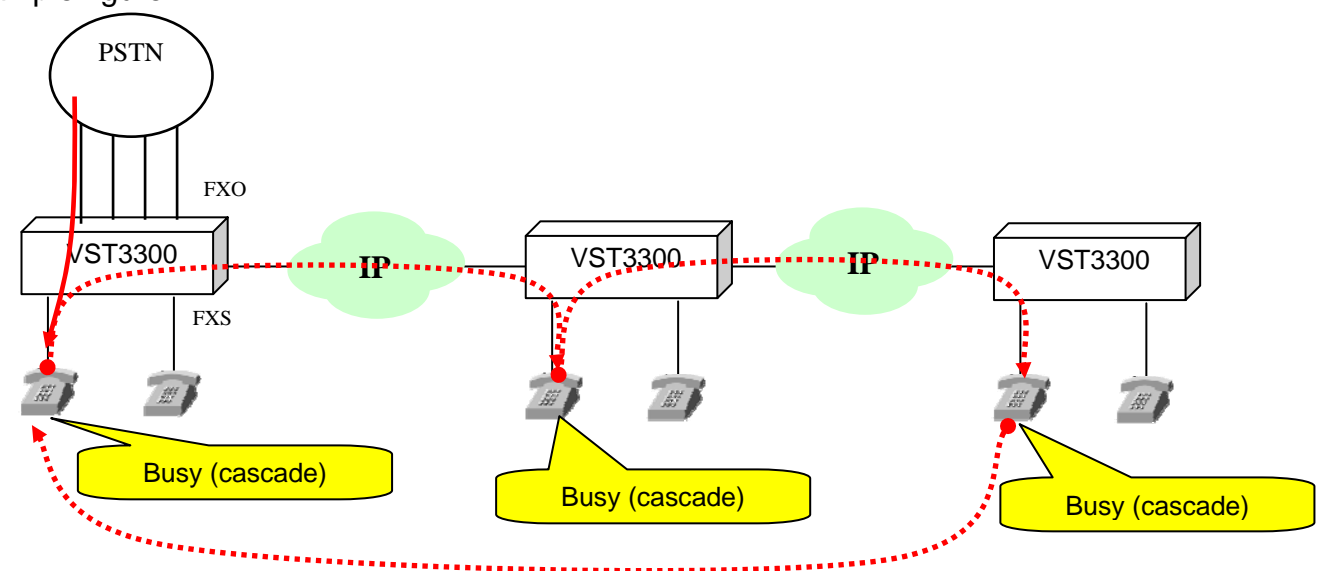

**Attention**: Confirming calls between these extensions in the Line Group in advanced is required.

## 15.4 Call Park

Called side can park the incoming call and anyone using this system can pick up the call anywhere.

### **15.4.1 Operation Procedure**

- A party is the one who triggers Call Park
- B party is the one who has conversation with party A. A will park B on the parking server of this machine.
- C is the third party who retrieves the phone call.

#### Operation method

- A and B are having a conversation (A calls B, or B calls A)
- A parks B on the Parking Server of this machine, and then any other C party can retrieve the phone call

### 15.4.2 Analysis of Example

#### Example 1:

Parties A and C use the extension line of the same VST3300 device. B is the extension of another VST3300 device.

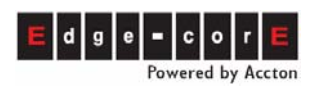

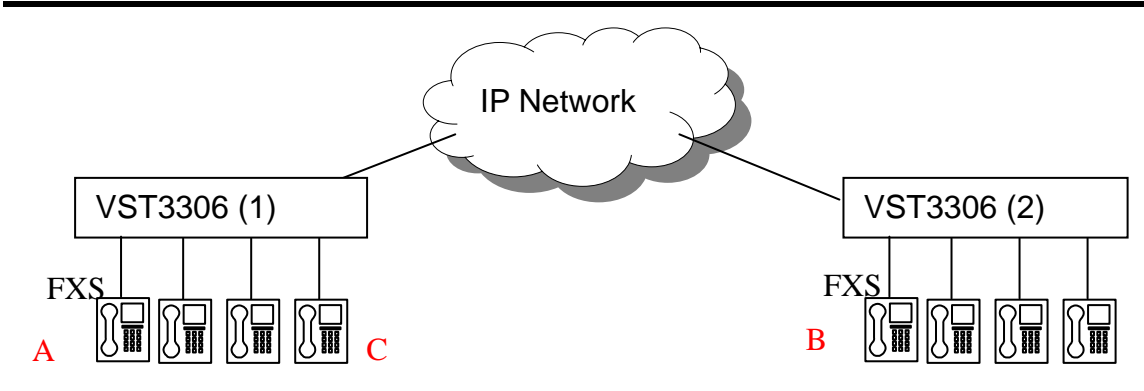

### Example 2 :

Parties A, B and C use the same VST3300 device, A and C use extension lines (FXS), B is connected via the PSTN.

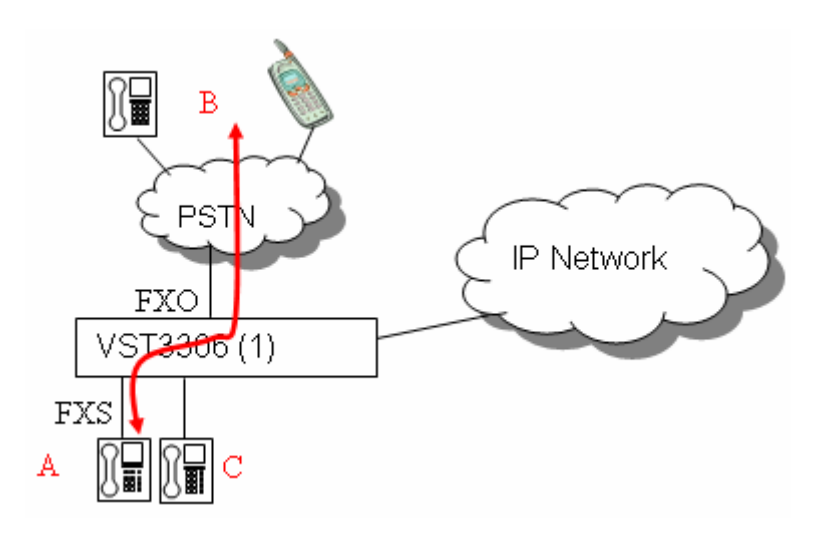

### Example 3 :

Parties A and C use the same VST3300 device. B is connected via the PSTN (also can be Mobile Phone) of another VST3300.

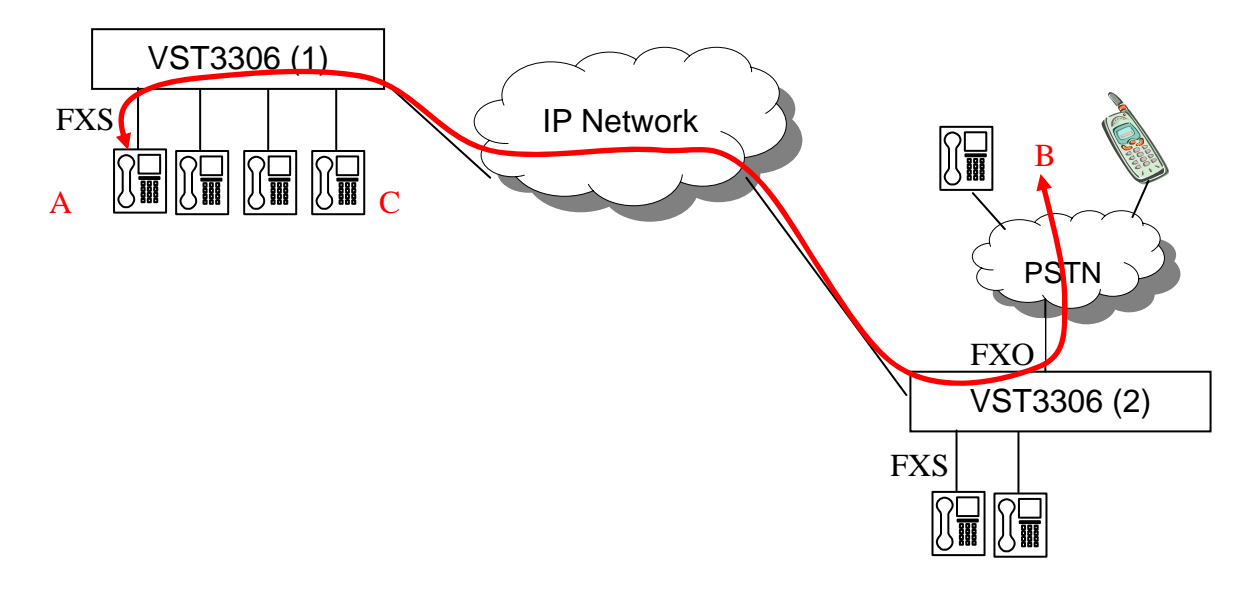

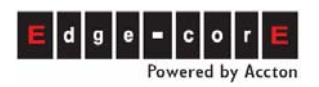

### 15.4.3 Configuration Method

#### Configuration of A party's VST3306 (1):

Configure a Prefix/Ext. No: 5555 in A party's VST3306 (1). Phone Number can be configured as the phone number (My Phone Number found in Web Path: 1.System\ Basic Information) of VST3306 (1) and Type as Phone. This Prefix/Ext. is identified as Park ID of VST3306 (1)'s Parking Server

#### Web Path : 1.System \1.2.Extension Number

|             | Prefix/Ext.<br>(Max.6 digits) | Phone Number | Туре    |
|-------------|-------------------------------|--------------|---------|
| Add/Modify: | 5555                          | 886218418934 | Phone 🔽 |

Park ID can be divided into few types below

- The Prefix/Ext. of VST3300 can configure Prefix/Ext. No as the device number. This number is identified as Park ID. Prefix/Ext. No + Ext. suffix can also be a Park ID and its type is iPBX
- Configure related configuration that make A and B able to communicate.

#### Configuration of party B 's VST3306 (2):

• Configure related configuration that make A and B are able to communicate.

#### Configuration of party C's VST3306 (3):

 C must use the extension of VST3300 Series device that is connected to IP network. Lines from PSTN do not work. C and A must use the extension of the same box, so further configuration is not required.

#### 15.4.4 Practice

#### Method 1:

- 1. A calls B. Conversation starts.
- 2. A press Flash+5555\*, B is parked on Parking Server of this machine.
- 3. Any extension line of this machine, such as C, presses \*1 5555, and then it is able to talk with B.

#### Method 2:

- 1. A calls B or B calls A, and conversation starts.
- 2. A press Flash+3102 13\*, B is parked to Parking Server. (3102 is the Prefix/Ext.

of A's VST3306 Plus (1). It needs to be configured in advance. 13 is the extension suffix)

3. The extension on the same IP-PBX box, C press \*1 3102 13, and then C is able to talk with B.

If multiple parties A all use the same Park ID, it is possible that many parties B are parked with the same Park ID. The retrieve sequence is the same as the parking sequence, no matter how many C parties they have.

# **16. Connect to Special Device (Seize Specific Trunk)**

## 16.1 Connect Door Phone and Voice Broadcast System

You can connect this machine to some non-telecom analog devices. These devices supply analog current and it is similar to the trunk line of a PSTN. Open or close the circuit can open or close the device at remote place, such as

- Door Phone
- some kinds of voice broadcast systems

For these devices, specify a FXO port to connect to door phone or broadcasting system. A user of the VST3300 Series can Seize Specific Trunk, then door lock is open or voice broadcast system is seize for voice broadcast.

#### **Description:**

- Trunk Class ID (0~11) may be assigned to every FXO port; default value is 0.
- By defining Trunk Class, the specific FXO port can be accessed by the remote machine.
- Dial Method:

<\* 8> + <Prefix/Ext.> +< Class ID (0~11)> +<\*/#> + (PSTN number) Note: If no PSTN number is dialed, dial tone from PSTN is heard

Note: If there are several FXO ports have the same Trunk Class ID, the access sequence is from the last port upward.

#### **Configuration:**

■ Web Path : 2.Channel\2.1.Summary

Select Channel with PSTN (FXO) Type and click its St (Status) icon.

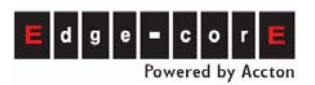

| Ch | St | Access | Туре | Error<br>Count | Fwd | Trunk<br>Class | T.38 | Statistics<br>In/Out | Last Number Dialed | Gain<br>In/Out |
|----|----|--------|------|----------------|-----|----------------|------|----------------------|--------------------|----------------|
| 3  |    | 9      | PSTN | 0              | -   | 0              | V    | 0/0                  | -                  | 0/0            |
| 4  |    | 9      | PSTN | 0              |     | 0              | V    | 0/0                  | -                  | 0/0            |

Configure Trunk Class in Status Table, such as "3:Particular App.(1)". Click Apply.

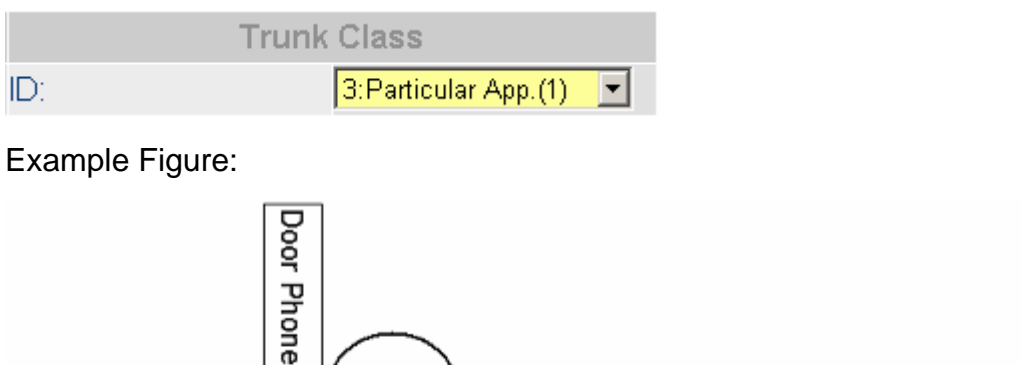

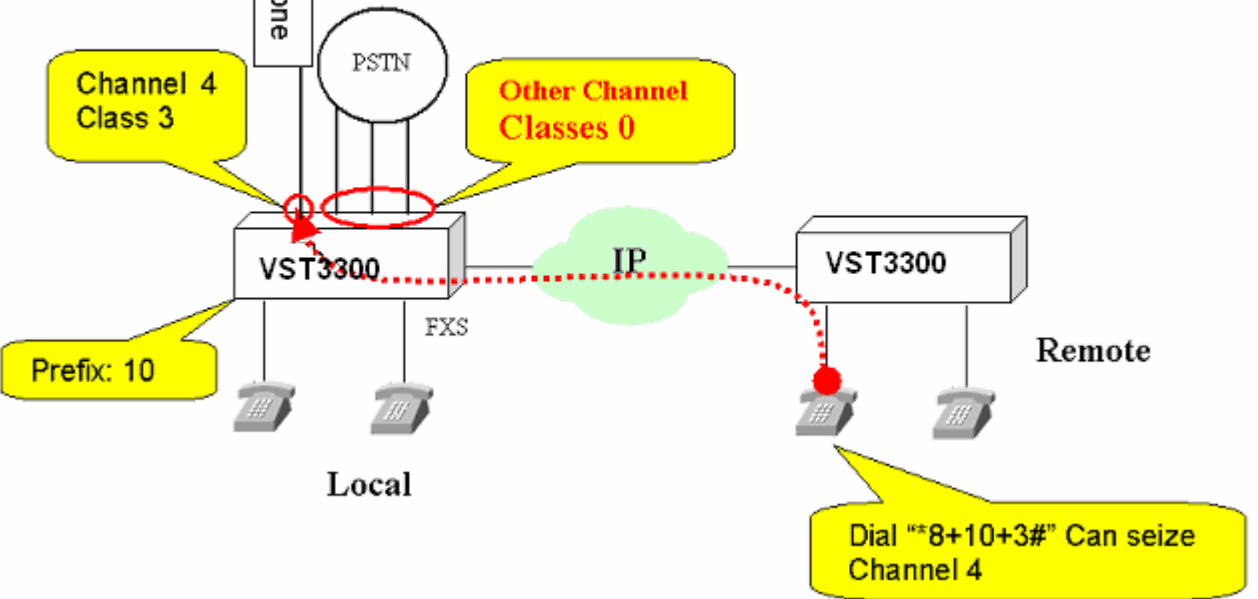

Note: The default Prefix of Extension is 10 and access code of Seize Specific Trunk is \*8

## 16.2 Connecting a Voice Broadcast System (VST3305 Only)

In addition to general channel, VST3305 has an extra Broadcast port.

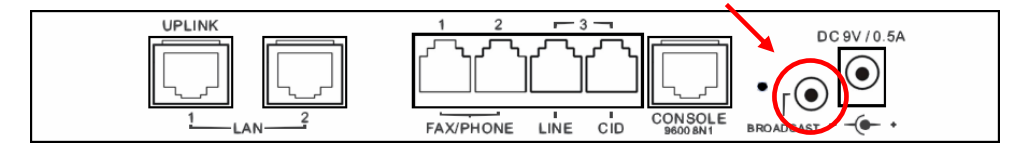

This port can connect to voice amplifier for broadcasting to company

To use this function, seize specific trunk method is used. When the specific trunk is seized, personnel can talk into phone set directly for broadcasting.

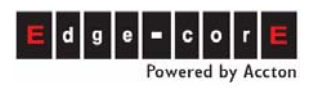

Method: Pick up phone set and dial \*8 10 11 (#). Start to broadcast when hint tone is heard. (\*8: access code of Seize Specific Trunk, 10: Extension Prefix of this machine, 11: Trunk Class ID, #: dial ending code)

This function uses a fixed Channel and can not be changed.

#### Web Path: 2.Channel\2.1.Summary

| Ch | St | Access | Туре | Error<br>Count | Fwd | Trunk<br>Class | T.38 | Statistics<br>In/Out | Last Number Dialed | Gain<br>In/Out |
|----|----|--------|------|----------------|-----|----------------|------|----------------------|--------------------|----------------|
| 3  |    | 9      | FXO  | 0              | -   | 2              | V    | 0/8                  | 808                | 0/0            |
| 4  |    | *810   | SPK  | 0              | -   | 11             | -    | 0/0                  | -                  | 0/0            |

# 17. Firmware Update and Backup

## 17.1 File Types

VST3300 Series files, each have their own meaning. Here lists its meaning:

| File Name                              | File Type                     | Description                   |  |
|----------------------------------------|-------------------------------|-------------------------------|--|
| XP4421.CFG<br>XP4423.CFG<br>XP44XX.CFG | System configuration file     | File of system configuration  |  |
| XP44XX.GT1                             | 1 <sup>st</sup> greeting file | File of voice greeting record |  |
| XP44XX.GT2                             | 2 <sup>nd</sup> greeting file | File of voice greeting record |  |
| XP44XX.GT3                             | 3 <sup>rd</sup> greeting file | File of voice greeting record |  |
| XP44XX.GT4                             | 4 <sup>th</sup> greeting file | File of voice greeting record |  |
| XP44XX.GT5                             | 5 <sup>th</sup> greeting file | File of voice greeting record |  |
| XP44XX.GT6                             | 6 <sup>th</sup> greeting file | File of voice greeting record |  |
| XP44XX.GT7                             | 7 <sup>th</sup> greeting file | File of voice greeting record |  |
| XP44XX.GT8                             | 8 <sup>th</sup> greeting file | File of voice greeting record |  |
| XP44XX.VON                             | System voice file             | Voice file for announcement   |  |
| XP4421.RUN<br>XP4423.RUN<br>XP44XX.RUN | Executing file                | System Software               |  |
| XP4421.WEB<br>XP4423.WEB<br>XP44XX.WEB | Web page                      | Page for web browser          |  |

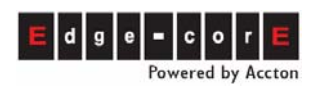

| XP44XX.MEM           | Text file           | MEM setting file can be downloaded<br>by FTP to PC; open file and modify<br>the contents using NOTEPAD or<br>other word processing tool; then<br>uploaded the file to system.                   |  |
|----------------------|---------------------|----------------------------------------------------------------------------------------------------|--|
| COLDSTART Cold start |                     | It is a pseudo file. VST3300 Series<br>will execute the cold start if this file is<br>deleted via FTP. It is a convenient<br>function if cold start is required after a<br>FTP software update. |  |
| WARMSTART Warm start |                     | It is a pseudo file. VST3300 will<br>execute the warm start if this file is<br>deleted via FTP. It is a convenient<br>function when using FTP.                                                  |  |
| CP_TONE.BIN          | CP binary tone file | CP binary tone file                                                                                                    |  |
| DSP_CORE.RUN         | Run DSP file        | DSP execution file                                                                                                    |  |

## 17.2 Update and Backup Firmware via Web

VST3300 Series can update or backup firmware via the Web management page.

### 17.2.1 Firmware Update

#### Web Path : 7.File Transfer

1. Click "Browse"

| Put File from PC to this Device |      |  |        |          |  |  |  |  |
|---------------------------------|------|--|--------|----------|--|--|--|--|
| Select File:                    |      |  | Brows  | se Clear |  |  |  |  |
|                                 | Send |  |        |          |  |  |  |  |
| Result:                         | N/A  |  | Browse |          |  |  |  |  |
|                                 |      |  |        |          |  |  |  |  |

2. Select "XP4423.RUN" in your PC.

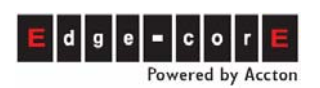

| Choose file                                                      |                              |                           |   |         | ? 🛛            |
|------------------------------------------------------------------|------------------------------|---------------------------|---|---------|----------------|
| Look in:                                                         | C VST3300                    |                           | • | 🗢 🗈 💣 🎫 |                |
| My Recent<br>Documents<br>Desktop<br>My Documents<br>My Computer | DXP4423.RUN                  |                           |   |         |                |
| My Network<br>Places                                             | File name:<br>Files of type: | XP4423<br>All Files (*.*) |   | •       | Open<br>Cancel |

3. Click Open

| Put File from PC to this Device |                                                              |  |  |  |  |  |  |
|---------------------------------|--------------------------------------------------------------|--|--|--|--|--|--|
| Select File:                    | C:\Documents and Settings\mara_hwang\My Browse Clear<br>Send |  |  |  |  |  |  |
| Result:                         | N/A                                                          |  |  |  |  |  |  |
|                                 |                                                              |  |  |  |  |  |  |

4. Click **Send**. Wait for the Result to give a successful message and the do a restart to this machine

Web Path: Click – Restart- at left side of the Web page.

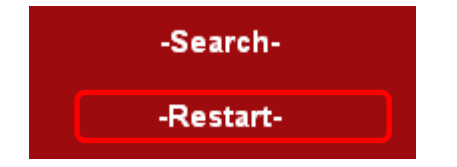

### 17.2.2 Backup Firmware

#### Web Path: 7.File Transfer

1. Click the download icon "Get".

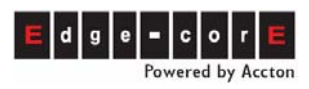

(Sample MEM File)

| Get File from this Device to PC |               |            |          |     |  |  |  |  |
|---------------------------------|---------------|------------|----------|-----|--|--|--|--|
| File Name                       | Size          | Date       | Time     | Get |  |  |  |  |
| XP4423.RUN                      | 1670812 Bytes | 2006/03/14 | 17:31:00 |     |  |  |  |  |
| XP4423.CFG                      | 131152 Bytes  | 2006/03/20 | 11:12:00 |     |  |  |  |  |
| XP44XX.GT1                      | 22100 Bytes   | 2000/01/01 | 00:21:37 |     |  |  |  |  |
| XP44XX.GT2                      | 7360 Bytes    | 2000/01/01 | 00:08:50 |     |  |  |  |  |
| XP44XX.GT3                      | 5424 Bytes    | 2000/01/01 | 00:09:10 |     |  |  |  |  |
| XP44XX.GT4                      | 3708 Bytes    | 2000/01/01 | 00:09:30 |     |  |  |  |  |
| XP44XX.GT5                      | 8240 Bytes    | 2000/01/01 | 00:10:45 |     |  |  |  |  |
| XP44XX.GT6                      | 8108 Bytes    | 2000/01/01 | 00:11:05 |     |  |  |  |  |
| XP44XX.GT7                      | 8020 Bytes    | 2000/01/01 | 00:12:13 |     |  |  |  |  |
| XP44XX.GT8                      | 65536 Bytes   | 2000/01/02 | 00:57:59 |     |  |  |  |  |
| XP44XX.MEM                      | 164 Bytes     | 2006/03/20 | 11:12:00 |     |  |  |  |  |
| XP4423.WEB                      | 67660 Bytes   | 2006/02/24 | 16:15:00 |     |  |  |  |  |
|                                 |               |            |          |     |  |  |  |  |

#### 2. Click "Save File"

| File Dow | mload 🔀                                                                                                    |
|----------|----------------------------------------------------------------------------------------------------|
| Do you   | ı want to save this file?                                                                                                    |
| •••      | Name: XP4423.RUN<br>Type: Unknown File Type, 1.59 MB<br>From: 192.168.1.36                                                                                                    |
|          | Save                                                                                                    |
| 1        | While files from the Internet can be useful, some files can potentially<br>harm your computer. If you do not trust the source, do not save this<br>file. <u>What's the risk?</u> |

3. Select the save file path of PC and then save the file

### 17.2.3 Application of .MEM file

A .MEM file records lots of customized data which the user creates from the Web. MEM files can be downloaded from the devices. Open the file in Notepad or other word processing software, modify the data and then upload the file back to the device. If there is a lot of data to be created or modified this method saves a lot of time.

Find a data file .MEM in this machine. It is a data file of many items that can be created by Notepad:

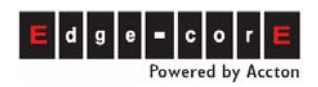

#### Web Path : 7.File Transfer

| Get File from this Device to PC |               |            |          |       |  |  |
|---------------------------------|---------------|------------|----------|-------|--|--|
| File Name                       | Size          | Date       | Time     | Get   |  |  |
| XP4423.RUN                      | 1663024 Bytes | 2006/01/23 | 11:07:00 |       |  |  |
| XP4423.CFG                      | 131152 Bytes  | 2006/01/26 | 16:09:00 |       |  |  |
| XP44XX.GT1                      | 22100 Bytes   | 2000/01/01 | 00:21:37 |       |  |  |
| XP44XX.GT2                      | 10396 Bytes   | 2004/01/30 | 18:04:00 |       |  |  |
| XP44XX.GT3                      | 8372 Bytes    | 2004/01/30 | 18:06:11 |       |  |  |
| XP44XX.GT4                      | 4852 Bytes    | 2004/01/30 | 18:07:07 |       |  |  |
| XP44XX.GT5                      | 6876 Bytes    | 2004/01/30 | 18:09:51 |       |  |  |
| XP44XX.GT6                      | 10704 Bytes   | 2004/01/30 | 18:11:22 |       |  |  |
| XP44XX.GT7                      | 11320 Bytes   | 2004/03/10 | 09:12:42 |       |  |  |
| XP44XX.GT8                      | 45244 Bytes   | 2004/09/15 | 14:14:52 |       |  |  |
| XP44XX.MEM                      | 175 Bytes     | 2006/01/26 | 16:09:00 | ( 📄 ) |  |  |
| XP4423.WEB                      | 73228 Bytes   | 2006/01/19 | 15:06:00 |       |  |  |

Download the .MEM file to PC and open it in Notepad. See example below.

| 🖡 XP44XX[1] - Notepad                                                                                                    | × |
|----------------------------------------------------------------------------------------------------|---|
| File Edit Format View Help                                                                                                    |   |
| [PREFIX]<br>10 886282263311 1<br>20 862172235511 1<br>[OUTBOUND-TRANSIT]<br>00-03-62-80-76-76 x 2 1<br>[PHONE-BOOK]<br>862172235511 192.168.1.12 2010<br>[ABBR-DIAL] |   |
|                                                                                                    | ~ |

Data can then be created by your self. To see the format of data entries, please refer to Web Path: **7.File Transfer**, at bottom line

(Sample MEM File)

Click Sample MEM File, you can see the table below. Create the data entries according to this table to speed up installation.

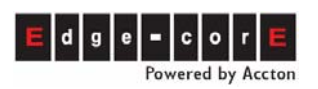

| [PREFIX]  |             |             |        |                |                       |                  |              |                     |
|-----------|-------------|-------------|--------|----------------|-----------------------|------------------|--------------|---------------------|
| # format: | Prefix      |             | phone  | number         | Type(0:p              | hone/1:iF        | bx/2:Confere | nce)                |
|           | 111         |             | 12345  | 678            | 0                     |                  |              |                     |
|           | 112         |             | 88888  | 888            | 1                     |                  |              |                     |
| [ОИТВО    | UND-TRAI    | NSITJ       |        |                |                       |                  |              |                     |
| # format: | MAC         |             | phone  | number         | Route Ty<br>(1:Local/ | pe<br>2:Toll/3:s | pecified)    | Allowed(0:No/1:Yes) |
|           | 00-03-62-   | 11-22-33    | 123456 | 678            | 1                     |                  |              | 0                   |
|           | 00-03-62-   | 12-34-56    | 88888  | 888            | 2                     |                  |              | 1                   |
| [PHONE-   | воок]       |             |        |                |                       |                  |              |                     |
| # format: | phone nu    | mber        | IP Add | Iress          | port                  |                  |              |                     |
|           | 12345678    | }           | 192.18 | 8.0.1          | 2000                  |                  |              |                     |
|           | 8888888     |             | 192.18 | 8.0.2          | 2000                  |                  |              |                     |
| [ABBR-D   | IAL]        |             |        |                |                       |                  |              |                     |
| # format: | index       |             | phone  | number         |                       |                  |              |                     |
|           | 00          |             | 12345  | 678            |                       |                  |              |                     |
|           | 01          |             | 88888  | 888            |                       |                  |              |                     |
| [SIP-OUT  | BOUND-/     | AUTH]       |        |                |                       |                  |              |                     |
| # format: | entity(0 fo | or all)     | "realm | "              | "usernan              | ne"              |              | "password"          |
|           | 1           |             | "realm | A"             | "realmA_              | user"            |              | "0000"              |
|           | 2           |             | "realm | В"             | "realmB_              | user"            |              | "1111"              |
| [SIP-INB  | OUND-AU     | тнј         |        |                |                       |                  |              |                     |
| # format: | entity(0 fo | orall)      | "usern | ame"           | "passwo               | rd"              |              |                     |
|           | 1           |             | "1010" |                | "1010"                |                  |              |                     |
|           | 2           |             | "1011" |                | "1011"                |                  |              |                     |
| [SIP-PHC  | NE-BOO      | К]          |        |                |                       |                  |              |                     |
| # format: | index       | "user_part" |        | "host_part"    |                       | port             | via_proxy(0: | No/1:Yes)           |
|           | 8888        | "user"      |        | "registrar.com | н                     | 5060             | 0            |                     |

After modification is done, upload it back to this machine, then the data on this machine will be updated.

Note: The machine had already kept all of the data before you download the .MEM file. So the data is not removed if you remove entries (all or partial) of the .MEM file and upload to machine again.

If you need to remove any records, you should.

Remove record from Web page

### Notice of MEM File Update

After the configuration is finished, please make a backup file for CFG file. It is in case that if the data is lost, you may upload the backup file of CFG file to this machine. If you upload the previous backup file of CFG file to machine after the MEM file is uploaded, the MEM file will be ineffective because the backup file will overwrite the MEM file. You have to re-upload the updated MEM file to this machine to get the correct data.

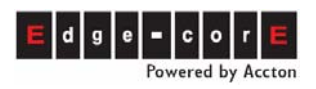

## 17.3 Update and Backup Firmware via FTP

Firmware update and backup can also be done by a FTP Client

#### 17.3.1 Firmware Update by FTP Software

#### 17.3.1.1 Update RUN and WEB by FTP Software

 Open a FTP Client Software, such as CuteFTP or WS FTP. Enter IP Address, User Name (default: FTP), Password (FTP and Console password are same by default: blank), and the Fire Wall Port Number to 21

| M WS_FTP95 LE                                                                                                    |                                                   |                                                                                                   |                                                                                      |                                           |       |                                                          |
|----------------------------------------------------------------------------------------------------|---------------------------------------------------|---------------------------------------------------------------------------------------------------|--------------------------------------------------------------------------------------|-------------------------------------------|-------|----------------------------------------------------------|
| -Local System                                                                                                    |                                                   |                                                                                                   | Remote                                                                               | System                                    |       |                                                          |
| C:\Documents and Sett:                                                                                                    | ings                                              | Session Properties                                                                                |                                                                                      | ?                                         | X     | •                                                        |
| Name           ▲ Management in~ 1060:           ₩ ws_ftp.dll         9701;           ₩ VS_FTP.hlp         9611;           ₩ VS_FTP.LOG         1060;           ₩ VS_FTP.S.exe         9807;           ■ [-c-]         [-c-]           ■ [-v-]         [-v-] | Date<br>315 :<br>22 20<br>21 18<br>315 :<br>24 19 | General Startup Adv<br>Profile Name:<br>Host Name/Address:<br>Host Type:<br>User ID:<br>Password: | anced   Firewall  <br>192.168.1.11<br>192.168.1.11<br>Automatic detect<br>FTP<br>FTP | New     Delete     Anonymous     Save Pwd | Date  | Size ChgDir<br>MkDir<br>View<br>Exec<br>Rename<br>Delete |
| WINSOCK.DLL: WinSock 2.0<br>WS_FTP95 LE 4.12 97.01.22, Copy                                                                                                    | yright ©                                          | Account:<br>Comment:<br>UK<br>1992-1997 Ipswitch, Inc.                                            | Cancel                                                                               | Apply Help                                |       | Pefresh<br>Dirinfo                                       |
| Connect Cano                                                                                                    | cel                                               | LogWnd                                                                                            | Help                                                                                 | <u>Options</u>                            | About | E <u>x</u> it                                            |

2. Click **Connect** button to get a connection between this machine and the FTP Client. The files of this machine will be displayed if the connection is successful.

| TTP WS_FTP95 LE 1                                                                                                    | .92.168.1.11                                                                                                    |                                                          |                                 |          |                                                                                                    |                                                                                                    |                                                                                                    |
|----------------------------------------------------------------------------------------------------|----------------------------------------------------------------------------------------------------|----------------------------------------------------------|---------------------------------|----------|----------------------------------------------------------------------------------------------------|----------------------------------------------------------------------------------------------------|----------------------------------------------------------------------------------------------------|
| Local System                                                                                                    |                                                                                                    |                                                          |                                 | Remote   | System                                                                                                    |                                                                                                    |                                                                                                    |
| F:\Documen                                                                                                    | ts∖4600_plus                                                                                                    | ×Firmware                                                | -                               |          |                                                                                                    |                                                                                                    |                                                                                                    |
| n Nar                                                                                                    | me D                                                                                                    | ate Chg                                                  | Dir                             | <u>^</u> | Name                                                                                                    | Date                                                                                                    | ChgDir                                                                                                    |
| Image: Second second secon | OG 10601<br>UN 10601<br>EB 10601                                                                                                    | 26 : MkL<br>26 : Vie<br>26 : Exe<br>Rena<br>Dela<br>Pela | hir<br>c<br>c<br>te<br>sh<br>fo |          | LDSTART<br>_TONE.BIN<br>P_CORE.RUN<br>RMSTART<br>4423.CFG<br>4423.RUN<br>4423.WEB<br>4423.WEB<br>4423.WEB | 1060126 15:4<br>1051117 20:2<br>1050820 12:5<br>1060126 15:4<br>1060126 16:2<br>1060123 11:0<br>1060119 15:0<br>1060101 00:2 | 7     MkDir       6     View       7     Exec       1     Delete       7     Delete       1     Delete       1     Delete |
|                                                                                                    |                                                                                                    | ASCII                                                    | <ul> <li>Binary</li> </ul>      | i i      | 🔲 Auto                                                                                                    |                                                                                                    |                                                                                                    |
| 150 Opening AS<br>Received 1157<br>226 Transfer co                                                                                                    | 150 Opening ASCII mode data connection<br>Received 1157 bytes in 0.2 secs, (64.33 Kbps), transfer succeeded<br>226 Transfer complete |                                                          |                                 |          |                                                                                                    |                                                                                                    |                                                                                                    |
| <u>C</u> lose                                                                                                    | Ca <u>n</u> cel                                                                                                    | LogWnd                                                   | <u> </u> н                      | elp      | 0 <u>O</u> ptions                                                                                         | About                                                                                                    | E <u>x</u> it                                                                                                    |

3. Be sure that the files to be uploaded are stored on the hard disk. Select the file with extension of .RUN and click the  $\rightarrow$  button. (Note: the file name must be the

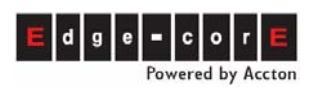

same as the file name in the IP-PBX, e.g. XP4423.RUN).

| MS_FTP95 LE 192.168.1.11                                                                                                    |                                                                                        |            |                                                                                       |                                                                                                 |                                                                                                    |                                                                                                    |
|----------------------------------------------------------------------------------------------------|----------------------------------------------------------------------------------------|------------|---------------------------------------------------------------------------------------|-------------------------------------------------------------------------------------------------|----------------------------------------------------------------------------------------------------|----------------------------------------------------------------------------------------------------|
| Local System                                                                                                    |                                                                                        |            | Remote                                                                                | System                                                                                          |                                                                                                    |                                                                                                    |
| F:\Documents\4600_plus                                                                                                    | 🕆 Firmware 💌                                                                           |            | 1                                                                                     |                                                                                                 |                                                                                                    |                                                                                                    |
| Name D                                                                                                    | ate ChgDir                                                                             | 1          |                                                                                       | Name                                                                                            | Date                                                                                                    | ChgDir                                                                                                    |
| Image: WS_FTP.LOG       10601         Image: WS_FTP.LOG       10601         Image: WS_4423.WEB       10601         Image: WF4423.WEB       10601         Image: WF4423.WEB       10601 <td>26 :<br/>26 :<br/>26 :<br/>26 :<br/>View<br/>Exec<br/>Rename<br/>Delete<br/>Refresh<br/>Dirlnfo</td> <td></td> <td>COI<br/>COI<br/>CO<br/>CP_<br/>DSF<br/>VAF<br/>VAF<br/>VAF<br/>VAF<br/>VAF<br/>VAF<br/>VAF<br/>VA</td> <td>DSTART<br/>TONE.BIN<br/>CORE.RUN<br/>MSTART<br/>423.CFG<br/>423.RUN<br/>423.WEB<br/>4XX.GT1<br/>4VV.CT2</td> <td>1060126 15:4<br/>1051117 20:2<br/>1050820 12:5<br/>1060126 15:4<br/>1060126 16:2<br/>1060123 11:0<br/>1060119 15:0<br/>1060101 00:2</td> <td>7<br/>6<br/>3<br/>7<br/>7<br/>7<br/>8<br/>7<br/>7<br/>7<br/>8<br/>8<br/>8<br/>8<br/>8<br/>8<br/>9<br/>8<br/>9<br/>7<br/>7<br/>7<br/>8<br/>8<br/>8<br/>9<br/>8<br/>9</td> | 26 :<br>26 :<br>26 :<br>26 :<br>View<br>Exec<br>Rename<br>Delete<br>Refresh<br>Dirlnfo |            | COI<br>COI<br>CO<br>CP_<br>DSF<br>VAF<br>VAF<br>VAF<br>VAF<br>VAF<br>VAF<br>VAF<br>VA | DSTART<br>TONE.BIN<br>CORE.RUN<br>MSTART<br>423.CFG<br>423.RUN<br>423.WEB<br>4XX.GT1<br>4VV.CT2 | 1060126 15:4<br>1051117 20:2<br>1050820 12:5<br>1060126 15:4<br>1060126 16:2<br>1060123 11:0<br>1060119 15:0<br>1060101 00:2 | 7<br>6<br>3<br>7<br>7<br>7<br>8<br>7<br>7<br>7<br>8<br>8<br>8<br>8<br>8<br>8<br>9<br>8<br>9<br>7<br>7<br>7<br>8<br>8<br>8<br>9<br>8<br>9 |
|                                                                                                    | O ASCII                                                                                | Binary     |                                                                                       | 🗖 Auto                                                                                          |                                                                                                    |                                                                                                    |
| 150 Opening ASCII mode data connection         Received 1157 bytes in 0.2 secs, (64.33 Kbps), transfer succeeded         226 Transfer complete                                                                                                    |                                                                                        |            |                                                                                       |                                                                                                 |                                                                                                    |                                                                                                    |
| <u>C</u> lose Ca <u>n</u> cel                                                                                                    | LogWnd                                                                                 | <u>Η</u> ε | lp                                                                                    | <u>Options</u>                                                                                  | About                                                                                                    | E <u>x</u> it                                                                                                    |

- After the file is overwritten (check by looking at file's update time), Select the file with extension of .WEB and click → (Note: the file name must be same as the file name in the Gateway, e.g. XP4423.WEB). The step is the same as 3 and 4
- 5. Do a Cold Restart to finish the Update procedure (this procedure saves and processes all the settings).

## **17.4 Check Updated Version**

Check if the update is successful or not: Enter Web page to verify

Web Path: 1.System\1.1.Basic Information

|                     | Information               |                 |
|---------------------|---------------------------|-----------------|
| Region ID:          | 0 (Taiwan)                |                 |
| Software Version:   | 1.00.2                    |                 |
| BootRom Version:    | 1.01                      |                 |
| Hardware Version:   | 2.00                      |                 |
| Module Type:        | 4 PORT_FXS                | Check if the    |
| SIP Line Capacity:  | 72                        | version correct |
| SIP Trunk Capacity: | 24                        |                 |
| System Up Time:     | 2 day 14 hr 11 min 55 sec |                 |
| MAC Address:        | 00-03-62-80-77-90         |                 |
| Location:           |                           |                 |

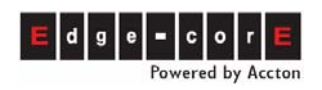

# 18. Appendix

## **18.1 Management by System Console and Telnet**

### 18.1.1 List of all commands

A command may have many sub-commands. Input "?" and press Enter for further help.

| User Exec          |                                              |
|--------------------|----------------------------------------------|
| commands :         |                                              |
| Enable             | Turns on privileged commands                 |
| Exit               | Exits from the EXEC                          |
| Help               | Description of the interactive help system   |
| Show               | Shows running system information             |
| show :             |                                              |
| dns                | Shows the IP address of domain name server   |
| ethernet           | Fast Ethernet port status and configuration  |
| history            | Displays the session command history         |
| ір                 | Displays IP configuration                    |
| log                | Shows log filter control                     |
| manager            | Shows status of management functions         |
| outbound-auto-sync | Shows outbound auto sync                     |
| route              | Shows route                                  |
| running-config     | Shows current operating configuration        |
| service_port       | Shows service port configuration             |
| version            | System hardware and software status          |
| Privileged Mode :  |                                              |
| Configure          | Enters configuration mode                    |
| Delete             | Resets configuration                         |
| Disable            | Turns off privileged commands                |
| Exit               | Exits from the EXEC                          |
| Help               | Description of the interactive help system   |
| Ping               | Sends echo request to destination            |
| Probe-hook         | Probes busy tone cadence                     |
| Probe-remove       | Stops probe busy tone cadence                |
| Reload             | Halts and perform cold start                 |
| Restart            | Halts and perform warm start                 |
| Show               | Shows running system information             |
| Global Mode :      |                                              |
| Dbflush            | DataBase flush                               |
| Dns                | Sets the IP address of domain name server    |
| End                | Exits from configure mode to privileged mode |
|                    |                                              |

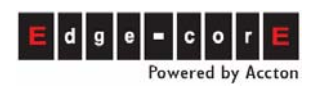

| Exit               | Exits from configure mode                        |
|--------------------|--------------------------------------------------|
| Help               | Description of the interactive help system       |
| lp                 | Global IP configuration subcommands              |
| Log                | Control log output                               |
| Manager            | Enables/Disables the specific management         |
|                    | function, including Enable/Disable management of |
|                    | FTP, Telnet and Web.                             |
| No                 | Negates a command or sets its defaults           |
| Outbound-auto-sync | Automatic sync remote outbound entries           |
| Password           | Modifies password of enables command             |
| region_id          | Sets regional id                                 |
| service_port       | Sets service port number                         |
| terminate          | Forces channel clear down                        |
|                    |                                                  |

### **18.2 Management by Phone set**

There are two levels of management, extension line user and system administrator.

### 18.2.1 User of Extension Line

Every extension line has a password. Take the phone off hook and at the dial tone, dial \*0, or press the button on the rear panel of machine and then make a call to FXO port of this machine (no \*0 or password is required) and hear the tone of "DuDu". At this moment you may configure the parameters by using the following instructions.

**Attention**: button on the rear panel of the machine is for maintenance purposes and do not push it under normal conditions.

| ltem | Description                          | Parameter                                                                                                   | Remarks                                                                                          |
|------|--------------------------------------|----------------------------------------------------------------------------------------------------|--------------------------------------------------------------------------------------------------|
| 01   | Call Forward                         | 0 / 1 / 2 / 3 / 4 / 5<br>0 : Disable<br>1 : All Calls<br>2 : Busy<br>3 : No Answer<br>4 : Busy or No Answer | Configures "Call Forward"<br>type. Only Forward All Calls<br>take effect if call are from<br>FXO |
|      |                                      | 5 : Busy (Cascade,<br>Administrator Only)                                                                   |                                                                                                  |
| 02   | Telephone number for<br>Call Forward | 1 ~ 19 Digits                                                                                               | Defines the telephone<br>number of Call Forward                                                  |
| 03   | Telephone number for<br>Offnet To    | 1 ~ 22 Digits                                                                                               | Defines the telephone<br>number for Offnet To                                                    |

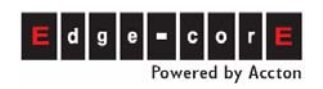

| ltem | Description                                          | Parameter                                                                                                    | Remarks                                                                                                    |
|------|------------------------------------------------------|----------------------------------------------------------------------------------------------------|----------------------------------------------------------------------------------------------------|
| 04   | Clock Alarm                                          | hh*mm*c:<br>hh: 00~23 Hours<br>mm: 00~59 Minutes<br>c: 1 : one time<br>2 : periodic<br>Blank: clears the setting<br>for periodic alarm | Phone will ring 3 times when<br>the time is up. You can set<br>alarm start once or<br>periodically                                |
| 05   | Voice Gain                                           | 0 : Default<br>1 : +2 db<br>2/22/222 : -2/ -4/ -6 db                                                                                   | The Input Gain and Output<br>Gain will be changed                                                                                 |
| 06   | Change Password                                      | 4 Digits                                                                                                    | Default is no password. You may set or change password                                                                            |
| 07   | Activate the Greetings of night mode                 | 0 / 1<br>0 : Disable<br>1 : Enable                                                                                                    | Only Operator port can<br>change the configuration                                                                                |
| 08   | Pick up is allowed                                   | 0 / 1<br>0 : Disable<br>1 : Enable                                                                                                    | The other line can not pick<br>up calls for you unless this<br>function is enable                                                 |
| 09   | Enter to system management mode                      | 4 Digits                                                                                                    | Refer to section 10.4.2<br>System Management                                                                                      |
| 10   | Play current time                                    | 2 Digits                                                                                                    | Plays the current time                                                                                                    |
| 11   | Display Caller ID                                    | 0 / 1<br>0 : Disable<br>1 : Enable                                                                                                    | Displays caller ID or not                                                                                                    |
| 12   | Do not disturb (DND)                                 | 0/1<br>0:Disable<br>1:Enable                                                                                                    | Configures DND function.<br>Enable it allows to dial call<br>from that extension, but<br>block all call dial to that<br>extension |
| 13   | Clear voice mail<br>waiting tone                     |                                                                                                    | Clears waiting tone for voice<br>mail retrieval (DuDuDu dial<br>tone is heard when voice<br>mail has not been retrieved)          |
| 21   | Read Phone Number of this machine                    |                                                                                                    | Press * or # to leave                                                                                                    |
| 22   | Read Community IP<br>Phone number of this<br>machine |                                                                                                    | Press * or # to leave                                                                                                    |
| 23   | Read Prefix Number of this machine                   |                                                                                                    | Press * or # to leave                                                                                                    |

### 18.2.2 System Administrator

The system Administrator has a special password (the default password is 9999). You can take the phone off hook and dial \*0 after the dial tone is heard or press the button on

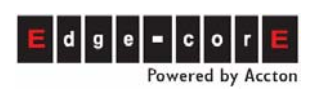

the rear panel of machine and then make a call to FXO port of this machine (no \*0 or password is required), you will hear the tone of "Du ..Du.." then dial 09 9999#, then hear the tone of "Du..Du.." again. Now, the system management can dial the following item numbers for management.

**Attention**: the button on the rear panel of the machine is for maintenance purposes. Don't push it under normal conditions.

| ltem | Description                      | Parameter                                   | Remarks                                                    |
|------|----------------------------------|---------------------------------------------|------------------------------------------------------------|
| 40   | Read internal IP Address         |                                             | If under NAT, access to the<br>current internal IP address |
| 41   | Read Subnet Mask                 |                                             | If under NAT, access to the<br>current Subnet Mask         |
| 42   | Read Default Gateway             |                                             | If under NAT, access to the<br>current Default Gateway     |
| 43   | Read Signaling Port              |                                             | If under NAT, access to the<br>current UDP Port            |
| 44   | Read the Global IP<br>Address    |                                             | Access to the current Global<br>IP Address                 |
| 45   | Read Global Signaling<br>Port    |                                             | Access to the current Global<br>UDP Port                   |
| 50   | Define Area Code                 | 1~3 Digits ; from 1 to 999                  | Defines the Area Code that the system is allocated         |
| 51   | Define Phone Number              | 1~19 Digits of 0~9                          | Defines the telephone<br>number of the equipment           |
| 52   | Define PSTN Call DISA<br>Control | 0 / 1<br>0 : Disable<br>1 : Enable          | If DISA answers the PSTN call                              |
| 53   | Define IP Call DISA<br>Control   | 0 / 1<br>0 : Disable<br>1 : Enable          | If DISA answers the IP call                                |
| 54   | Set IP Status                    | 0 / 1 / 2<br>0 : Manual<br>1 : DHCP         | Configures the method to get the IP Address                |
| 55   | Define IP Address                | x : 1 ~ 3 Digits ; 0~255<br>xxx*xxx*xxx*xxx | Defines IP Address of own<br>equipment                     |
| 56   | Define Subnet Mask               | x : 1 ~ 3 Digits ; 0~255<br>xxx*xxx*xxx*xxx | Defines Subnet Mask of own<br>equipment                    |
| 57   | Define Default Gateway           | x : 1 ~ 3 Digits ; 0~255<br>xxx*xxx*xxx*xxx | Defines default Gateway of<br>own equipment                |
| 58   | Define Primary DNS<br>Server IP  | x : 1 ~ 3 Digits ; 0~255<br>xxx*xxx*xxx*xxx | Defines Primary DNS Server<br>IP of own equipment          |

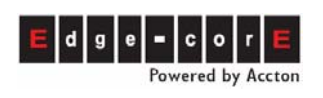

| ltem | Description                                     | Parameter                                   | Remarks                                                                                                    |
|------|-------------------------------------------------|---------------------------------------------|----------------------------------------------------------------------------------------------------|
| 59   | Define Secondary DNS<br>Server IP               | x : 1 ~ 3 Digits ; 0~255<br>xxx*xxx*xxx*xxx | Defines Secondary DNS<br>Server IP of own equipment                                                                                                    |
| 60   | Define Dial Ending Time                         | 1 Digit ; from 0 to 9                       | It is dial ending if no digits<br>are dialed before dial ending<br>time out. Default is 0 second<br>and the dial must be ended<br>by #. If the dial ending time is<br>defined and the dial is not<br>ended by #, system will wait<br>until dial ending time out.                                                             |
| 61   | Change Service Port                             | 1:FTP,2:HTTP,<br>3:Telnet<br>0~65535        | Can configure the port<br>number of three kind<br>services.                                                                                                    |
| 62   | Remote Management<br>Control (TCP)              | 0 ∕ 1<br>0 ∶ Disable<br>1 ∶ Enable          | Enables or Disables Remote<br>Management Control (FTP,<br>Telnet and HTTP (Web)                                                                                                    |
| 63   | VAD control                                     | 0∕1<br>0 : Disable<br>1 : Enable            | Default value of VAD is<br>Enable. When it is enabled,<br>the machine uses G.729AB<br>codec. This Codec use less<br>bandwidth. If this machine<br>connects to other machine<br>that use G.729A codec only,<br>please Disable it. Then this<br>machine use G.729A codec<br>to communicate with others<br>(use more bandwidth) |
| 91   | Not restricted by Barring<br>Table              |                                             | You will hear the dial tone<br>again after dialing "91". Any<br>numbers dial after above<br>process is not restricted by<br>barring table. System<br>manager uses this function<br>for checking and<br>maintenance.                                                                                                    |
| 92   | Reset the password of individual extension line | 2 Digits ; from 11 to 26                    | When the user forgot the<br>password, user can ask the<br>system manager to reset the<br>password to default value<br>(blank)                                                                                                    |
| 93   | Define an extension line as Operator            | 2 Digits ; from 11 to 26                    | Enters the extension number that will be Operator                                                                                                    |
| 94   | Configure password of phone set programming     | 4 Digits ; 0~9                              | Configures password of phone set programming                                                                                                    |

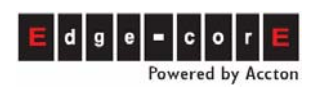

| ltem | Description                                            | Parameter                                                                                 | Remarks                                                      |
|------|--------------------------------------------------------|-------------------------------------------------------------------------------------------|--------------------------------------------------------------|
|      | mode                                                   |                                                                                           | mode for this machine                                        |
| 95   | Configure Region ID                                    | 2 Digits;00~99                                                                            | sets a different Region ID                                   |
| 96   | Play the greetings recode                              | 1 Digit ; from 1 to 7<br># stop                                                           | Enters the number of greeting<br>to be played                |
| 97   | Reset to recover all<br>parameters to default<br>value | 1 / 2<br>1 : recovered by default<br>value<br>2 : recovered by default<br>value except IP | Returns all parameters to default value                      |
| 98   | Warm Restart                                           | 1 / 2<br>1: Warn restart<br>2: Cold restart                                               | Executes Restart                                             |
| 99   | Record Greeting records                                | 1 Digit, from 1 to 8                                                                      | Records the voice record of greetings, total 8 voice records |